# **Operating Instructions**

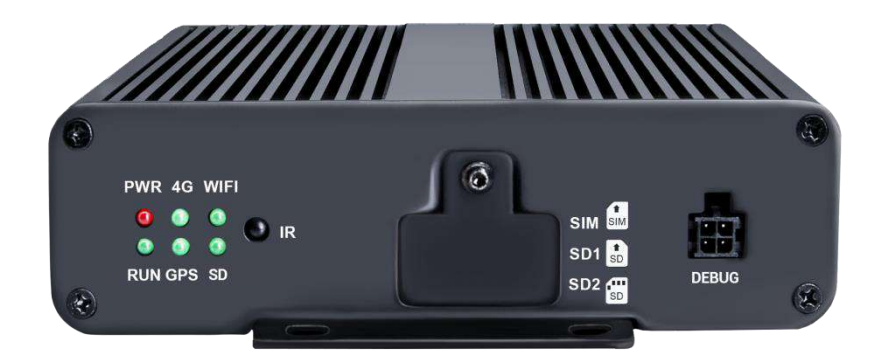

#### 4CH 1080P MDVR

Thank you for using our Mobile DVR. Please read this User's Manual carefully to ensure that you can use the device correctly and safely.

The contents of this manual are subject to change without notice.

V1.1

## Contents

| 1 | Specifications 1                                     |
|---|------------------------------------------------------|
| 2 | Precautions 2                                        |
| 3 | Main Features 3                                      |
| 4 | Wiring Diagram5                                      |
| 5 | Connection-Front Panel5                              |
|   | 5.1 Remote Controller 6                              |
| 6 | Connection - Back Panel 7                            |
|   | 6.1 Power 7                                          |
|   | 6.2 Cameras (AVIN 1~4) 8                             |
|   | 6.3 LCD Monitor 8                                    |
|   | 6.4 Buzzer                                           |
|   | 6.5 Alarm/Speed Interface/485/USB/CAN/AHD Interface  |
|   | 6.6 Panic Button and Its Conversion Cable (Optional) |
|   | 6.7 Three-in-one Antenna (GPS, 2G/3G/4G, Wi-Fi) 14   |
| 7 | The Menu                                             |
|   | 7.1 Menu Introduction 14                             |
|   | 7.2 Menu Lock 15                                     |
|   | 7.3 Keyboard Operation Instruction 17                |
|   | 7.4 Manual Recording 19                              |
|   | 7.5 Playback 19                                      |
|   | 7.6 Log                                              |
|   | 7.7 Display Mode Switching                           |

|   | 7.8 System                  | 24 |
|---|-----------------------------|----|
|   | 7.9 Disk                    | 24 |
|   | 7.10 Volume                 | 26 |
| 8 | Record Setup                | 26 |
|   | 8.1 Power On Rec            | 27 |
|   | 8.2 Cyclic Rec              | 27 |
|   | 8.3 Event Rec               | 27 |
|   | 8.4 Video Quality           | 28 |
|   | 8.5 Record Channel          | 30 |
|   | 8.6 Event Duration          | 30 |
|   | 8.7 File Length             | 30 |
|   | 8.8 Motion Sensitivity      | 30 |
|   | 8.9 G-Sensor Sensitivity    | 31 |
|   | 8.10 File Type              | 31 |
|   | 8.11 Record Audio           | 31 |
| 9 | Display                     | 32 |
|   | 9.1 Camera Display Setting  | 32 |
|   | 9.2 Camera Name Setting     | 33 |
|   | 9.3 System Language Setting | 33 |
|   | 9.4 Audio Out               | 34 |
|   | 9.5 OSD Display Setting     | 34 |
|   | 9.6 Menu on                 | 35 |
|   | 9.7 Speed                   | 35 |

|    | 9.8 GPS                                   | 36 |
|----|-------------------------------------------|----|
|    | 9.9 Mirror                                | 37 |
|    | 9.10 System Format Setting                | 38 |
| 10 | Network                                   | 38 |
|    | 10.1 LAN and Server Setting               | 39 |
|    | 10.2 Wi-Fi Network Setup and Server Setup | 40 |
|    | 10.3 2G/3G/4G Control and Setup           | 42 |
|    | 10.4 AP Internet Setup                    | 43 |
|    | 10.5 Network Status                       | 43 |
|    | 10.6 Server                               | 45 |
|    | 10.7 File Upload                          | 45 |
|    | 10.8 RTSP Streaming                       | 47 |
| 11 | System                                    | 48 |
|    | 11.1 Log in Setup                         | 48 |
|    | 11.2 License Plate Number Setup           | 49 |
|    | 11.3 System Time Setup                    | 49 |
|    | 11.4 Scheduled Recording                  | 52 |
|    | 11.5 Exception                            | 53 |
|    | 11.6 ACC Settings                         | 53 |
|    | 11.7 Alarm Information Setting            | 54 |
|    | 11.8 Update                               | 57 |
|    | 11.9 Configuration                        | 60 |
|    | 11.10 System Info                         | 61 |

|    | 11.11 AI configuration                   |    |  |
|----|------------------------------------------|----|--|
|    | 11.12 IPC configuration                  | 71 |  |
| 12 | FAQ                                      | 74 |  |
| 13 | APPENDIX                                 | 75 |  |
|    | APPENDIX I: Abbreviation & Description   | 75 |  |
|    | APPENDIX II: Accessories                 | 76 |  |
|    | APPENDIX III: Compatibility Storage List | 76 |  |

# 1 Specifications

| 4CH HD DVR |                      |                                                   |  |  |
|------------|----------------------|---------------------------------------------------|--|--|
|            | Operating system     | Linux                                             |  |  |
| System     | Operating interface  | Graphical menu operation interface (OSD)          |  |  |
|            | Operating permission | Administrator & user setting                      |  |  |
|            | Video input          | 4 x 1080P analog high definition                  |  |  |
|            | Video output         | AHD(720P/1080P)                                   |  |  |
| Video      | Image Display        | Single/Split/Triple/Quad/Black Screen display     |  |  |
|            | Video standard       | PAL:25fps, NTSC:30fps                             |  |  |
|            | Compression          | H.264 or H.265 main profile                       |  |  |
|            | Audio input          | 4 channels                                        |  |  |
| A !!       | Audio output         | 1 channels                                        |  |  |
| Auaio      | Record format        | Synchronized video & audio recording              |  |  |
|            | Audio compression    | ADPCM                                             |  |  |
|            | Image resolution     | Max 4 x1080P(1920x1080)                           |  |  |
| Digital    | Video bit rate       | 64kbps~4Mbps/channel                              |  |  |
| processing | Storage              | 56~1800MB/(channel/hour)                          |  |  |
| & storage  | Audio bit rate       | 32kbps                                            |  |  |
|            | Storage              | SD card x 2, max 512GB                            |  |  |
|            | Alarm input          | 4 channels                                        |  |  |
| Alarm      | Alarm output         | 1 channels, 1 buzzer                              |  |  |
|            | Motion detection     | High/Low/Off sensitivity adjustable               |  |  |
| Commu      | nication Interface   | 1xRS232 (Optional), 1xRS485, 1xCAN, 1xRS45, 1xUSB |  |  |
|            | 2G/3G/4G             | Optional                                          |  |  |
| Wireless   | Wi-Fi                | Optional                                          |  |  |
|            | Wi-Fi hotspot / AP   | Available                                         |  |  |
|            | GPS                  | Internal / External module                        |  |  |
| G-Ser      | isor/Gyroscope       | 3 axis sensor                                     |  |  |
| Software   | Windows client       | Available                                         |  |  |

|                        | iOS client                           | Available                            |  |
|------------------------|--------------------------------------|--------------------------------------|--|
|                        | WebUI                                | Available                            |  |
|                        | Power supply                         | 10 ~ 32V                             |  |
|                        | Max input current                    | 4A@12V                               |  |
|                        | Max output current<br>(half at 70°C) | Camera 1.1A/CH @25°C                 |  |
| Power                  |                                      | Trigger output 0.5A/CH @25°C         |  |
|                        | Standby Power<br>Consumption         | <100mW                               |  |
|                        | Super capacitor                      | Available                            |  |
| Working<br>Environment | Operating temperature and humidity   | -20°C~ +70°C, humidity less than 80% |  |
| Mechanical             | Dimension                            | 140x103.6x40mm                       |  |
| Parameters             | Weight                               | 589g                                 |  |
| others                 | IP rating                            | Not waterproof                       |  |

## 2 Precautions

- (1) Please perform formatting operations before inserting a new SD card.
- (2) Please power off the DVR before removing SD card to avoid damaging.
- (3) After inserting a SIM card, it can be connected to internet with configuring corresponding APN.
- (4) GPS antenna, 2G/3G/4G antenna, and Wi-Fi antenna should be connected correctly and tightly.
- (5) Motion detection function is set to OFF by default. Alarm files will be created when the motion detection is set ON.
- (6) G-Sensor recording is recommended to set ON during driving for emergency recording use. G-Sensor level is optional.
- (7) Should: ACC wire should be connected to the ignition wire, two VCC wires to the positive pole of the battery and two ground wires to the negative pole. Shouldn't: ACC and two VCC wires should not be connected to the ignition wire and two ground wires should not be connected to the negative pole of the battery, otherwise it may lead to the damage of the disk and the recording files. Prohibit: ACC and two VCC wires are prohibited to be connected to the positive pole of the battery and two ground wires to the negative pole. In this case, the battery would be run out quickly.
- (8) The users' name could not be changed, while the password is editable.
- (9) All types of video files including event recording files are overwritten by default.
- (10) The corresponding types of SENSOR-IN1~4 on the trigger line are as follows:

| SENSOR-IN1      | SENSOR-IN2 | SENSOR-IN3 | SENSOR-IN4 |  |  |
|-----------------|------------|------------|------------|--|--|
| ALARM INPUT 1~4 |            |            |            |  |  |

- (11) Without GPS, Wi-Fi or 4G, DVR cannot calibrate time automatically, for which DVR's time will have 10 minutes difference from the actual time.
- (12) Users need to calibrate time manually if accurate time is required.

## 3 Main Features

#### Controlled by touch screen

• All settings and operations could be done through a touch-control monitor.

#### Video and Audio

- 4 x 1080P video inputs.
- 4 x audio inputs.
- 1 x audio outputs.
- 1 video outputs (1x AHD 6PIN).

#### Recording

- 4CH Video & Audio Recorder with image resolution up to 1920 x 1080, G-Sensor data and GPS data.
- Multiple recording modes: power on recording, normal recording, schedule recording and event recording (i.e., G-Sensor recording, overspeed recording, Motion detection recording, Alarm recording 1~4 and Panic button recording, radar detection alarm recording, inappropriate drivers' action warning recording, driving safety risk recording(FCW alarm, DMS alarm, Lane departure warning), Cyclic recording and 15 seconds pre-recording are also supported.
- Recording files are stored in the SD card.
- Real-time recording of license plate numbers, driving speed, G-Sensor, longitude and latitude, and GPS tracking.

#### **Preview and Playback**

- Support single channel or 4 channels audio and video playing back simultaneously.
- Support searching recording files by dates and recording types.
- Support to control the time during playing back.
- Indicating recording status, alarm status and etc.

#### Storage Types

- Support 2 pcs SD cards (256GB at maximum).
- Take out SD cards from DVR easily.

#### Backup

• Support USB disk or USB hard disk to backup the recording files.

#### Network

- Support LAN, Wi-Fi and 2G / 3G / 4G.
- LAN, Wi-Fi and 2G / 3G / 4G have the sequence priority of connections. They are automatically switched to save the data once LAN, Wi-Fi or 2G/3G/4G is connected.
- Recording files could be uploaded to the server. Files are able to be searched/downloaded by CMS Client.
- Wi-Fi supports STATION and AP mode. Wi-Fi AP mode enables mobile devices to be connected, and users could use mobile devices to preview and configure conveniently.
- Support remote real-time video streaming and previewing.
- Support automatic uploading of alarm recording files, alarm information, log information and GPS trajectory, which is convenient to analyze any abnormal conditions of vehicles and track the vehicle.
- Support remote configuration and remote upgrading.
- Support PC Windows Client, mobile iOS and Android app. Users could remotely monitor vehicles by computers or mobile phones.

#### Alarm

- 4 channels of alarm inputs, and 1 channels of alarm outputs.
- Overspeed alarm.
- Motion detection alarm.
- G-Sensor alarm.
- Panic button alarm.
- DMS detection alarms (no driver, fatigue, distraction, making phone call, smoking).
- ADAS detection alarms (pedestrian detection, forward collision, lane departure warning).

#### Security

- Users' password protection. The device could not be accessed without password.
- Support account management.

## 4 Wiring Diagram

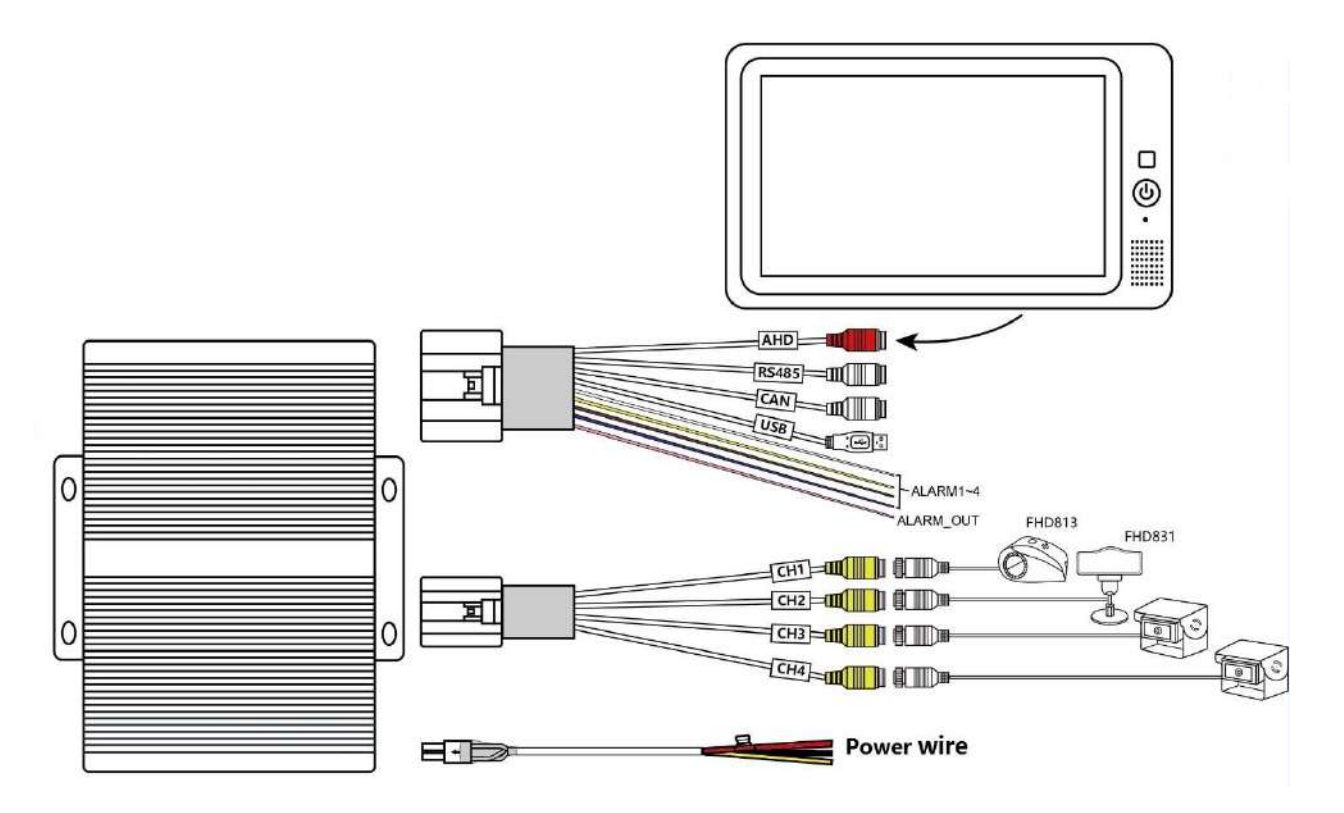

## 5 Connection-Front Panel

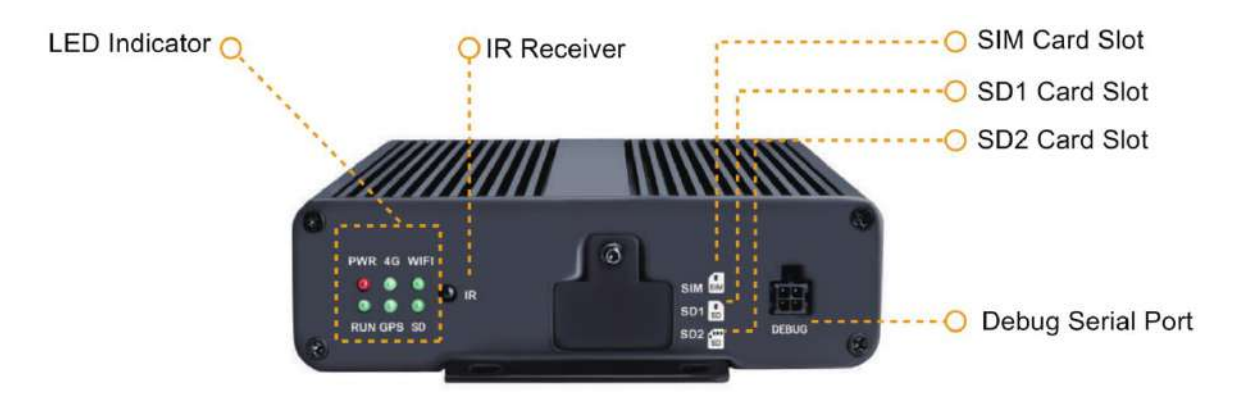

- PWR: Solid red when DVR is powered on;
- RUN: Solid greed when the DVR is running;
- **GPS:** solid greed when positioning successfully;
- 4G: Solid greed when running and flashes in networking; off when cellular is abnormal;
- **WIFI:** Solid on when Wi-Fi is available to uses and flashes in networking status; Off when Wi-Fi in abnormal status;
- **SD:** Solid green when available for using and flashes when recording; Off when there is no SD card (or abnormal status).

### 5.1 Remote Controller

Use the remote controller closer enough to the IR Receiver, otherwise it may not work.

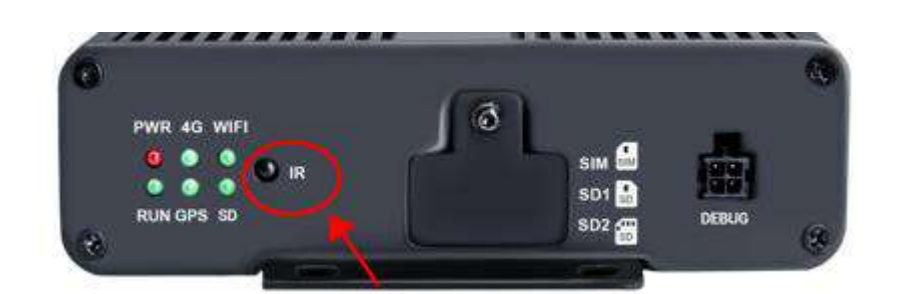

| Description                                | Buttons |                      |
|--------------------------------------------|---------|----------------------|
| Useless -reserved                          | POWER   | POWER DEV<br>ABC DEF |
| Switch to ch1~4 for single channel display | 1~4     | CHI JKL MNO          |
| Switch to eight-segment display            | 0       | PORS TUV WXYZ        |
| Enter menu                                 | MENU    |                      |
| Move up                                    | Up      | MENU MULTI           |
| Move to left                               | Left    |                      |
| Enter submenu to set and confirm           | ENTER   | SHIFT ESC            |
| Useless -reserved                          | REC     |                      |
| Move down                                  | Down    |                      |
| Exit                                       | ESC     |                      |
| Move to right                              | Right   | DVR                  |
| Useless -reserved                          | MULTI   |                      |
| Clear input                                | CLEAR   |                      |

## 6 Connection - Back Panel

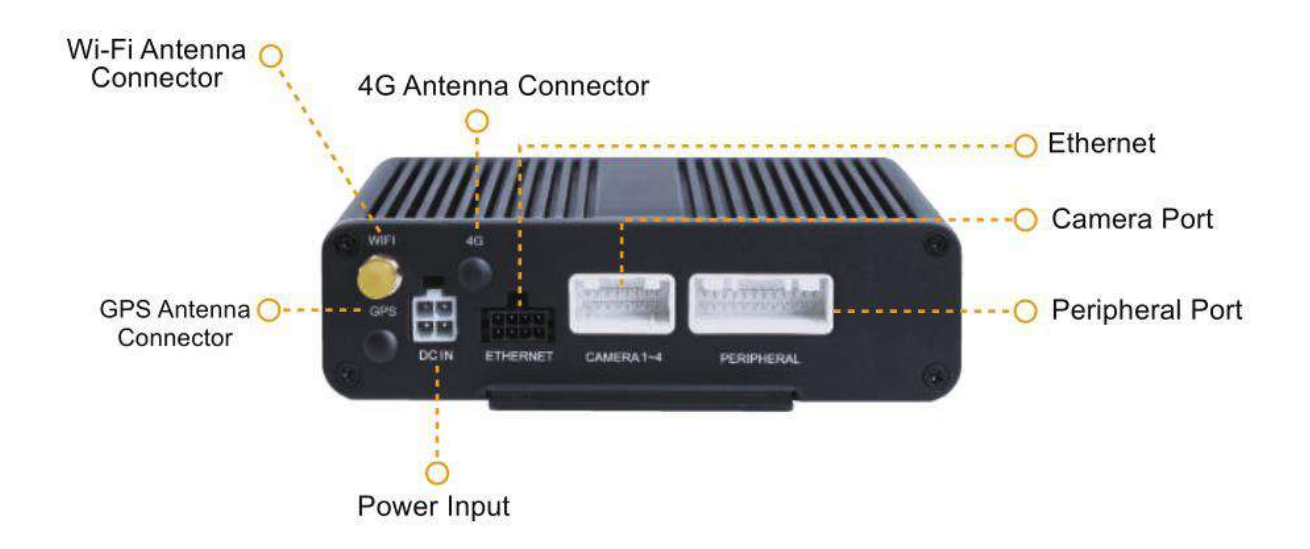

- 6.1 Power
- Power cord definition:

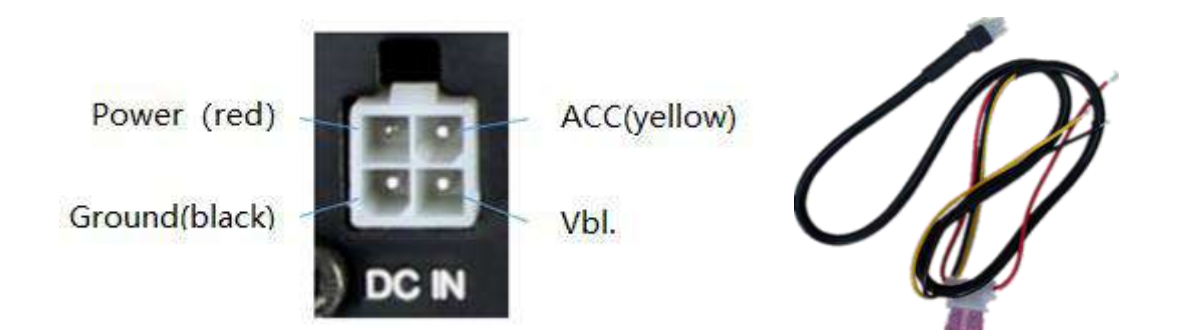

Connection method :

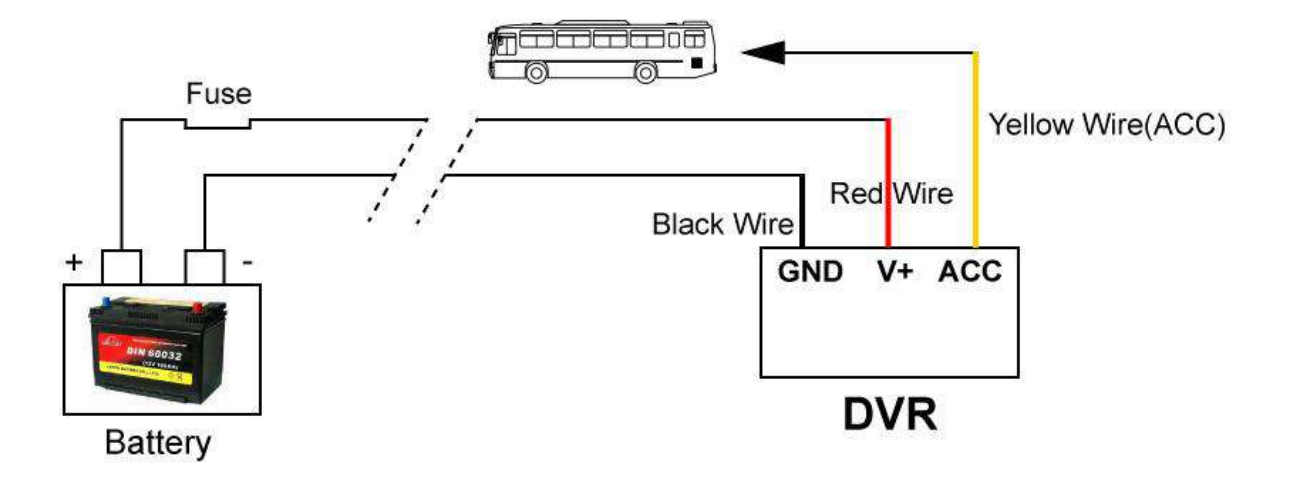

### 6.2 Cameras (AVIN 1~4)

• Below is the definition of camera input (male).

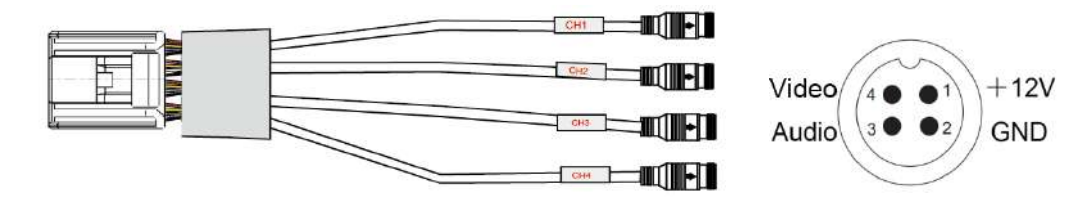

• How to connect cameras

Connect 4 cameras on below cable which connects to back plate of DVR.

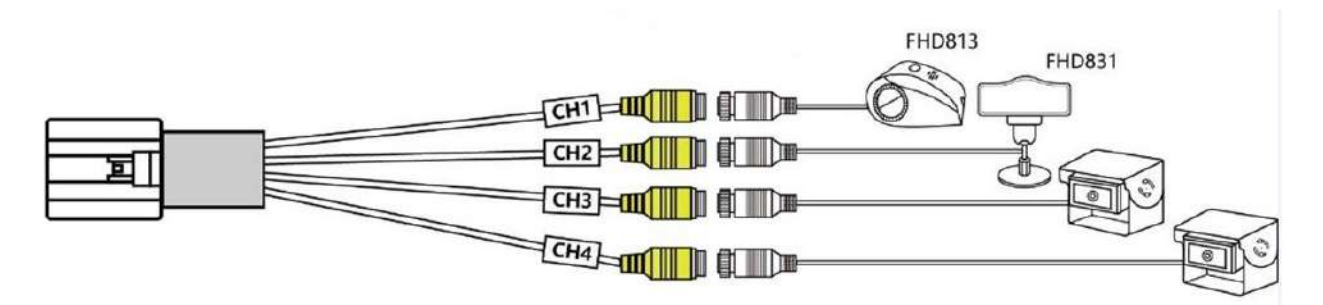

### 6.3 LCD Monitor

• High definition monitors are recommended to work with the device as below:

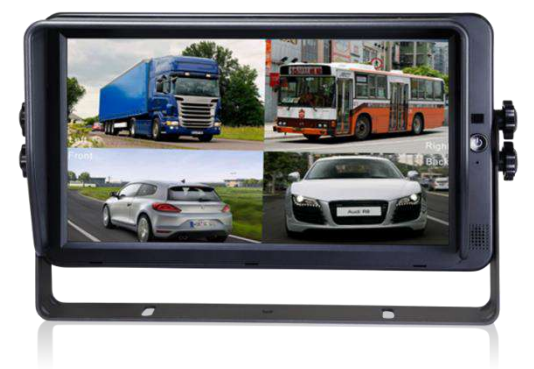

• Output resolution of the LCD monitor can be selected. Settings are as follows:

| Record | Display   | Network | System |
|--------|-----------|---------|--------|
|        | System    | Format  |        |
|        |           |         |        |
| HD 7   | 20P 1080P |         |        |
|        |           |         |        |
|        |           |         |        |
|        |           | ОК      | Cancel |

#### 6.4 Buzzer

If the device is not connected to a monitor, please check the recording status by the buzzer.

The buzzer would alarm if the device is not recording under Normal Mode which is set by default. To stop the buzzer from alarming, please make sure the device is working properly.

The buzzer warning function is as follows:

The buzzer will keep beeping for a while for all types of alarm event recording.

If the buzzer alarm is not needed, users can go to "System - Exception" page, and set Buzzer from on to OFF. And please note that if the Buzzer is set to be OFF, there would be no alarm even if any event is triggered.

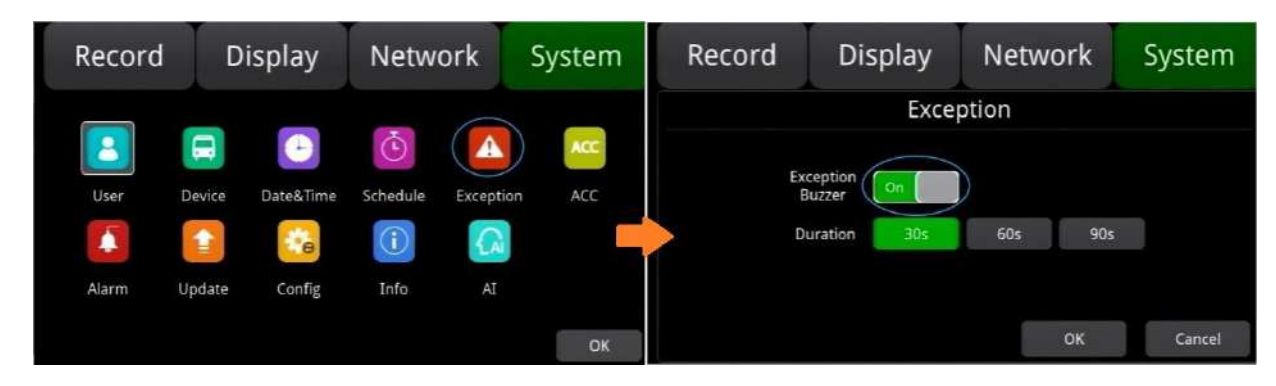

If the buzzer beeps intermittently, it means that the device is unable to record.

Different beeping modes stand for different working status as below:

- 1) The front cover is open: one long beep and one short beep.
- 2) No disk: one long beep and two short beeps.
- 3) Abnormal disk system: one long beep and three short beeps.
- 4) If the disk is operating normally, the video file is full, and the Cyclic Rec. is off: two short beeps and one short beep.
- 5) No camera input: two short beeps , and two short beeps after a second.
- 6) If the disk is well connected but the device is not in recording: two short beeps and three short beeps.

#### 6.5 Alarm/Speed Interface/485/USB/CAN/AHD Interface

• Alarm, speed interface cable

See the picture below.

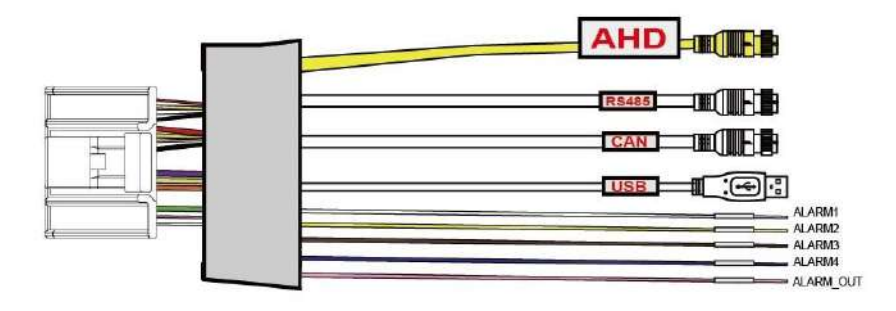

Pin definition :

| 1318917-1     |                          |            |                    |              |
|---------------|--------------------------|------------|--------------------|--------------|
| 1318917-1 PIN | Color                    | definition | Connection PIN / 7 | Trigger line |
| 1             | Black /<br>Shielded wire | GND        | 5PIN Connection    | 3/shell      |
| 7             | Yellow                   | CANL       | 5PIN Connection    | 1            |
| 8             | White                    | CANH       | 5PIN Connection    | 2            |
| 2             | Blue                     |            | TRIG_4             | Trigger line |
| 3             | Brown                    |            | TRIG_3             | Trigger line |
| 4             | Yellow                   |            | TRIG_2             | Trigger line |
| 5             | White                    |            | TRIG_1             | Trigger line |
| 15            | Pink                     | A          | LARM_OUT           | Trigger line |
| 6             | Red                      | 12V        | 6PIN Connection    | 1            |
| 13            | Pink                     | RX         | 6PIN Connection    | 2            |
| 14            | Brown                    | тх         | 6PIN Connection    | 6            |
| 16            | Yellow                   | AHD        | 6PIN Connection    | 4            |
| 17            | Black/<br>Shielded wire  | GND        | 6PIN Connection    | 5/shell      |
| 19            | White                    | AOUT       | 6PIN Connection    | 3            |
| 6             | Red                      | VCC        | 4PIN Connection    | 4            |
| 18            | Black /<br>Shielded wire | GND        | 4PIN Connection    | 1            |
| 23            | White                    | RS485_B    | 4PIN Connection    | 3            |
| 24            | Greed                    | RS485_A    | 4PIN Connection    | 2            |
| 11            | Yellow                   | DM         | USB2.0             | 3            |
| 12            | Black                    | DP         | USB2.0             | 2            |
| 21            | Shielded wire            | GND        | USB2.0             | 1            |
| 22            | Red                      | 5V         | USB2.0             | 4            |

Optional RS232 and walkie-talkie.

- Pin Definition:
- There are 6 alarm inputs including alarm inputs 1 ~ 4, reversal input, brake input, which can trigger the alarm recording. Cursor will be displayed when the alarm input channel is working. The first 4 ones can be self-defined by user.

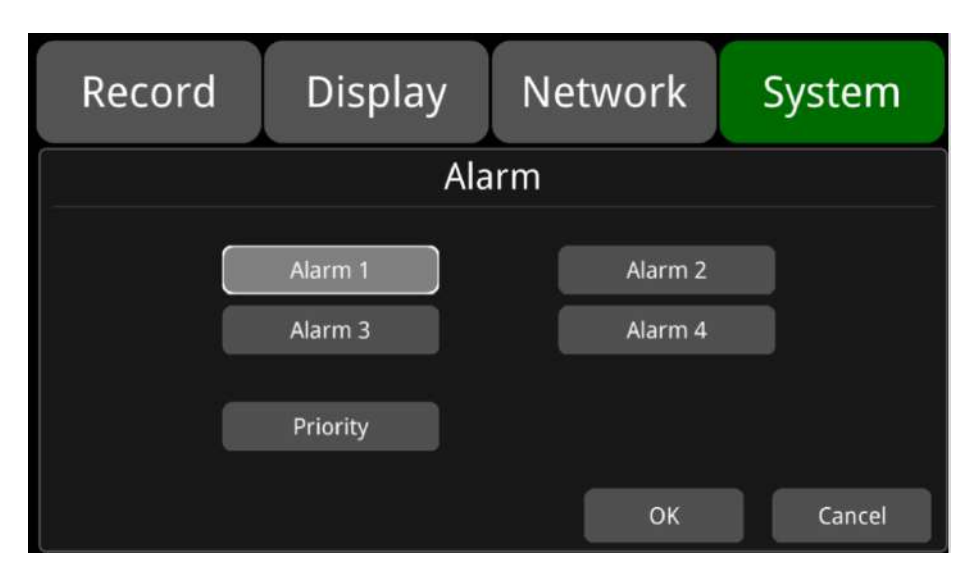

- 2) Alarm output 1 are 12V by default, which can be used as a trigger and working together with alarm inputs. You can also set up the BUZZER as one output.
- 3) If Alarm input 1 is active and combined with Alarm output 1, the Alarm output 1 will output a highlevel voltage to trigger other device.

| Record        | Display | Network             | System |
|---------------|---------|---------------------|--------|
|               | Alar    | rm 1                |        |
| Trigger Level | High 🔻  | Output Duration 5 s | ec 🔻   |
| Display       |         | Cursor              | Setup  |
| Alarm Out     | Buzzer  | Output1             |        |
| Alarm 1 Rec.  | On      | ок                  | Cancel |

#### 6.6 Panic Button and Its Conversion Cable (Optional)

Overview

The LEDs are used to show the working status of the device. But when the device is installed in the vehicle, it is not easy to check the LED on the front panel. Each LED indicates the corresponding status of the device. Furthermore, the panic button makes it easier to trigger alarm and recording for emergency by pushing a single button.

The panic button has four main features including LED indicators, emergency button, buzzer alarm and infrared function.

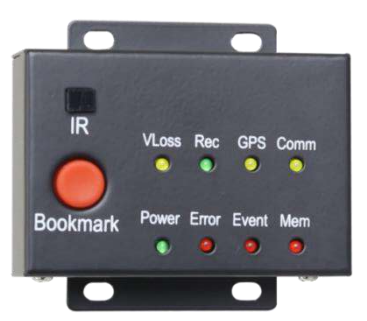

#### • Pin Definition

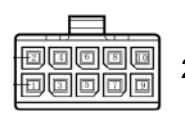

 $2 \times 5 \text{ PIN}/3.0$  interface connecting with panic button's connector.

#### • LED

| LED                                     | Color                                             | ON                                                                                                    | OFF                                                                                            |
|-----------------------------------------|---------------------------------------------------|----------------------------------------------------------------------------------------------------|------------------------------------------------------------------------------------------------|
| Go<br>Ch<br>VLoss Yellow mi<br>bu<br>ye |                                                   | Go to [Setting]-[Record]-[Record<br>Channel] to see if any camera is<br>missing. In case any camera is chosen<br>but not connected, LED would show<br>yellow | Normal operation                                                                               |
| Rec                                     | Green                                             | Starts to record                                                                                                    | No recording                                                                                   |
| GPS                                     | Yellow                                            | GPS signal is lost                                                                                                    | Normal operation                                                                               |
| Mem                                     | Mem Red Storage damage or NO storage              |                                                                                                    | Normal operation                                                                               |
| Comm                                    | Comm Yellow Device is not connected to the server |                                                                                                    | Normal operation or device<br>is not connected to the<br>server if this feature is<br>disabled |
| Power                                   | Green                                             | Power is connected                                                                                                    | NO power                                                                                       |
| Error                                   | Red                                               | Error with device                                                                                                    | Normal operation                                                                               |
| Event Not in use Not in use             |                                                   | Not in use                                                                                                    |                                                                                                |

#### Panic Button

Panic Button is labeled as "Bookmark".

1) When the bookmark button is pressed, an emergency event recording will be triggered.

2) When the bookmark button is pressed, the Event LED light will work temporarily.

If the panic button alarm recording cannot be triggered, please check if the Event Rec. is set ON as shown below:

| Record            | d Dis       | splay                  | Network | x Sy    | stem   | Record | Display         | Network | System |
|-------------------|-------------|------------------------|---------|---------|--------|--------|-----------------|---------|--------|
| Power On          | On          | Event                  | 55      | 105     | 15s    | 1      | Ever            | nt Rec. |        |
| Cyclic Rec.       | On <b>C</b> | File Length            | 5 min   | TO min  | 15 min |        | Event Rec.      |         |        |
| Event Rec.        | Setup       | Motion                 | Off     | Low     | High   |        | Event Rec. Lock | Off     |        |
| Video<br>Quality  | Setup       | G-Force<br>Sensitivity | Off     | Low     | High   |        | en              | ~       |        |
| Record<br>Channel | Setup       | File Type              | AVI     | - 40.7¥ |        |        | Filter lime     | - 60    |        |
|                   |             | Record Audio           | Setup   |         | ОК     |        |                 | ОК      | Cancel |

If the alarm recording was triggered, there will be an alarm sign on the screen, as shown below:

IR receiver

| 2022-01-13 17:51: | 11  |   |     | 🗩 🕅 🔗 🖲 |
|-------------------|-----|---|-----|---------|
| АААААА            |     |   |     |         |
|                   |     |   |     |         |
|                   |     | 0 |     |         |
|                   | CH1 |   | CH2 |         |
|                   |     |   |     |         |
|                   |     |   |     |         |
|                   |     |   |     |         |
|                   |     |   |     |         |
|                   | CH3 |   | CH4 |         |

When the remote control aims to the IR on panic button, it has the same effect of aiming to that on the device. Sometimes the recorder will be installed in a relatively hidden place in the vehicle, which is not possible for users to directly control the device by remote control. So it will be more convenient for users to operate with the panic button.

• The Buzzer

The alarm from the buzzer in panic button is convenient for checking the status of the device.

If Power On Buzzer is set On in menu System->Exception, panic button's buzzer will beep for 15 times continuously when DVR is powering on. When it is set Off, there will be no beeps instead.

If Exception Buzzer is set On in menu System->Exception, panic button's buzzer will beep continuously when alarm is triggered.

If Exception Buzzer is set Off in menu System->Exception, panic button's buzzer will not beep when alarm is triggered.

### 6.7 Three-in-one Antenna (GPS, 2G/3G/4G, Wi-Fi)

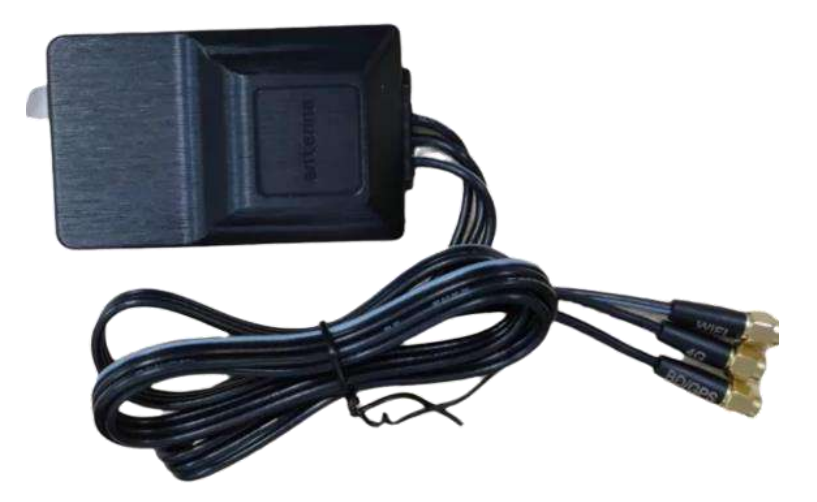

## 7 The Menu

#### 7.1 Menu Introduction

Press [MENU] on the remote control or touch the bottom area on a connected LCD screen, the Menu will be shown as below. Please log in before entering the menu.

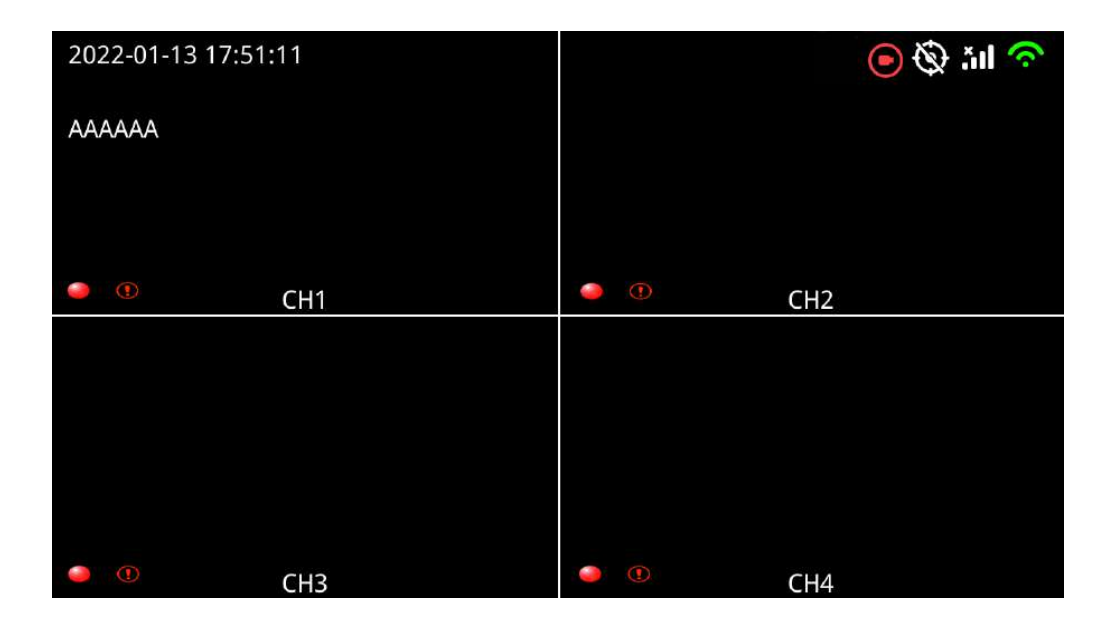

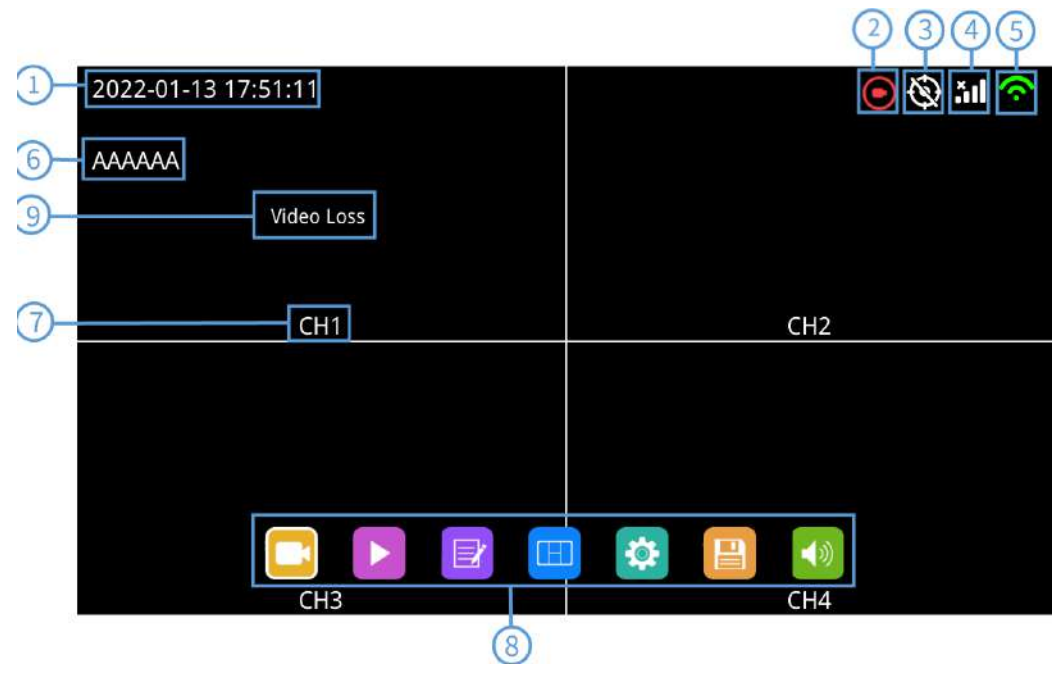

- ① System time display
- 2 Recording status

- ③ GPS icon
- The GPS icon will be flashing when connecting. It will be always ON if it is successfully connected.
- ④ 2G/3G/4G icon
- 5 Wi-Fi icon
- 6 License plate number display
- ⑦ Channel name
- 8 Menu
- Press [Area 9] to display MENU options.

#### 7.2 Menu Lock

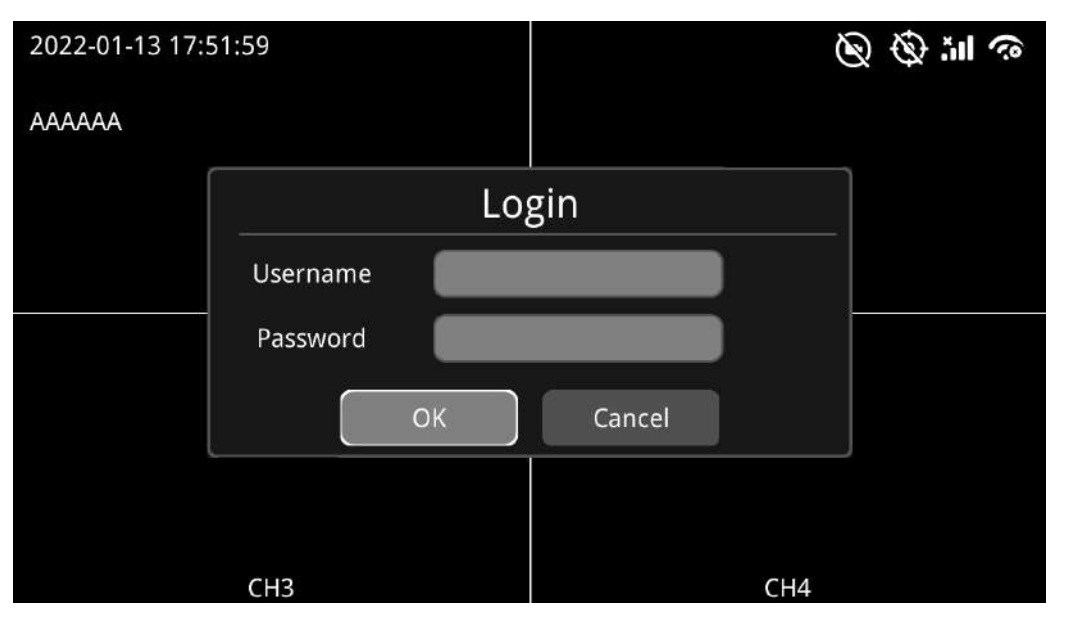

- The device/recorder supports two kinds of permissions: admin permission and guest permission.
- Users' account list.

|                       | Admin Permission | Guest Permission                                              |  |  |
|-----------------------|------------------|---------------------------------------------------------------|--|--|
| User Name             | admin            | guest                                                         |  |  |
| Password Modification | yes              | no                                                            |  |  |
| Initial Password      | 123              | 321                                                           |  |  |
| Permission            | Enter all menus  | Enter the menu of Playback, Display mode switching and Volume |  |  |
| 1 01111331011         |                  |                                                               |  |  |

• Users' name could not be changed, but users' password is changeable Guest does not have permission to enter the setup menu, so the password cannot be changed. (See the following instructions to change the password.)

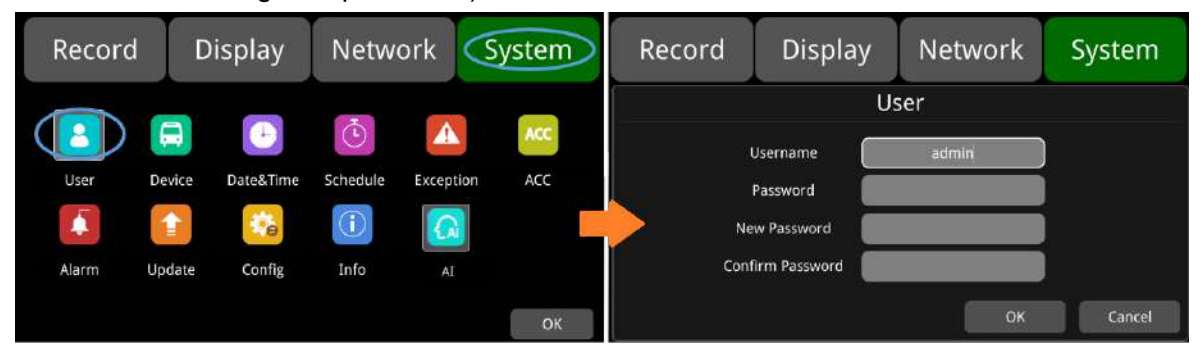

• Only the administrator could change the status of Menu lock. The following picture shows how to change the Menu Lock status from ON to OFF.

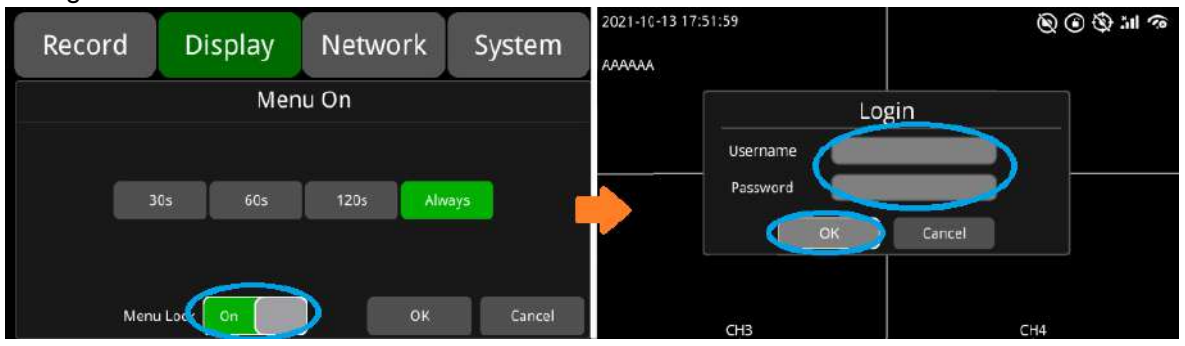

When the menu lock status is "ON", you need to enter the user name "admin" and password to enter the "recording", "play", "log", "settings", "disk" "layer switching" and "volume adjustment" and other menus. If you use the user name "guest" and password, you can only enter the "play", "layer switching" and "volume adjustment" menu. When the menu lock status is "Off", you do not need to enter the user name and password to enter the menu.

| Record Display | Network System | 2021-10-13 17:51:59<br>AAAAAA | ◎ lit ② ④ <i>③</i> |
|----------------|----------------|-------------------------------|--------------------|
| Mei            | nu On          |                               | Login              |
|                |                | Username                      |                    |
| 30s 60s        | 120s Always    | Password                      |                    |
|                |                |                               | Cancel             |
|                |                |                               |                    |
| Menu Lock On   | OK Cancel      | CH3                           | CH4                |

## 7.3 Keyboard Operation Instruction

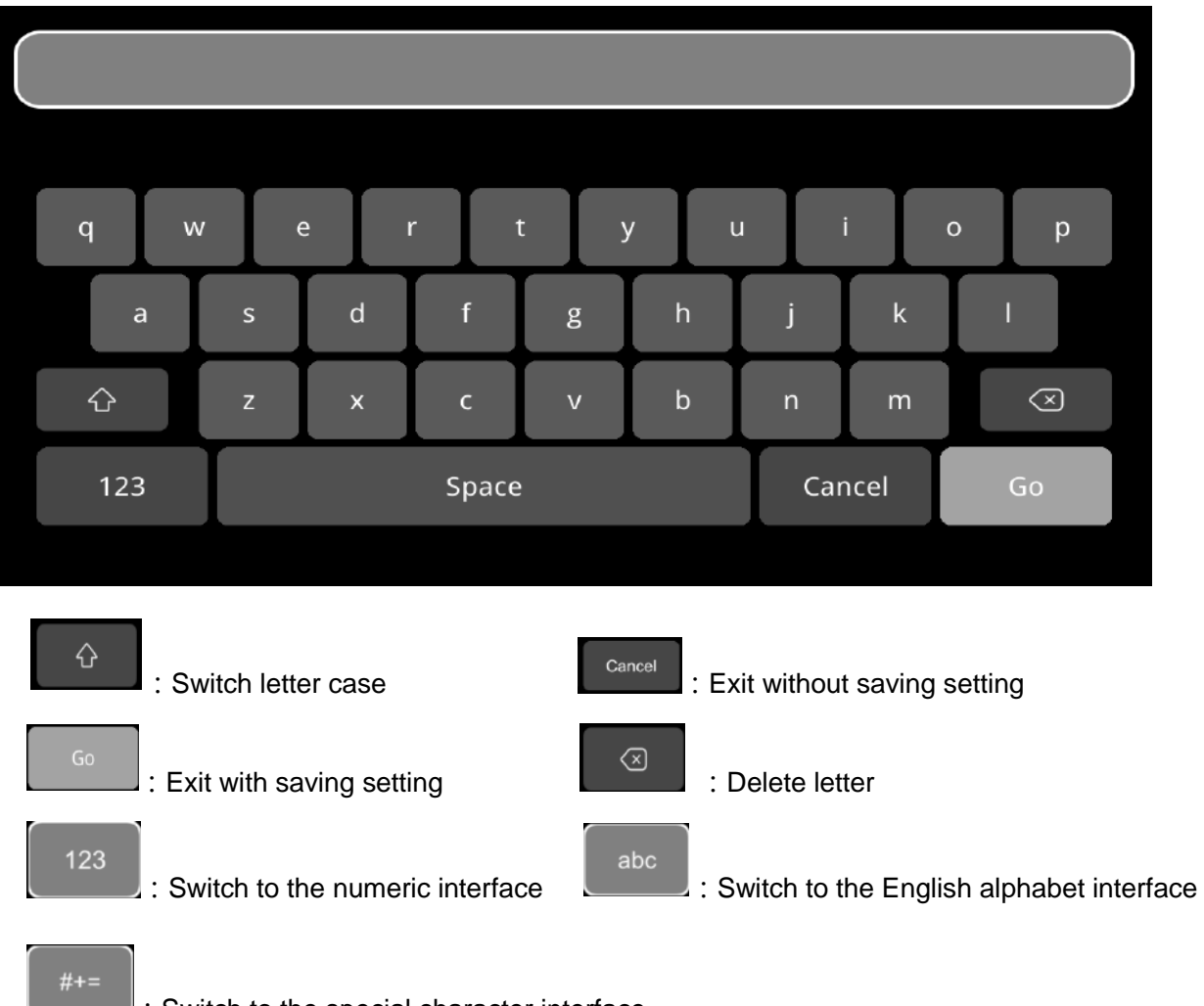

: Switch to the special character interface

## Character Switching Introduction

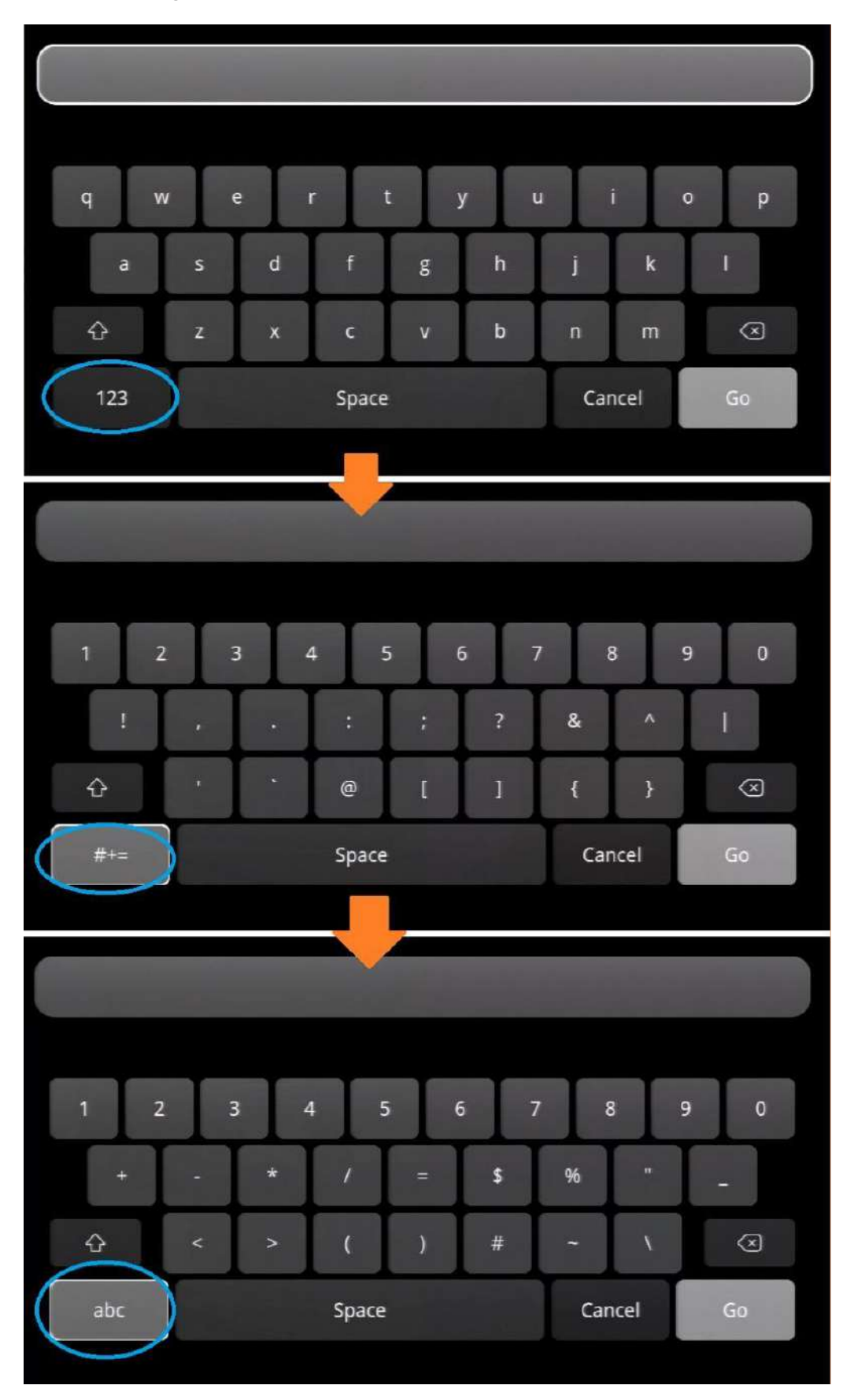

Letter Case Switching Introduction

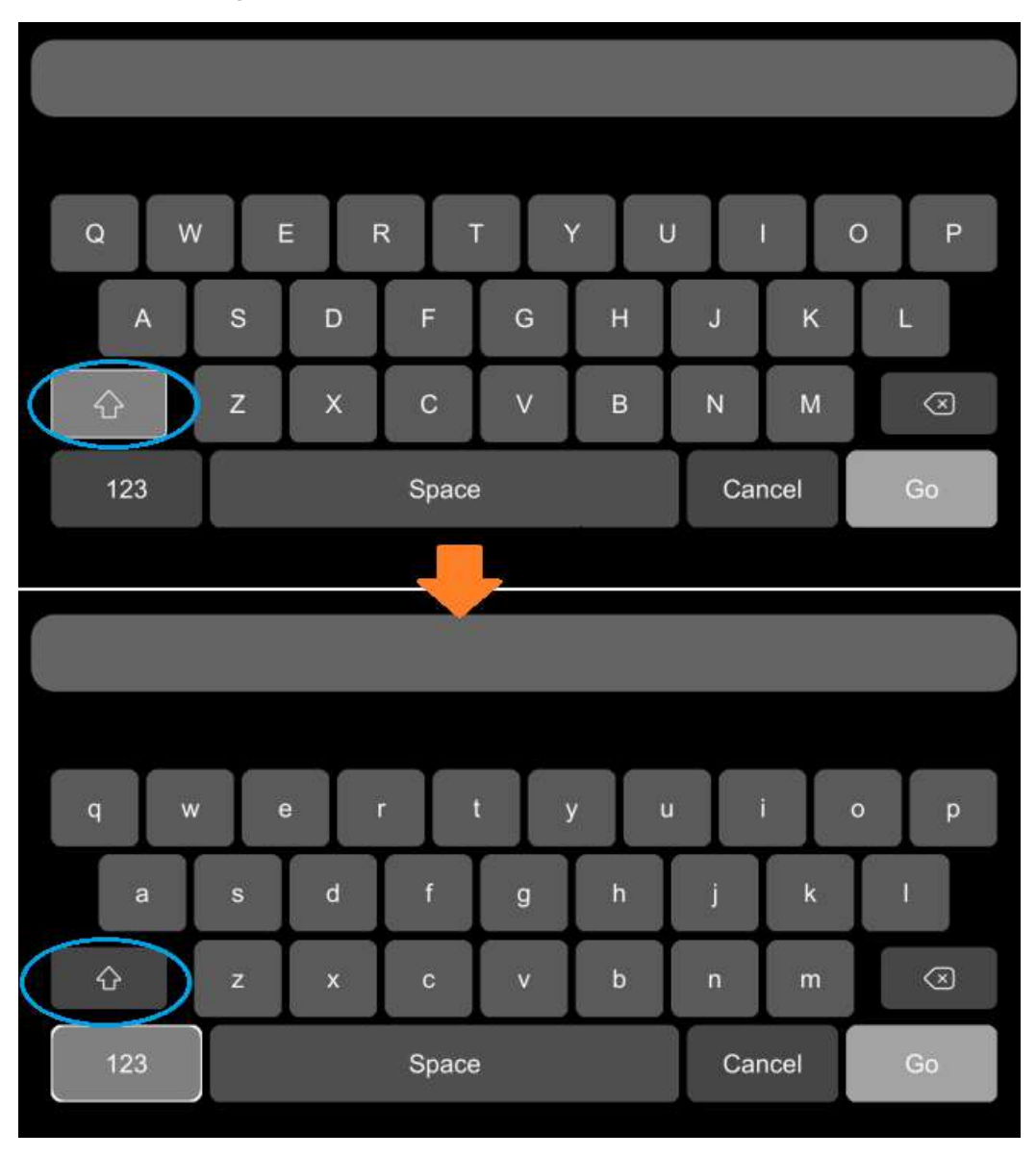

### 7.4 Manual Recording

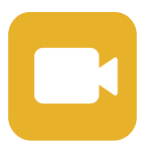

Recording button: Recording is compulsory in this version so touching this icon couldn't stop or start recording.

### 7.5 Playback

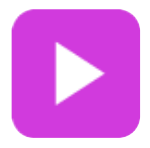

Video Playback button: Touch this icon to enter the calendar menu. Green marked date means it has recording files saved on that day. Select the date to enter the video file list, then select the file and touch Play icon to play video. You can select single or multiple videos at a time. Multiple videos can be played in sequence and can be shifted to the next or the previous one. Specific operation as below. • Calendar Interface

| 2021-10-15 09:39:37 |                  |                   | III. Ø Ø    | (?)   |       |            | 2021 Oct.        |              |      | <del>ر</del> ه |
|---------------------|------------------|-------------------|-------------|-------|-------|------------|------------------|--------------|------|----------------|
| АААААА              |                  |                   |             | SUN   | MON   | TUE        | WED              | тни          | FRI  | SAT            |
|                     | No               | tice              |             |       |       |            |                  |              |      | 2              |
| -                   | Unable to record | l in set-up mode! |             | 3     | 4     | 5          | 6                | 7            | 8    | 9              |
|                     | Cont             | inue?             |             | 10    | 11    | 12         | 13               | 14           |      | 16             |
|                     | ОК               | Cancel            |             | 74    | 18    | 19         | 20               | 21           | 22   | 23             |
| L                   |                  |                   |             | 31    | 25    | 20         | 27               | 20           | 29   | 50             |
|                     |                  | 🛛 😫 🔛             | <b>(</b> 0) |       | Click | the record | ding date in gre | en to select | file |                |
|                     | H3               | CH                | 4           |       |       |            |                  |              |      |                |
|                     | : Search         | by month          |             |       |       |            |                  |              |      |                |
|                     | : Search         | by year           |             |       |       |            |                  |              |      |                |
| Record List I       | nterface (1)     |                   |             |       |       |            |                  |              |      |                |
|                     |                  |                   |             |       |       |            |                  |              |      | _              |
|                     | Normal           |                   |             | Event |       |            | Ca               | oture        |      |                |
|                     | 2021101          | 5192830_NM        | M.avi       |       | 10    | ΜВ         | SD               |              |      |                |
| $\overline{\Box}$   | 2021101          | 5192645 NM        | A.avi       |       | 27    | MB         | SD               |              |      |                |
|                     |                  |                   |             |       |       |            |                  |              |      |                |
|                     |                  |                   |             |       |       |            |                  |              |      |                |
|                     | Play             | Ex                | port        |       | All   |            |                  | Ex           | it   |                |
|                     | 2                | (                 | 3           |       | (4)   |            |                  | (            | 5    |                |

 Normal: Normal recording list, including Normal Recording, Power on Recording and Schedule Recording. Event: Alarm recording list, including alarm recording 1~4, Motion detection recording, G-Force recording, over speed recording, Panic button recording, Lane Departure Warning recording, DMS alarm recording, Pedestrian detection alarm recording and FCW recording.

| Туре               | Recording Time Control Mode | View Position |
|--------------------|-----------------------------|---------------|
| Normal recording   | Manual control              | Normal list   |
| Power on recording | Manual control              | Normal list   |
| Schedule recording | Pre-setup time              | Normal list   |

| Alarm recording 1~4                  | Event recording setup time | Normal list |
|--------------------------------------|----------------------------|-------------|
| Motion detection recording           | Event recording setup time | Normal list |
| G-Force recording                    | Event recording setup time | Normal list |
| Overspeed recording                  | Event recording setup time | Normal list |
| Panic button recording               | Event recording setup time | Normal list |
| Lane Departure Warning recording     | Event recording setup time | Normal list |
| DMS alarm recording                  | Event recording setup time | Normal list |
| FCW recording                        | Event recording setup time | Normal list |
| Pedestrian Detection alarm recording | Event recording setup time | Normal list |

- 2 Play: Play the selected video files
- ③ Export: Export selected video files to external USB devices
- ④ All: Select all seven files on current page
- 5 Exit: Exit
- Record List Interface (2)

There is an abbreviation of record type in the file name, from which you can get the record type of this file. Only NM video files will be generated in local playback files while other record types with different abbreviations can be checked in CMS Client.

| Normal         | Eve     | ent   | Capture | ;   |
|----------------|---------|-------|---------|-----|
| 20180705154012 | NM avi  | 338MB | SD      |     |
| 20180705153511 | _NM.avi | 338MB | SD      |     |
| 20180705153010 | _NM.avi | 338MB | SD      |     |
| 20180705152509 | _NM.avi | 338MB | SD      | (2) |
| 20180705152008 | _NM.avi | 338MB | SD      |     |
| 20180705151507 | _NM.avi | 338MB | SD      |     |
| 20180705151006 | NM.avi  | 338MB | SD      |     |
| Play           | Export  | All   | Ex      | it  |

Alarm video files uploaded to CMS Client are shown as below:

|                                  | Plate No              | Begin Time          | End Time            | Status      | Percent | Do | File Size | File Type   | File Name               | File Positi |
|----------------------------------|-----------------------|---------------------|---------------------|-------------|---------|----|-----------|-------------|-------------------------|-------------|
| 555555 455 00013(2107220017)     | \$\$\$\$\$5-455-00013 | 2021-10-25 22:03:46 | 2021-10-25 22:04:05 | Not Downl   | 096     |    | 3         | brake       | 20211025140346_*_01.ovi | Media Ser   |
| Search From                      | 555555-455-00013      | 2021-10-25 22:03:46 | 2021-10-25 22:04:05 | Not Downi   | 095     |    | 3         | brake       | 20211025140346_*_03.avi | Modia Sor   |
| Server                           | 555555-455-00013      | 2021-10-25 22:03:54 | 2021-10-25 22:04:13 | Not DownL.  | 095     |    | 3         | brake       | 20211025140354_*_02.avi | Modia Sor   |
| <ul> <li>4 Oct 2021 ►</li> </ul> | 555555-455-00013      | 2021-10-25 22:03:54 | 2021-10-25 22:04:13 | Not DownL.  | 4196    |    | 11        | brake.      | 20211025140354_*_04.avi | Media Ser   |
| SunMonTueWedThu Fri Sat          | 555555-455-00013      | 2021-10-25 22:03:54 | 2021-10-25 22:04:13 | Not Downl   | . 096   |    | 3         | brake       | 20211025140354_*_03.avi | Media Ser   |
| 26 27 28 29 30 1 2               | 555555-455-00013      | 2021-10-25 22:03:54 | 2021 10 25 22:04:13 | Not Downl   | 096     |    | 3         | brake       | 20211025140354_*_01.avi | Media Ser   |
|                                  | 555555-455-00013      | 2021-10-25 22:06:16 | 2021-10-25 22:06:35 | Already Do. | 100%    |    | 3         | uncking     | 20211025140616_*_02.ava | Media Ser   |
| 17 18 19 20 21 22 23             | 555555-455-00013      | 2021-10-25 22:06:16 | 2021-10-25 22:06:35 | Not Downl,  | 0%      |    | 3         | smoking     | 20211025140616_*_01.ovi | Media Ser   |
| 24 25 26 27 28 29 30             | 555555-455-00013      | 2021-10-25 22:06:16 | 2021-10-25 22:06:35 | Not Downi   | 095     |    | 11        | smolong     | 20211025140616_*_04.avr | Media Ser   |
| 31 1 2 3 4 5 6                   | 555555-455-00013      | 2021-10-25 22:06:16 | 2021-10-25 22:06:35 | Not Downi   | 095     |    | з         | smolong     | 20211025140616_*_03.avt | Media Ser   |
| Today                            | 555555-455-00013      | 2021-10-25 22:07:59 | 2021-10-25 22:08:12 | Alrmady Do. | 100%    |    | 7         | Besideol,   | 20211025140759_*_04.avi | Media Ser   |
| Start Time                       | 555555-455-00013      | 2021-10-25-22:07:59 | 2021-10-25 22:08:13 | Not Downla. | 0.96    |    | 2:        | osensor:    | 20211025140759_*_01.ovi | Medio Ser   |
| 2021/10/25 🐨 0:00:00             | 555555-455-00013      | 2021-10-25 22:07:59 | 2021-10-25 22:08:13 | Not Downl   | 096     |    | 2         | gsensor     | 20211025140759_*_03.avi | Media Ser   |
| End Time                         | 555555-455-00013      | 2021-10-25 22:07:59 | 2021-10-25 22:08:13 | Not Downl   | 0.95    |    | 2         | gsensor.    | 20211025140759_*_02.avi | Media Ser   |
| 3021/10/25 🗇 23:99159 🔄          | 555555-455-00013      | 2021-10-25 22:13:59 | 2021-10-25 22:14:14 | Not Downl   | 0.96    |    | 3.        | motion      | 20211025141359_*_01.avi | Media Ser   |
| Record Type                      | 555555-455-00013      | 2021-10-25 22:13:59 | 2021-10-25 22:14:14 | Not Downl   | 096     |    | 9         | motion      | 20211025141359_*_04.avi | Media Ser   |
|                                  | 555555-455-00013      | 2021-10-25 22:13:59 | 2021-10-25 22:14:14 | Not Downl   | 096     |    | а         | motion      | 20211025141359_*_02.avi | Media Ser   |
|                                  | 555555-455-00013      | 2021-10-25 22:13:59 | 2021-10-25 22:14:14 | Not Downl   | 0%      |    | 3         | mótion      | 20211025141359_*_03.avi | Media Ser   |
| Search                           | 555555-455-00013      | 2021-10-25 22:16:31 | 2021-10-25 22:15:34 | Not DownL.  | 0%      |    | 1         | alarm2      | 20211025141631_*_01.avi | Media Ser   |
|                                  | 555555 455 00013      | 2021-10-25 22:16:31 | 2021-10-25-22116:34 | Already Do. | . 100%  |    | £.        | alarm2      | 20211025141631_*_03.avi | Media Ser   |
|                                  | 555555-455-00013      | 2021-10-25 22:16:31 | 2021-10-25 22:16:34 | Not Downl   | 0%6     |    | 2         | alarm2      | 20211025141631_*_04.avi | Media Ser   |
|                                  | 555555-455-00013      | 2021-10-25 22:16:31 | 2021-10-25 22:16:34 | Not DownL.  | 0%6     |    | £1        | alarrn2     | 20211025141631_*_02.avi | Media Ser   |
|                                  | 555555-455-00013      | 2021-10-25 22:16:39 | 2021-10-25 22:16:47 | Not Downl   | 096     |    | 2         | alarm2      | 20211025141639_*_03.avi | Media Ser   |
|                                  | 555555-455-00013      | 2021-10-25 22:16:39 | 2021-10/25 22:16:47 | Not Downl   | 096     |    | 5         | alarm2      | 20211025141639_*_04.avi | Media Ser   |
|                                  | 555555-455-00013      | 2021-10-25 22:16:39 | 2021-10-25 22:16:47 | Not Downl   | 0%6     |    | 2         | alarm2      | 20211025141639_*_01.avi | Media Ser   |
|                                  | 555555-455-00013      | 2021-10-25 22-16:39 | 2021-10-25 22:16:47 | Not Downl   | 096     |    | 2         | alarm2      | 20211025141639_*_02.avi | Media Ser   |
|                                  | \$55555-455-00013     | 2021-10-25 22:20:01 | 2021-10-25 22:20:14 | Already Do. | . 100%  |    | 2         | distraction | 20211025142001_*_03.avi | Media Ser   |
|                                  | 555555-455-00013      | 2021-10-25 22:20:01 | 2021-10-25 22:20:14 | Not Downl   | 096     |    | 2         | distraction | 20211025142001_*_04.avi | Media Ser   |
|                                  | 555555-455-00013      | 2021-10-25 22:20:01 | 2021-10-25 22:20:14 | Not DownL.  | 0%      |    | 2         | distraction | 20211025142001_*_01.avi | Media Ser   |
|                                  | 555555-455-00011      | 2021-10-25 22:20:01 | 2021-10-25 22-20-14 | Not Downl.  | 0.96    |    | 2         | distraction | 20211025142001 * 02.avi | Media Ser   |

Alarm video files downloaded from CMS Client are shown as below:

2021102513593 MO 0015650\_0002206068\_0704\_0480\_25\_01048576\_00000000AAAAAA\_02\_2107220017\_04\_433\_0000000\_V02\_000\_E08\_0.avi
 2021102514031 A1\_0016967\_0009072474\_1920\_1080\_25\_04194304\_000000000AAAAAA\_04\_2107220017\_04\_446\_0000000\_V02\_000\_E08\_0.avi
 20211025140346\_A6\_0019969\_0002741342\_0704\_0480\_25\_01048576\_000000000AAAAAA\_02\_2107220017\_04\_448\_000000\_V02\_000\_E08\_0.avi
 20211025140616\_SM\_0019920\_0002808426\_0704\_0480\_25\_01048576\_000000000AAAAAA\_02\_2107220017\_04\_473\_0000000\_V02\_000\_E08\_0.avi
 20211025140616\_SM\_0019920\_0002808426\_0704\_0480\_25\_01048576\_000000000AAAAAA\_02\_2107220017\_04\_473\_0000000\_V02\_000\_E08\_0.avi
 20211025140616\_SM\_0019920\_0002808426\_0704\_0480\_25\_01048576\_000000000AAAAAA\_04\_2107220017\_04\_461\_0000000\_V02\_000\_E08\_0.avi
 2021102514163\_A2\_0003637\_0000528498\_0704\_0480\_25\_01048576\_000000000AAAAAA\_03\_2107220017\_04\_173\_0000000\_V02\_000\_E08\_0.avi
 2021102514163\_A2\_0003637\_0000528498\_0704\_0480\_25\_01048576\_000000000AAAAAA\_03\_2107220017\_04\_173\_0000000\_V02\_000\_E08\_0.avi
 2021102514163\_A2\_0003637\_0000528498\_0704\_0480\_25\_01048576\_000000000AAAAAA\_03\_2107220017\_04\_173\_0000000\_V02\_000\_E08\_0.avi
 2021102514103\_A2\_0003637\_0000528498\_0704\_0480\_25\_01048576\_000000000AAAAAA\_03\_2107220017\_04\_304\_0000000\_V02\_000\_E08\_0.avi
 2021102514103\_A2\_0003637\_0000528498\_0704\_0480\_25\_01048576\_000000000AAAAAA\_03\_2107220017\_04\_304\_0000000\_V02\_000\_E08\_0.avi

Abbreviations of different record types are listed as followings:

| NM | Normal recording               | ΤI | Scheduled recording                             |
|----|--------------------------------|----|-------------------------------------------------|
| MO | Motion detection recording     | SP | Speed recording                                 |
| TP | Temperature recording          | BT | Panic button recording                          |
| A1 | Alarm 1 recording              | A2 | Alarm 2 recording                               |
| A3 | Alarm 3 recording              | A4 | Alarm 4 recording                               |
| A5 | Reverse recording              | A6 | Brake recording                                 |
| PB | Pedestrian detection recording | CR | Collision alarm recording                       |
| SK | Lane deviation alarm recording | OS | Over speed recording (the speed source is ADAS) |
| GS | G-Sensor recording (easy mode) | ND | No driver alarm recording                       |
| FT | Fatigue alarm recording        | DS | Distraction alarm recording                     |
| CA | Phone using alarm recording    | SM | Smoking alarm recording                         |

#### • Play Interface

After selecting files, press "Play" button to play the files:

|              | Normal                             | Event              |              | Capture     | 2021-10-15 19:32:25<br>AAAAAA |      |   |       |    |
|--------------|------------------------------------|--------------------|--------------|-------------|-------------------------------|------|---|-------|----|
| $\mathbf{V}$ | 20211015192830_<br>20211015192645_ | _NM.avi<br>_NM.avi | 10MB<br>27MB | SD          |                               |      |   |       |    |
|              |                                    |                    |              |             |                               | 2.10 | - |       |    |
|              | Play                               | Export             | All          | Exit        |                               |      |   | ₩ \ \ | Ĵ. |
| ۹.))         | : Volume                           | control            |              |             |                               |      |   |       |    |
|              | : Select th                        | ne playback vi     | ew mode      | S           |                               |      |   |       |    |
|              | :                                  | Play the previ     | ous/next     | video file  |                               |      |   |       |    |
| II           | : Pause/R                          | esume playing      | g            |             |                               |      |   |       |    |
| $\sim$       | : Hide the                         | menu. Press        | [Area 1]     | to display. |                               |      |   |       |    |
| Ł            | : Exit play                        | ing                |              |             |                               |      |   |       |    |

## 7.6 Log

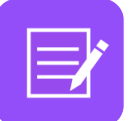

System Log checking, Log export.

| Log        |                                                                                                    | System Log                                                                                                    |                                                        |
|------------|----------------------------------------------------------------------------------------------------|----------------------------------------------------------------------------------------------------|--------------------------------------------------------|
|            | Start Time                                                                                                    | 2017-07-12 00:00:00                                                                                                    | All<br>Disks                                           |
|            | End Time                                                                                                    | 2017-07-12 23:59:59                                                                                                    | Search                                                 |
| Export Log | 2117-07-12 13:09-00 No ovailabi<br>2017-07-12 13:44-04 Engineer<br>2017-07-12 13:44-05 Change of<br>2017-07-12 13:47:00 Change of<br>2017-07-12 13:47:37 Change in<br>2017-07-12 13:47:37 Change in<br>2017-07-12 13:48:38 Successful<br>2017-07-12 13:48:36 Successful | e disk<br>or change Currently/EN, Finally EN<br>system date. Corrently/2017;07:12 13:46:47. Fin<br>system date. Corrently/2017;07:12 13:46:48. Fin<br>guage. Currently/EN, Finally/EN,<br>iguage. Currently/EN, Finally/EN,<br>iguaden. Gu. Currently, SD, Finally.<br>n files were exponed successfully.<br>factory setting. | nally 2017-07-12 13:46:47<br>nally 2017-07-12 13:46:48 |
| Exit       | PAGE PAGI<br>UP DOW                                                                                                    | E 1/1                                                                                                    | Exit                                                   |

## 7.7 Display Mode Switching

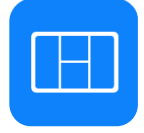

Display mode switch: Press the icon to display 20 types of mode. The default mode is eight view.

| 2022 02 25 20 10 07 | 2240                    | 2022 00 01 10 57 10 | Ŷ                           |      |
|---------------------|-------------------------|---------------------|-----------------------------|------|
| 2022-08-25 20:18:07 | (C) (Q) (M) (***        | 2022-09-01 16:57:40 | Mode                        | C C  |
| AAAAk               |                         | аааааа              |                             |      |
| Video Loss          | Vid <del>e</del> o Loss | Video               |                             | Loss |
|                     |                         |                     | Land Road Friday Read I and |      |
| CH1                 | CH2                     | cı                  | h near per per per          | 12   |
|                     |                         |                     |                             |      |
| Video Loss          | Video Loss              | Video               | Default                     | Loss |
| CH3 🖻 🔲             | ] 😆 🔳 👩                 | ci                  | Set Default                 | 14   |
|                     |                         |                     |                             |      |

- 1 Display mode selection.
- 2 Touch the icon to set up the default.
- ③ Exit.

## 7.8 System

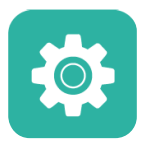

System settings: Touch the icon to enter the setup menu. A window warning of "Unable to record in set-up mode! Continue?" will be popped up, and touch OK to enter.

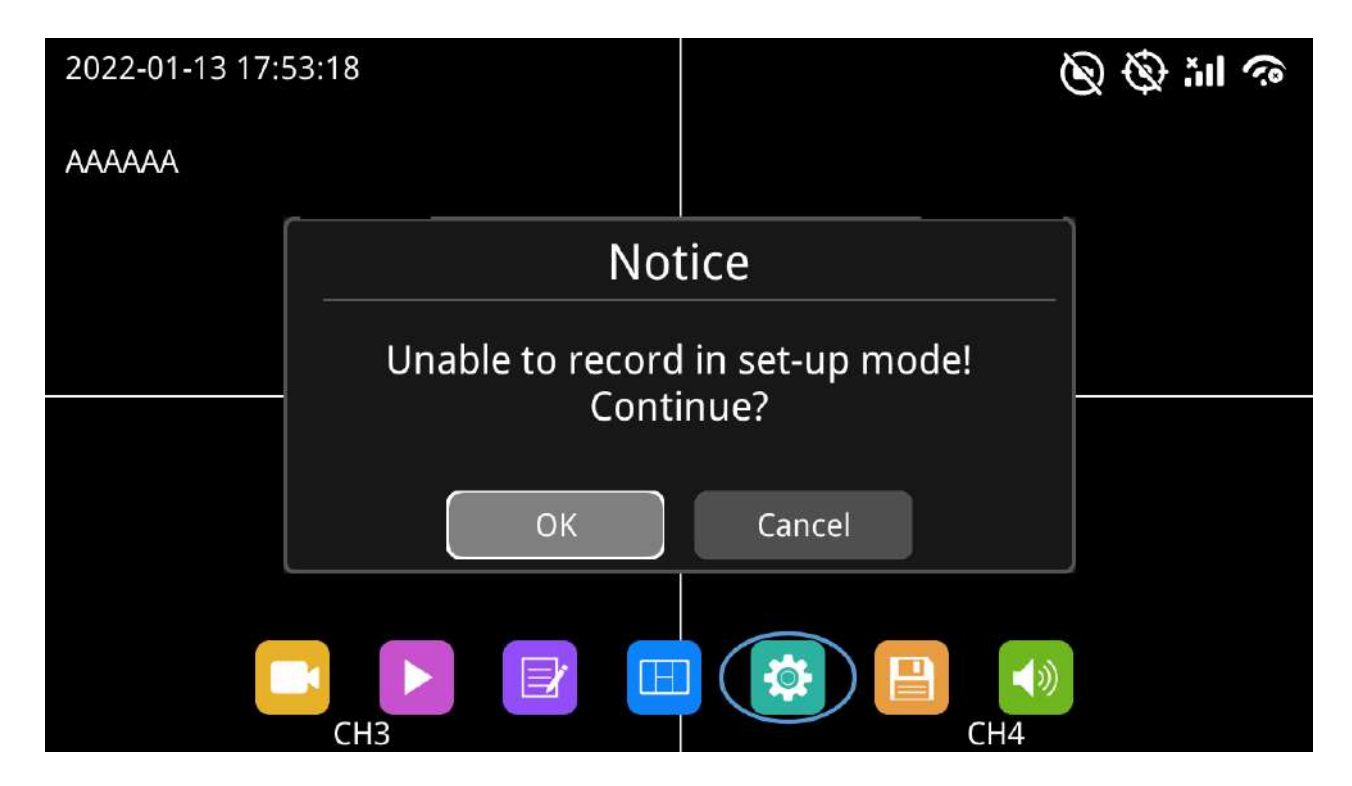

### 7.9 Disk

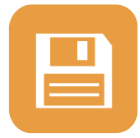

Disk management: Touch the icon to check status of SD card and USB storage.

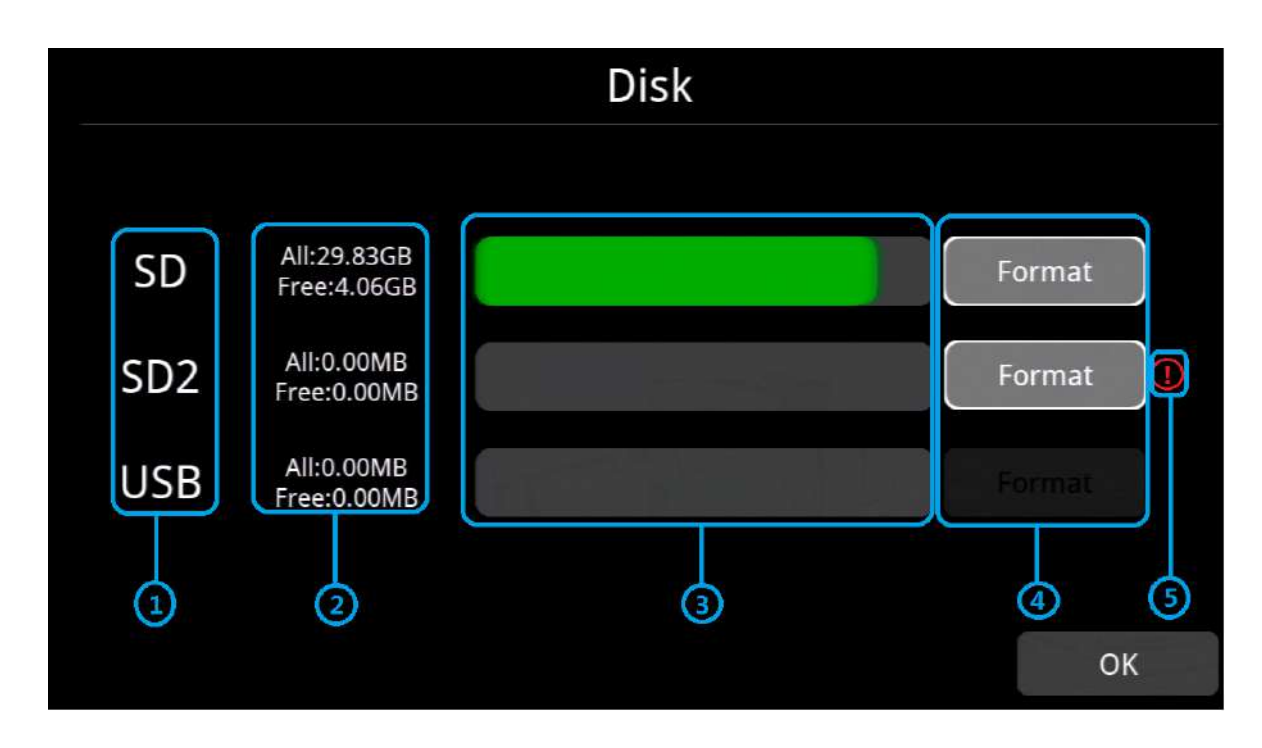

- ① Disk types.
- ② Disk capacity display

ALL: The total capacity of individual disk

Free: The remaining capacity of disk

If ALL shows 0.00MB, it means that DVR does not have access to this type of disk.

③ Disk capacity bar

Green shows the capacity of all the recording files in Normal list.

Yellow shows the capacity of the rest of recording files.

④ Touch to format the disk.

A window text of "Disk data will be deleted! Continue?" will pop up. Press OK to start formatting the disk.

The following picture is an example of formatting SD2.

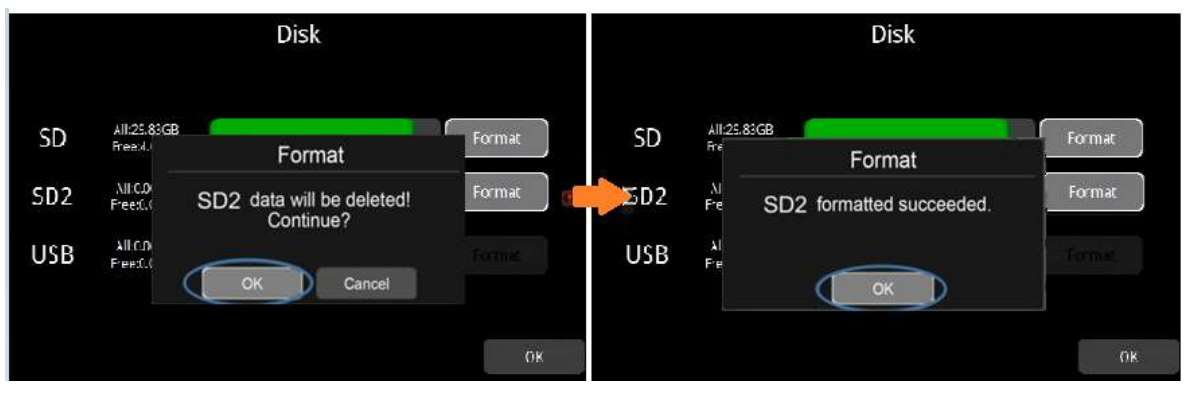

If the disk could not be formatted, please check if there is one in the slot.

⑤ It shows that the disk needs to be formatted before application.

All new disks must be formatted before application.

## 7.10 Volume

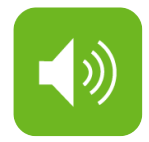

Volume : value 0~10, default value is 10.

| 2022-01-13 1 | 7:53:30    |        | ⑦ ④ šil ③        |
|--------------|------------|--------|------------------|
| AAAAA        | Video Loss | ,<br>T | 10<br>Video Loss |
|              | CH1        |        | CH2              |
|              |            |        |                  |
|              | Video Loss |        | Video Loss       |
|              | CH3        |        | CH4              |

| Function | Minimum Value | Maximum Value | Default Value |
|----------|---------------|---------------|---------------|
| Volume   | 0             | 10            | 10            |

## 8 Record Setup

| Recor             | d   | Di | splay N                | letwork | s Sys  | stem   |
|-------------------|-----|----|------------------------|---------|--------|--------|
| Power On<br>Rec.  | On  |    | Event<br>Duration      | 5s      | 10s    | 15s    |
| Cyclic Rec.       | On  |    | File Length            | 5 min   | 10 min | 15 min |
| Event Rec.        | Set | up | Motion<br>Sensitivity  | Off     | Low    | High   |
| Video<br>Quality  | Set | up | G-Force<br>Sensitivity | Off     | Low    | High   |
| Record<br>Channel | Set | up | File Type              | AVI     |        |        |
|                   |     |    | Record Audio           | Setup   |        | ОК     |

### 8.1 Power On Rec

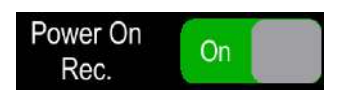

When "Power On Rec" is set to ON, the device will start recording once it's powered on. Default setting is ON.

#### 8.2 Cyclic Rec

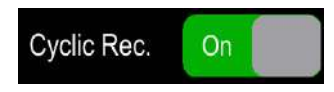

When "Cyclic Rec" is set to ON, new recording files will overwrite the previous ones when the disk is full. Otherwise, it will stop recording when the disk is full.

This function is "ON" by default, and will overwrite all video files, including event video files.

#### 8.3 Event Rec

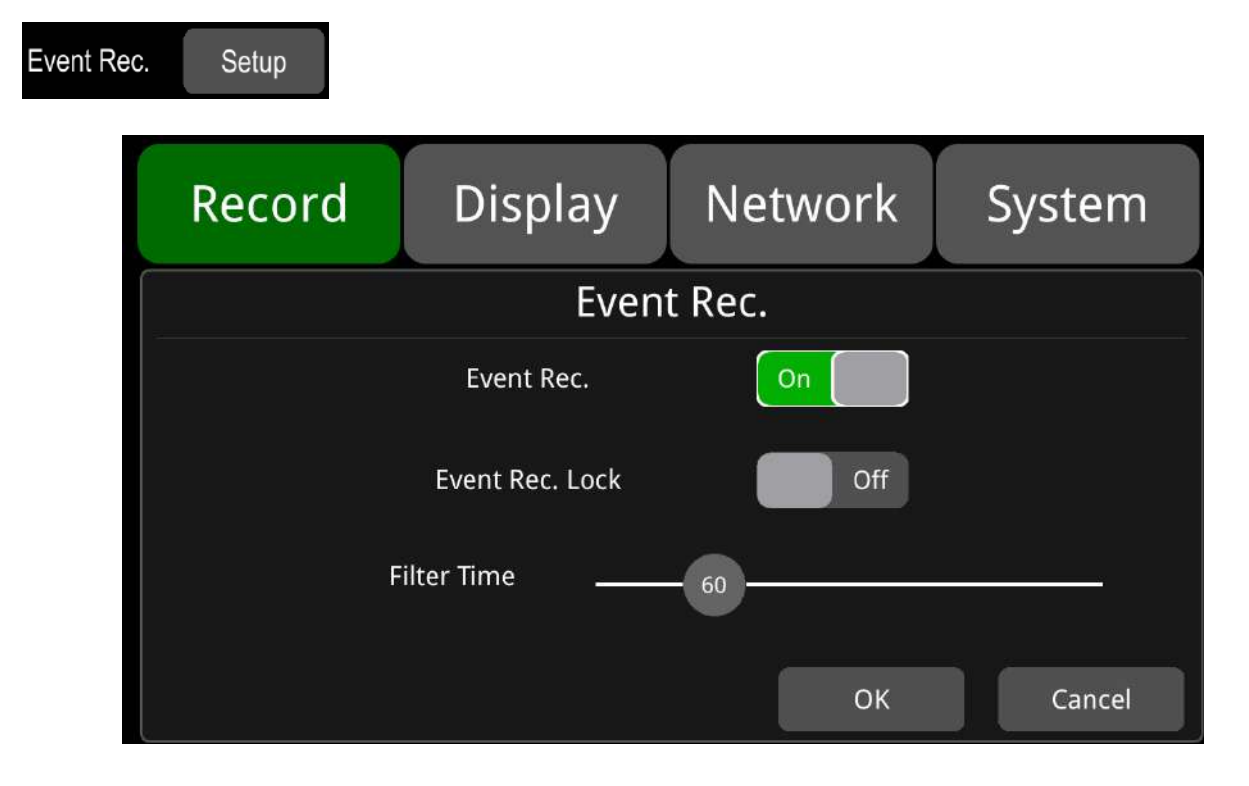

**Event Rec.:** Event recording refers to the alarm recording triggered by events including motion detection, G-Sensor, alarm 1~4, panic button and over speed, DMS alarm and ADAS alarm. If the Event Rec is set to ON and corresponding alarm parameters are set, event recording will be activated when the events above are triggered. If the Event Rec is set to OFF, event recording will not be activated even if an alarm is triggered. This function is "ON" by default.

#### Event Rec. Lock: Not in use.

Filter Time : If the same alarm is triggered continuously, DVR will generate one alarm message every

60 seconds and check whether a new alarm video should be generated every 60 seconds. Alarm information will be sent to server after DVR connects with the Internet. The minimum value of Filter time is 1s, the maximum value is 300s and the default value is 60s.

### 8.4 Video Quality

| Video<br>Quality | Setup    |                 |            |        |
|------------------|----------|-----------------|------------|--------|
|                  | Record   | Display         | Network    | System |
|                  | e<br>=   | Video           | Quality    |        |
|                  | Ma       | in stream Sub s | stream JPG |        |
|                  | Resoluti | on AUTO         | Bitrate    | AUTO   |
|                  | Framera  | ite 25fps       | ļ          |        |
|                  |          |                 | ОК         | Cancel |

The main stream is used for video storage. The sub stream is used for network transmission.

|            | Main stream | Sub stream | JPG  |
|------------|-------------|------------|------|
| Resolution | AUTO        | CIF        | none |
| Bitrate    | AUTO        | 64Kbps     | none |
| Framerate  | 25fps       | 25fps      | Low  |

The default configuration of main stream, sub stream and JPG are as follows:

#### 1) Resolution

5 types of resolution are optional in Main stream menu, including 1080P, 720P, D1 (PAL), D1 (NTSC) and AUTO. The default setting of Sub stream is CIF and it cannot be changed. The higher the resolution you set, the better video quality and larger video files you will get. Therefore, file size should be taken into consideration during configuration.

In the options of Resolution, AUTO is defined as follows.

|      | Main stream                                                                             |
|------|-----------------------------------------------------------------------------------------|
| AUTO | DVR can identify camera's television mode automatically and record videos in this mode. |

#### 2) Bitrate

8 types of bitrates are optional in Main stream menu, including 4Mbps, 2Mbps, 1Mbps, 512Kbps, 256Kbps, 128Kbps, 64Kbps and AUTO while 6 types can be chosen in Sub stream menu, including

1Mbps, 512Kbps, 256Kbps, 128Kbps, 64Kbps and AUTO. The higher the bitrate you set, the clear image and larger video files you get. Therefore, all factors should be taken into account during configuration. In the options of Bit rate, AUTO is defined as follows.

|      | Bitrate                                                                                                    |                                                                       |
|------|----------------------------------------------------------------------------------------------------|-----------------------------------------------------------------------|
|      | Main stream                                                                                                    | Sub stream                                                            |
| AUTO | If a 1080P camera is connected, the bitrate will be<br>4Mbps. For a 720P camera, it'll be 2Mbps. And for<br>a D1 camera, it'll be 1Mbps. | Whatever cameras are connected,<br>the bitrate will always be 64Kbps. |

#### 3) Framerate

There are 8 kinds of optional framerates in Main stream and Sub stream menu: 30fps(NTSC), 28fps(NTSC), 25fps, 20fps, 15fps, 14fps, 10fps and 5fps. The higher the framerate is and the smoother the picture is, the larger the video file will be. (Note: mixed connection of camera with different framerates is not allowed.)

| SD capacity | Video Quality     | File length |
|-------------|-------------------|-------------|
|             | 4 x 1080P / 4Mbps | ≈298h       |
|             | 4 x 720P / 2Mbps  | ≈596h       |
| 278         | 4 x D1 / 1Mbps    | ≈1193h      |
| 210         | 1 x 1080P / 4Mbps | ≈1193h      |
|             | 1 x 720P / 2Mbps  | ≈2387h      |
|             | 1 x D1 / 1Mbps    | ≈4772h      |
|             | 4 x 1080P / 4Mbps | ≈75h        |
|             | 4 x 720P / 2Mbps  | ≈149h       |
| 510CP       | 4 x D1 / 1Mbps    | ≈298h       |
| 512GB       | 1 x 1080P / 4Mbps | ≈298h       |
|             | 1 x 720P / 2Mbps  | ≈596h       |
|             | 1 x D1 / 1Mbps    | ≈1193h      |

#### 4) JPG

JPG frame rate can be set as Excellent, High, Mid or Low. Their definitions are listed as below:

| Excellent | The speed of uploading pictures to CMS Client is unlimited (the fastest) and the effect is the best. |
|-----------|----------------------------------------------------------------------------------------------------|
| High      | The speed of uploading pictures to CMS Client is one picture per second.                             |
| Mid       | The speed of uploading pictures to CMS Client is one picture per 3 seconds.                          |
| Low       | The speed of uploading pictures to CMS Client is one picture per 5 seconds.                          |

### 8.5 Record Channel

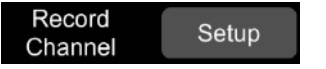

The default configuration is shown above.

All channels and all types of videos will be recorded when recording is on. This function is compulsory in this version so all channels will be recorded no matter they are turned on or off.

#### 8.6 Event Duration

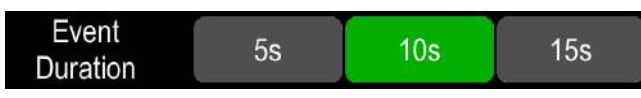

The default configuration is shown above.

When the "Event Rec" is set to ON, the video file length of event recordings can be set as 5s, 10s or 15s. The video file length will be maximally 5 minutes if an alarm is continuously triggered.

#### 8.7 File Length

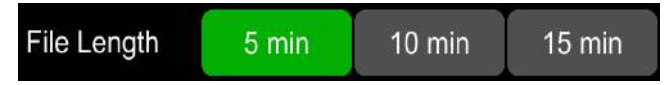

The default video file length in AVI and MSV format is 5 min.

AVI format video file length can be set to 5 minutes, 10 minutes, 15 minutes. The length of the video file in MSV format can be set to 2 minutes, 3 minutes, 5 minutes.

| File Format | File Length      |
|-------------|------------------|
| AVI         | 5min,10min,15min |

#### 8.8 Motion Sensitivity

| Motion      | Off | Low | High |
|-------------|-----|-----|------|
| Sensitivity | UI  | LOW | підп |

The default configuration is shown above.

- Motion detection recording and sensitivity level setting: When there is an object moving and its movement amplitude exceeds the preset motion detection sensitivity level, then motion detection recording will be triggered. For such kind of event recording, the pre-recording time is set as 10s and the post-recording time is set according to the configuration in Event Duration above.
- Total video file length equals to the pre-recording file length (default time 10s) plus the file length configured in Event Duration.
- If motion detection is set to OFF, event recording will not be triggered. Motion detection sensitivity can be set to two levels, low or high. Motion detection recording will be on when Low / High is selected. And it will be off when OFF is selected.
## 8.9 G-Sensor Sensitivity

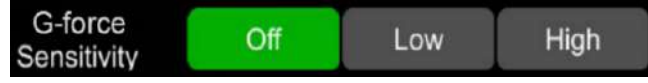

The default configuration is shown above.

- G-Sensor recording and the setting of sensitivity level: When the acceleration or gyroscope of the G-Sensor reaches the preset sensitivity value, G-Sensor recording will be triggered. For this kind of event recording, the pre-record time will be set as 10s and the post-event time is configured by Event Duration above.
- Total video file length equals to the pre-recording file length (default time 10s) plus the file length configured in Event Duration.
- If G-Sensor triggered recording is off, event recording will not be triggered. G-Sensor sensitivity can be set to two levels, low / high. G-Sensor triggered recording is on when low / high is selected.
   G-Sensor triggered recording is off when OFF is selected.

#### 8.10 File Type

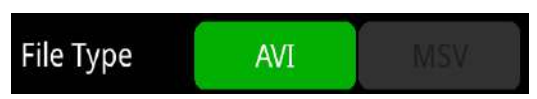

Set video format. Record video files in AVI format by default.

#### 8.11 Record Audio

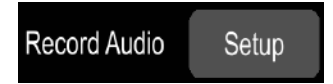

Set the recording audio of the channel. When the recording channel is selected, the audio of the channel will be recorded in the recording file. If this channel is not selected, there is no audio in the recording of this channel. The default configuration is shown below.

| Reco | ord   | Display | Networ  | rk System |
|------|-------|---------|---------|-----------|
|      |       | Record  | d Audio |           |
|      |       |         |         |           |
|      |       |         |         |           |
|      | Cam 1 | Cam 2   | Cam 3   | Cam 4     |
|      |       |         |         |           |
|      |       |         |         |           |
|      |       |         |         | OK Cancel |

# 9 Display

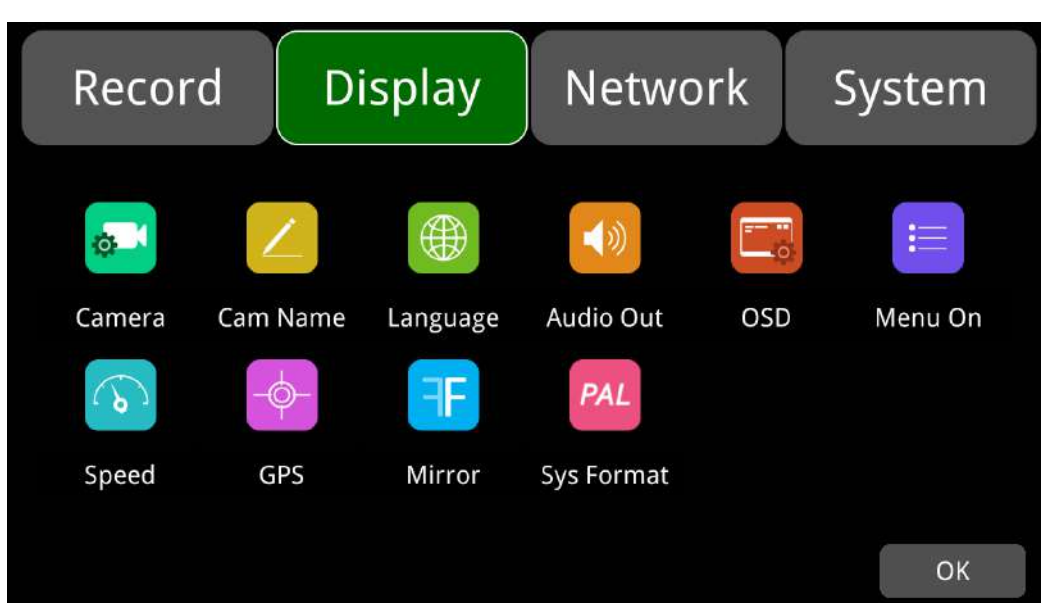

### 9.1 Camera Display Setting

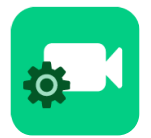

Camera parameter setting for each corresponding channel includes brightness, contrast, saturation and hue. Picture below shows default setting of all channels' brightness, contrast, saturation and hue.

To change the value, drag the bar to left or right to decrease or increase.

| Record | Display | Network      | x System |
|--------|---------|--------------|----------|
|        |         | Cam 1 🔻      |          |
|        |         | Brightness — | 25       |
|        |         | Contrast     | 67       |
|        |         | Saturation — | - 70     |
|        |         | Hue          | 51       |
|        |         |              | ОК       |

| Camera Display | Minimum value | Maximum value | Default value |
|----------------|---------------|---------------|---------------|
| Brightness     | 0             | 99            | 25            |
| Contrast       | 0             | 99            | 67            |
| Saturation     | 0             | 99            | 70            |
| Hue            | 0             | 99            | 51            |

## 9.2 Camera Name Setting

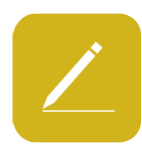

Camera names are displayed at the bottom of each channel. Touch the "Display->Camera Name->Cam\*" on the menu, a keyboard will pop up to input a new camera name. Maximum 8 characters can be entered and the camera name must NOT be blank. The default configuration is shown below.

| Record         | Display    | Network        | System     |
|----------------|------------|----------------|------------|
|                | Cam I      | Name           |            |
| Cam 1<br>Cam 3 | СН1<br>СН3 | Cam 2<br>Cam 4 | CH2<br>CH4 |
| < 1/1 >        |            | ОК             | Cancel     |

## 9.3 System Language Setting

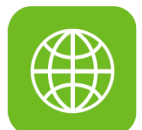

English, Russian and Chinese are available in the menu for your options. The default language is English.

| Reco | rd D     | isplay  | Netwo | rk Sy | rstem  |  |
|------|----------|---------|-------|-------|--------|--|
|      | Language |         |       |       |        |  |
|      |          |         |       |       |        |  |
|      | ENGLISH  | русский |       | 中文    | Ĭ      |  |
|      |          |         |       |       |        |  |
|      |          |         |       |       |        |  |
|      |          |         | C     | к     | Cancel |  |

## 9.4 Audio Out

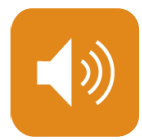

Select the audio output channel in multi-display mode. The default configuration is shown below.

| Record | Display | Network | System |
|--------|---------|---------|--------|
|        | Audi    | o Out   |        |
|        |         |         |        |
|        |         |         |        |
| Can    | Cam 2   | Cam 3   | Cam 4  |
|        |         |         |        |
|        |         |         |        |
|        |         | ОК      | Cancel |

## 9.5 OSD Display Setting

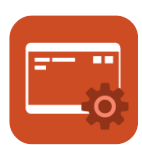

Time, Camera name, License number and Speed can be selected whether to display or not. If it is on, the information will be shown in the live and the playback video. The default configuration is shown below.

| Record | Display                                     | Network               | System |
|--------|---------------------------------------------|-----------------------|--------|
|        | 08                                          | SD                    |        |
|        | Time<br>Camera Name<br>License No.<br>Speed | On<br>On<br>On<br>Off |        |
|        |                                             | ОК                    | Cancel |

#### 9.6 Menu on

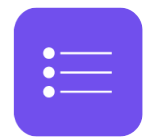

Set the menu display duration. The default configuration is shown below.

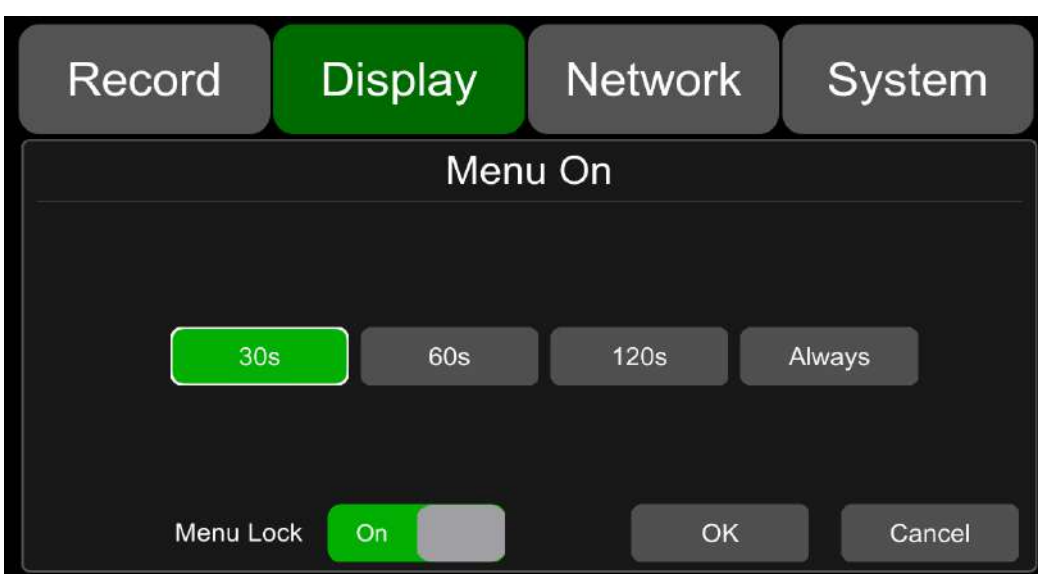

#### Menu on:

Duration can be set to 30s, 60s, 120s and Always. When it is set to 30s, 60s, 120s, it means that the menu will disappear if there is no operation in 30s, 60s or 120s. When it is set to Always, the menu will always be there. Please be noted that the recording will stop when menu is on. It is not suggested to set the duration to Always in order not to affect the recording.

#### Menu lock:

When it is On, permission is required to enter the menu.

When is it Off, no permission is required to enter the menu.

Username and password are required if to change the status of the menu lock.

#### 9.7 Speed

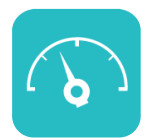

#### Speed setting:

The data source of overspeed comes from GPS. Speed unit is optional: Km/h or Mile/h. Overspeed threshold can be set by user. Duration is the overspeed alarm time setting. Speed means the current vehicle speed. If the Speed value continues to exceed the overspeed value for a time longer than Duration, the DVR will trigger an overspeed alarm recording.

The alarm switch is to set the over-speed alarm recording ON and OFF. If it is ON, the overspeed alarm recording will be triggered when the vehicle is speeding. If it is OFF, the overspeed alarm recording will not be triggered.

The default configuration of each item is as follows.

| Record | Display     | Network | System    |
|--------|-------------|---------|-----------|
|        | Sp          | eed     |           |
| Sou    | urce GPS    | Sensor  |           |
| U      | nit Km/h    | Mile/h  |           |
| Over   | speed       | 120     |           |
| Sp     | eed GPS dis | connect |           |
| Ala    | arm Off     |         |           |
| Dur    | ation 0     | c       | DK Cancel |

| Overspeed | Minimum value | Maximum value | Default value |
|-----------|---------------|---------------|---------------|
| Km/h      | 0             | 200           | 120           |
| Mile/h    | 0             | 125           | 75            |

## 9.8 GPS

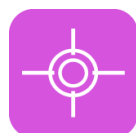

When the GPS antenna is properly installed, the latitude, longitude and speed will be recorded. The menu provides the GPS information including latitude, longitude, detectable satellites, and accessible satellites etc.

| Record          | Display       | Network                                       | System                                                                |
|-----------------|---------------|-----------------------------------------------|-----------------------------------------------------------------------|
|                 | GF            | PS                                            |                                                                       |
| Mode: connected | Used: 8 Visik | ole: 13 Lat:<br>Lon:<br>Alt:<br>Speed<br>UTC: | 23.1224<br>113.383<br>29.2<br>1: 0.03<br>2018-07-26<br>05:45:04<br>OK |

Mode: indicates the GPS connection status.

**Used**: indicates the number of available satellites.

Visible: indicates the number of searchable satellites.

#### 9.9 Mirror

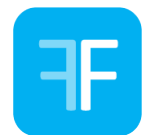

Horizontal and vertical flips of all channels are turned off by default.

**Horizontal:** when it is set to ON, the corresponding recording channel will flip horizontally; when it is set to OFF, no flip will be done.

The setting steps are show as follows:

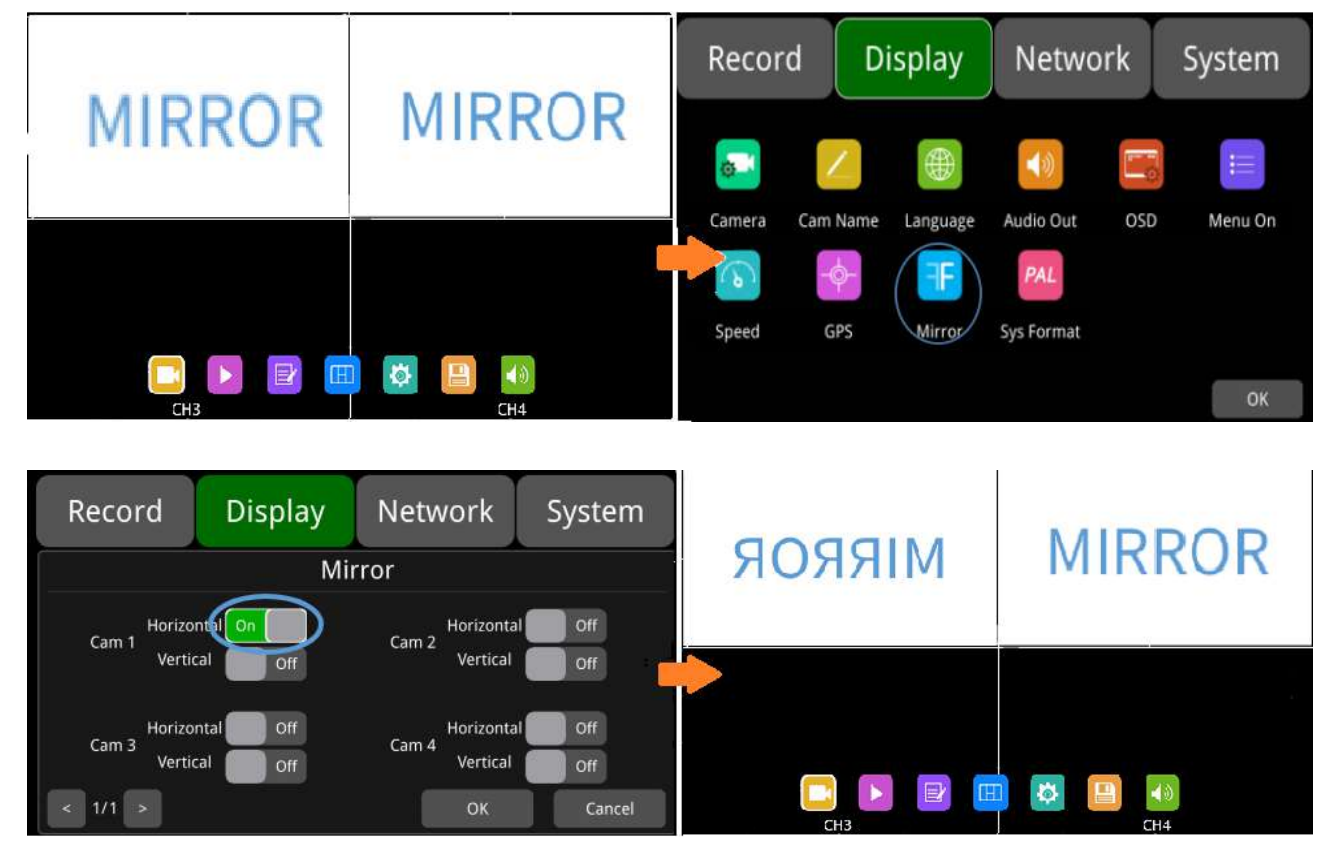

**Vertical:** when it is set to ON, the corresponding recording channel will flip vertically; when it is set to OFF, no vertical flip will be done.

The setting steps are show as follows:

| Record Display       | Network Sys         | cem    |        |
|----------------------|---------------------|--------|--------|
| Mirror               |                     | MIRROR | MIRKOR |
| Cam 1 Horizontal Off | Cam 2<br>Vertical   |        |        |
| Cam 3 Vertical Off   | Cam 4 Horizontal Or |        |        |
| < 1/1 >              | ок                  | ancel  | CH4    |

## 9.10 System Format Setting

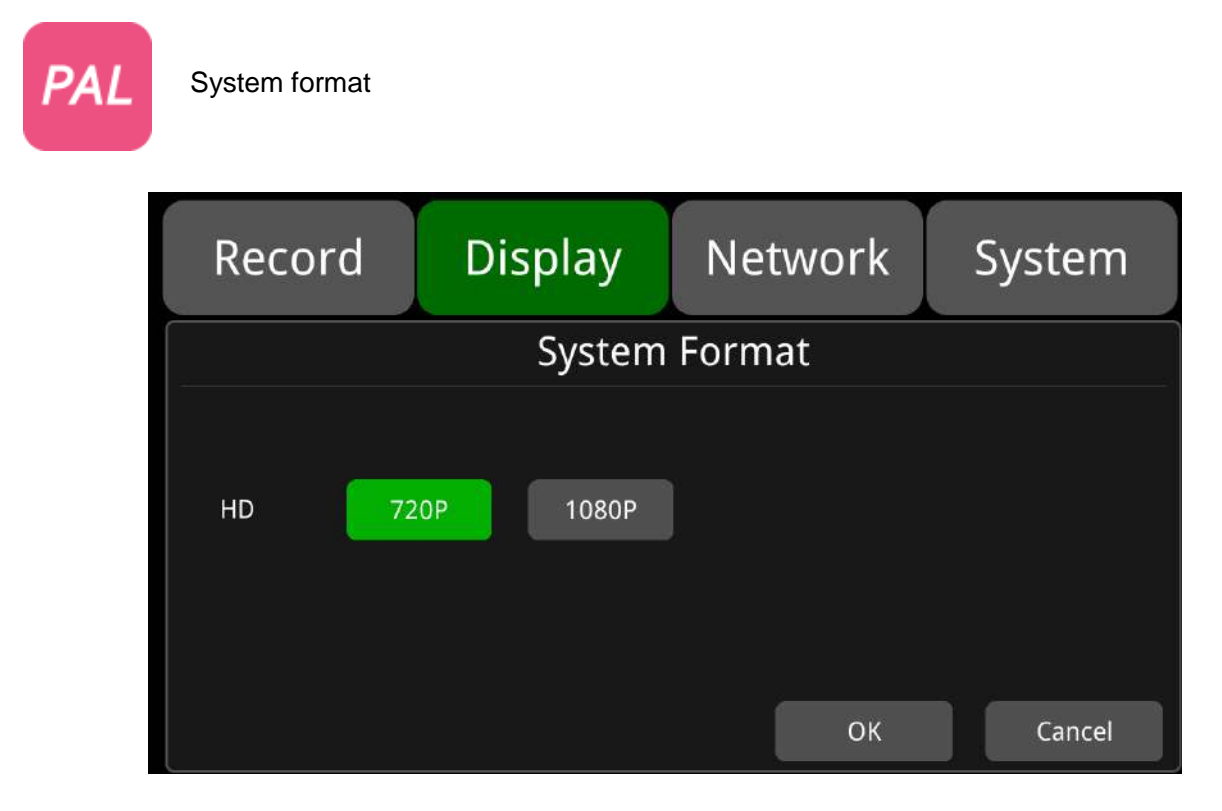

The default configuration is shown above.

HD: HD display

# 10 Network

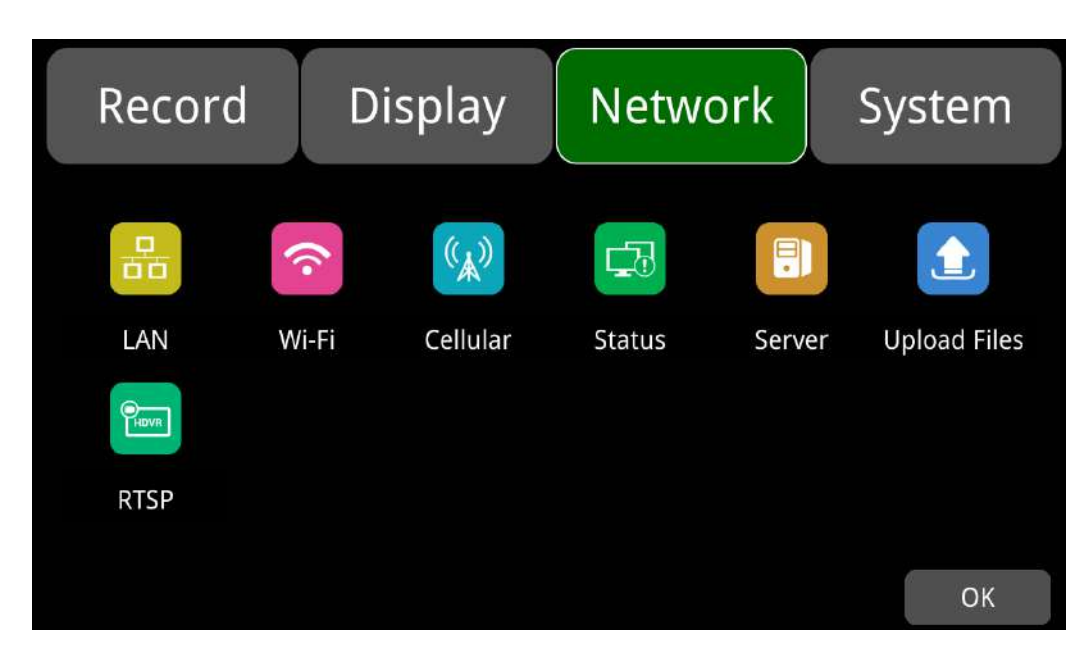

## 10.1 LAN and Server Setting

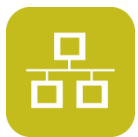

| Record | Display    | Networ         | ĸ  | System |
|--------|------------|----------------|----|--------|
| c.<br> | LÆ         | AN .           |    |        |
| DHO    | СР 🔵 С     | Dff            |    |        |
| IF     | <b>^</b> 1 | 92.168.31.88   |    |        |
| Ma     | sk 2       | 55.255.255.0   |    |        |
| Gate   | way        | 192.168.31.1   |    |        |
| MA     | C 7E:      | 97:15:D3:21:7A |    |        |
|        |            |                | ЭК | Cancel |

The default configuration is shown above.

• **DHCP**: Dynamic Host Configuration Protocol. Set On for dynamic IP and Off for static IP. Static IP must be manually input with IP address, mask and gateway. MAC address can be automatically assigned or revised.

LAN connection

Step 1: Connect the LAN cable to the DVR.

Step 2: Go to "Network - >LAN" page.

| Record      | Dis   | play     | Netwo  | ork    | System       | Record | Displa                               | y Network                                                                             | System |
|-------------|-------|----------|--------|--------|--------------|--------|--------------------------------------|---------------------------------------------------------------------------------------|--------|
| LAN<br>RTSP | WI-FI | Cellular | Status | Server | Upload Files |        | DHCP<br>IP<br>Mask<br>Gateway<br>MAC | LAN<br>) orr )<br>192.168.31.88<br>255.255.255.0<br>192.168.31.1<br>7E.97.15.D3.21:7A |        |
|             |       |          |        |        | ОК           |        |                                      |                                                                                       | ОК     |

Step 3: If DHCP is set to ON, a dynamic IP will be automatically matched. If DHCP is set to Off, input the IP, mask, gateway and MAC manually.

Step 4: Touch OK to exit.

Step 5: Go to "Network - Server" page and touch the LAN icon.

Step 6: Input LAN Server IP and Port. Touch OK to save the settings.

| Record | Display        | Network      | System         | Record                            | Display                                          | Network            | System     |
|--------|----------------|--------------|----------------|-----------------------------------|--------------------------------------------------|--------------------|------------|
| 0      |                |              |                |                                   | Ser                                              | ver<br>Fi Cellular |            |
|        | Wi-Fi Cellular | Status Serve | r Upload Files | Server IP<br>Server 1<br>Server 2 | 183.233.190.23<br>192.168.0.241<br>192.168.0.241 | Port               | off<br>Off |
| RTSP   |                |              | ОК             | Server 3                          | 192.168.0.241                                    | ок                 | Cancel     |

## 10.2 Wi-Fi Network Setup and Server Setup

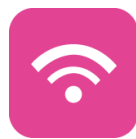

| Record  | Display | Network     | System     |
|---------|---------|-------------|------------|
|         | W       | i-Fi        |            |
| Wi-Fi   | On DHO  | CP On Ap Ir | nternet On |
| SSID    | Ν       | lo Connect  |            |
| IP      |         |             |            |
| Mask    |         |             |            |
| Gateway |         |             |            |
|         |         |             | ОК         |

The default configuration is shown above.

Wi-Fi: ON/OFF

**DHCP**: Dynamic Host Configuration Protocol. Set On for dynamic IP and Off for static IP. Static IP must be manually input with IP address, mask and gateway.

SSID: Wi-Fi hotspot list.

AP Internet: The hotspot of the device can be found on mobile phones when it is On.

• Wi-Fi connection

Step 1: Make sure Wi-Fi hotspot is available.

Step 2: Connect the Wi-Fi antenna to connector (3) of the device rear panel.

Step 3: Go to Wi-Fi setup interface, set Wi-Fi to ON and DHCP to ON.

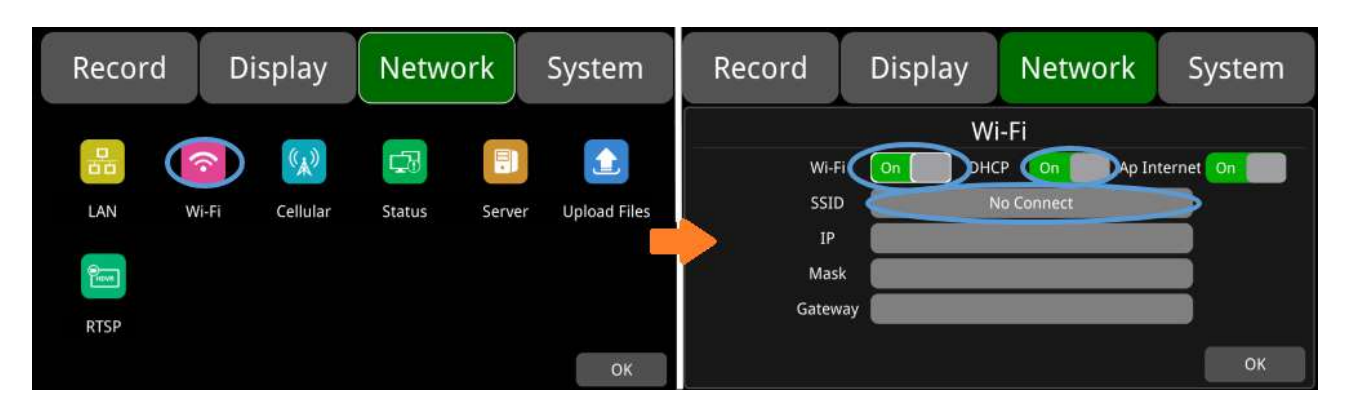

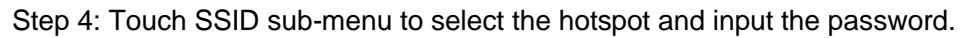

| Record | Display                                                                         | Network | System | Record | Display                | Network | System |
|--------|---------------------------------------------------------------------------------|---------|--------|--------|------------------------|---------|--------|
|        | WIFI<br>sc2.5g<br>Stone-5G<br>Xiaomi_FDDC_5G<br>Xiaomi_FDDC<br>360WIFI-FF<br>OK | List    | Cancel |        | WIF<br>sci<br>Password | Cancel  | Cancel |

Step 5: Touch OK to exit.

Step 6: Go to "Network -> Server" page to input Wi-Fi Server IP and Port. Touch OK to save the settings.

| Record | I D   | isplay   | Netw       | ork    | System      | Record    | Display        | Network      | System |
|--------|-------|----------|------------|--------|-------------|-----------|----------------|--------------|--------|
|        |       |          |            |        |             |           | Ser            | ver          |        |
| 66     | 1     | ((Å))    | <b>₽</b> 3 | U      |             |           | LAN WI         | -Fi Cellular |        |
| LAN    | Wi-Fi | Cellular | Status     | Server | Upload File | Server IP | 183.233.190.23 | Port         | 9090   |
|        |       |          |            |        |             | Server 1  | 192,168.0.241  |              | Off    |
| Tion   |       |          |            |        |             | Server 2  | 192,168.0.241  |              | Off    |
| RTSP   |       |          |            |        |             | Server 3  | 192.168.0.241  |              | Off    |
|        |       |          |            |        | ОК          |           |                | ОК           | Cancel |

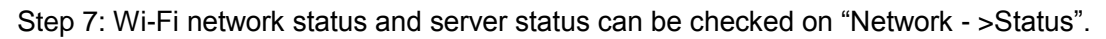

| Record | Display        | Network     | System         | Record                                                                | Display                                                                                          | Network                                        | System                                           |
|--------|----------------|-------------|----------------|-----------------------------------------------------------------------|--------------------------------------------------------------------------------------------------|------------------------------------------------|--------------------------------------------------|
| LAN W  | 7i-Fi Cellular | Status Serv | er Uptoad File | LAN IP<br>MAC 79<br>Wi-Fi<br>RSSI<br>IP<br>Status CO<br>Server Status | 192.168.31.145<br>9.97:15:D3:71:79<br>On (xiaomi5g)<br>192.168.32.105<br>NNECT SUCCESS<br>Online | Cellular<br>Module C<br>RSSI<br>Type<br>Status | On<br>Gemato(PLS8-E)<br>.il<br>4G<br>SIM failure |
|        |                |             | ок             | Register Status                                                       | Server register succ                                                                             | vess                                           | ок                                               |

## 10.3 2G/3G/4G Control and Setup

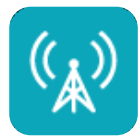

| Record | Display              | Network          | System |  |  |  |
|--------|----------------------|------------------|--------|--|--|--|
|        | Cell                 | ular             |        |  |  |  |
| Cellu  | ılar <mark>On</mark> | Standard         |        |  |  |  |
| AP     | N inte               | internet.telekom |        |  |  |  |
| Acces  | s NO.                | *99#             |        |  |  |  |
| Usern  | ame                  | hello            |        |  |  |  |
| Passv  | vord                 | ****             |        |  |  |  |
| Adva   | nce Setup            |                  | ОК     |  |  |  |

The default configuration is shown above.

**Cellular**: Cellular is on, meaning that 2G/3G/4G is on.

**APN & Access No.**: Normally, the user doesn't need to input user name and password for APN and Access number, the default setting is available. If connection is not successful under the default settings, please consult your local network carrier.

OK: Save the settings and exit.

Cancel: Cancel the settings and exit.

2G/3G/4G connection

Step 1: DVR can search 2G/3G/4G signals locally.

Step 2: Connect the 2G/3G/4G antenna to connector (4)&(6) of the device rear panel.

Step 3: Open the device front panel and insert the SIM card.

Step 4: Go to Cellular setup interface and set Cellular to ON.

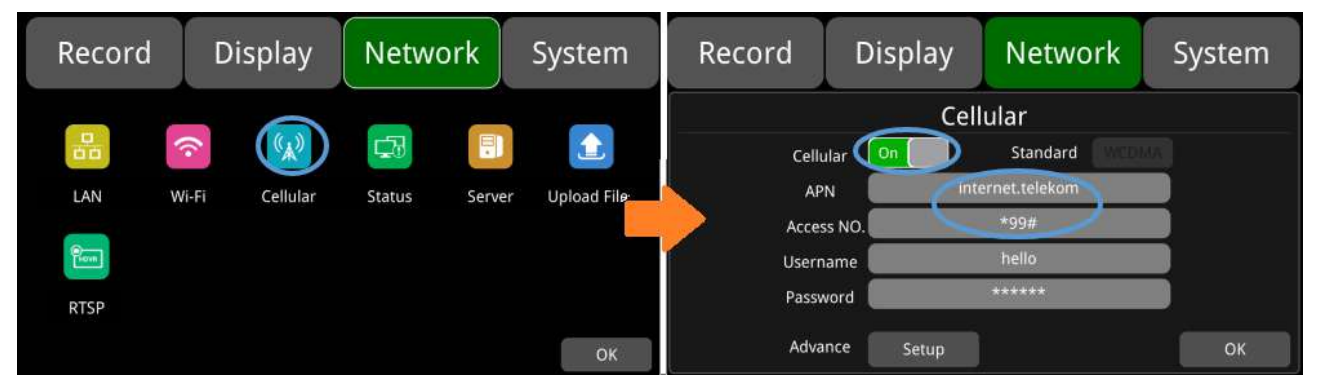

Step 5: Enter the correct APN.

Step 6: Touch OK to exit.

Step 7: Input the 2G/3G/4G Server IP and Port on "Network->Server".

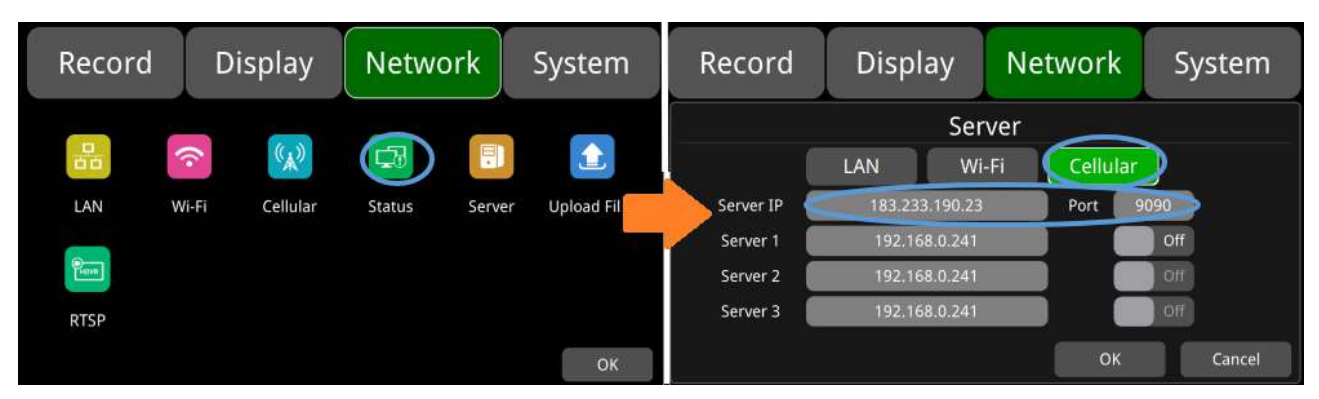

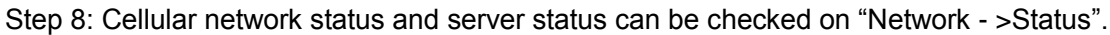

| Record | Display        | Network     | System          | Record                                         | d Display                                                                           | Network                                      | System                        |
|--------|----------------|-------------|-----------------|------------------------------------------------|-------------------------------------------------------------------------------------|----------------------------------------------|-------------------------------|
| LAN    | Wi-Fi Cellular | Status Serv | er Upload Files | LAN IP<br>MAC<br>Wi-Fi<br>RSSI<br>IP<br>Status | 192.168.31.111<br>7e:97:15:d3:d3:1d<br>On<br>?<br>192.168.32.215<br>CONNECT SUCCESS | Celiular<br>Module<br>RSSI<br>Type<br>Status | On<br>Serria<br>2G<br>SUCCESS |
| RTSP   |                |             | ок              | Server Statu<br>Register Stat                  | us Online<br>Server register succe                                                  |                                              | Ок                            |

### 10.4 AP Internet Setup

• Steps to connect AP Internet

Step 1: Connect the DVR to the internet through Wi-Fi or 2G/3G/4G. Please refer to Chapter 10.2 and

10.3 for connection.

|  | Step 2 | 2: S | et the | "AP | Internet" | to | ON. |
|--|--------|------|--------|-----|-----------|----|-----|
|--|--------|------|--------|-----|-----------|----|-----|

| Record | Display        | Network     | System         | Record                              | Display | Network                           | System |
|--------|----------------|-------------|----------------|-------------------------------------|---------|-----------------------------------|--------|
| LAN W  | li-Fi Cellular | Status Serv | er Upload Fili | Wi-F<br>SSID<br>IP<br>Mask<br>Gatew |         | i-Fi<br>CP On Ap In<br>Io Connect |        |
|        |                |             | ОК             |                                     |         |                                   | ок     |

Step 3: Search and connect to the Wi-Fi hotspot of the DVR with other mobile devices. The SSID name of the hotspot is prefixed with "WFD-" and followed by the serial number of the device. "WFD-" default password is "ap12345678".

#### 10.5 Network Status

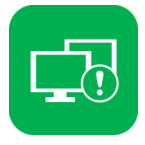

Network Status: LAN IP address, MAC address, Wi-Fi network status, Wi-Fi IP address, Wi-Fi signal strength, cellular network status, cellular signal strength and server status etc. can be checked.

| Record                        | Display                               | Network        | System        |
|-------------------------------|---------------------------------------|----------------|---------------|
| LAN IP<br>MAC                 | 192.168.31.111<br>7e:97:15:d3:d3:1d   | Cellular       | On            |
| Wi-Fi<br>RSSI                 | On                                    | RSSI           |               |
| IP<br>Status                  | 192.168.32.215                        | Type<br>Status | 2G<br>SUCCESS |
| Server Statu<br>Register Stat | us Online<br>us Server register succe | ess!           |               |
|                               |                                       |                | ОК            |

LAN IP: The static IP set on "Network->LAN" page or the dynamic IP obtained automatically.

**MAC**: The static physical address set on Network-LAN page or the dynamic physical address obtained automatically.

Wi-Fi: Status indication.

Wi-Fi RSSI: Wi-Fi signal strength indication.

Wi-Fi IP: Static IP obtained from Network-Wi-Fi page or dynamic IP address.

Wi-Fi status: CONNECT SUCCESS or GET IP ERROR.

Cellular: Status indication.

Module: The Cellular module brand.

Cellular RSSI: 2G/3G/4G signal strength indication.

**Cellular Type**: 2G, 3G or 4G, indicating the actual signal received.

Cellular Status: please refer to the descriptions and indications below.

| Description           | Indication                        |
|-----------------------|-----------------------------------|
| Module initialization | Cellular module is initializing.  |
| Module exception      | Cellular module is in exception.  |
| No SIM card           | No SIM card is found in the DVR.  |
| Cpin locked           | Cpin is locked.                   |
| Signal abnormal       | Signal is abnormal.               |
| Networking failure    | Network connection is failed.     |
| SUCCESS               | Network connection is successful. |

Server Status: Online / Offline.

**Register status**: Reasons for failed server connection.

#### 10.6 Server

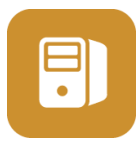

The function of server setting is mentioned in Chapter 10.1, 10.2 and 10.3.LAN, the default server IP of LAN, Wi-Fi and Cellular are "183.233.190.23", and the default port number is "9090".

| Record    | Display        | Netwo | rk Sy  | stem   |
|-----------|----------------|-------|--------|--------|
|           | Ser            | ver   |        |        |
|           | LAN Wi-        | Fi Ce | llular |        |
| Server IP | 183.233.190.23 | Por   | t 9090 |        |
| Server 1  | 192.168.0.241  |       | Off    |        |
| Server 2  | 192.168.0.241  |       | Off    |        |
| Server 3  | 192.168.0.241  |       | Off    |        |
|           |                |       | ок     | Cancel |

#### 10.7 File Upload

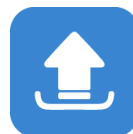

| Record       | Display | Network | System |
|--------------|---------|---------|--------|
|              | Uploa   | d Files |        |
| Upload Files | Off     | Celluar | Off    |
| Normal Files | Off     | Status  |        |
| Uploading    | 0%      |         |        |
| Filename     |         |         |        |
|              |         | ок      | Cancel |

"Upload Files" default configuration as shown above.

**Upload Files**: ON/OFF, when set to ON, as long as DVR triggers the alarm video file, the alarm video file will be uploaded to the server. When the value is set to OFF, DVR triggers the alarm video file and does not upload the alarm video file to the server.

Normal File: Two states, "OFF" and "ON".

- OFF: Not upload normal video files.
- ON: Upload normal video files

Cellular : Two states: "OFF" and "ON".

• OFF: Normal video files are not allowed to be uploaded when DVR connects to server by cellular. As picture below shows, normal video files will be uploaded to server only when DVR connect it by LAN or Wi-Fi, not by cellular.

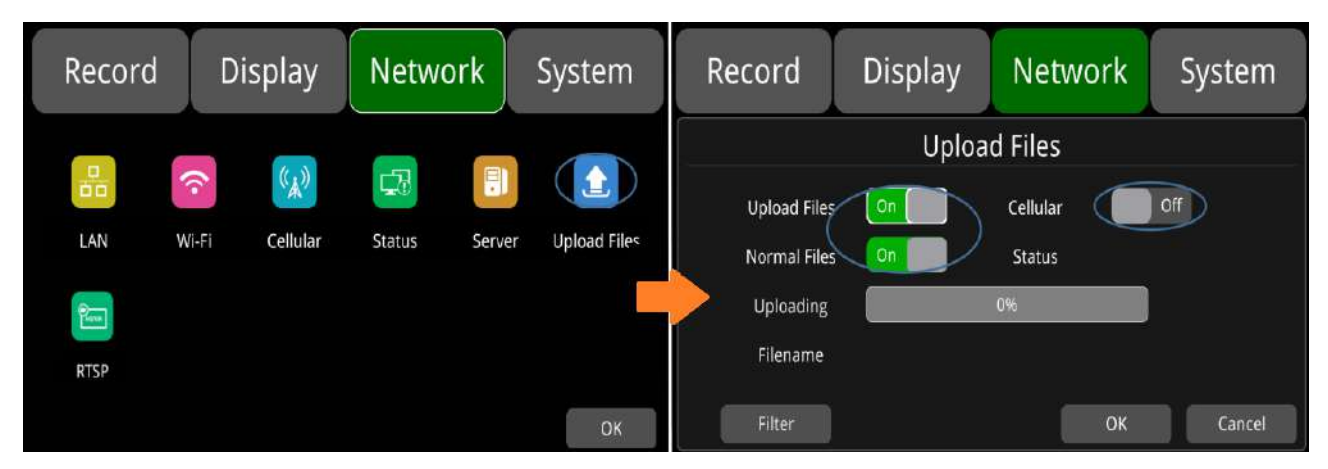

• ON: When using Cellular to connect to the server, uploading files is allowed. When the switch is turned on, a pop-up box will prompt "Network flow consuming, continue?" Click "OK" to confirm the opening, but after this feature is turned on, once Cellular connects to the server, it will upload the video file, which will consume a lot of cellular flow. So in order to save cellular flow, please set to "OFF".

| Record | Display        | Network     | System          | Record                | Display | Network | System |
|--------|----------------|-------------|-----------------|-----------------------|---------|---------|--------|
|        |                |             |                 | Upload Files          | Uploa   | d Files |        |
| LAN W  | /i-Fi Cellular | Status Serv | er Upload Files | Normal Files          |         | Status  | -      |
| RISP   |                |             |                 | Uploading<br>Filename |         | 0%      |        |
| N121   |                |             | ОК              | Filter                |         | ОК      | Cancel |

Uploading : Show progress bar of uploaded video file.

Filename : Display the file name of the uploaded video file.

**Status** : Display the working status of FTP. Successfully uploaded video files can be found in the client interface below.

| CMS Client 2.5.4.61                       |             | Envie We    | na Playta       | S S               | (ha)<br>Maring |         | E FRIM     | E.             |                         |                | 20383 |
|-------------------------------------------|-------------|-------------|-----------------|-------------------|----------------|---------|------------|----------------|-------------------------|----------------|-------|
|                                           | Plate No.   | Begin Time  | End Time        | Status            | Percent        | Downloa | Tile Stre( | File Type      | File Home               | File Postt     |       |
| Device                                    | C2-428-0011 | 2020-11-0   | 2020-11-0       | PROT DOWNER       | CTU:           |         | 0          | ning com.      | 20201101100942 * 03.300 | Hodin Ser      |       |
| LE-626-0000000000000000000000000000000000 | Ca-428-00   | 2020 11 0   | 2020 11 0       | Not Downlas       | 075            |         | 9          | STARD SHITTLES | 20201101180042 * 01.090 | Mochin Ber     |       |
|                                           | ca-426.00   | 2020-11-0   | 2020-11-0       | hist Downth.      | 0114           |         | 0          | stongs matter  | 30301101100043_*_04.040 | Mouflin flietr |       |
| Sirruse 🖸                                 | C2-425-00   | 2020-11-0.  | 20201-11-0      | PER DOMER.        | Citrin .       |         | 0.         | STRAD CATH     | 2020110118094303.333    | Mexita Ser.    |       |
| Stock Tanan                               | G-121-00    | 2020-11-0   | 2020-11-0.,,    | THOSE DOWNING     | croie          |         | 3          | 224CT 0008     | 20201102084315_*_03.m   | Modio Ser.     |       |
| 5000/11/ i 🔟+ 6.88x00                     | ca-426-00   | 2020-11-0   | 2020-11-0       | Not Dissel        | CPD L          |         | 2          | Benchange.     | 202011102084315_*_04.m  | Meetin Ser     |       |
| brd Time                                  | cz-426-00   | 2020-11-0.  | 2020-11-0       | PLICE CROWNING    | cms.           |         | 7          | asensor        | 20201102004715_*_02.m   | Modia Ser.     |       |
| 200/11 / 🕀 2148-59                        | ca-428-00   | 2020 11 0.  | 2020-11-0       | PROC ENDANCE.     | 62936          |         | 2          | greenede .     | 20201102084402_*_02.m   | Mitchin Dice.  |       |
| Record Type                               | cz-425-110  | 20211-11-01 | 201221-8.8-08.0 | Part Rashiel.     | 0%             |         | 2          | greenew.       | 20204 E02084402_=_D4.m  | Media Ser.     |       |
|                                           | cz-428-00   | 2020-11-0   | 2020-11-0.      | faist Downi.      | CTTNL.         |         | 3          | genneor .      | 30301103088403 * 03.m   | Media Ser.     |       |
|                                           | cz-426-00_  | 2020-11-0   | 2020-11-0       | NOT EXHAUST       | Otto .         |         | 3          | diversion .    | 20201102132958 = 04.m   | Mandia Sole    |       |
|                                           | ca-428-00   | 2020-11-0   | 2020 11 0.      | Fines Disverilari | CLUP .         |         | 3          | apparented.of  | 20201102132958_*_03.m.  | Mundia Dar     |       |
|                                           | ca-426.00   | 2020-11-0   | 2020-11-0.      | Plant Enouvert    | 056            |         | 3          | (province)     | 20201102122258          | Media Ser      |       |
|                                           | C:425-00    | 2020-11-0   | 201203-11-11    | high Downi,       | Crysle .       |         | X          | georsor .      | 202011021-58321 * 04.m. | Modia Sor      |       |
|                                           | ca-420-00   | 21120-11-0. | 20205-11-0      | PROF DOWNER.      | cmi-           |         | 3          | (Designated    | 30301102133831_*_02.m   | Plandia Ser.   |       |
|                                           | ca-426-00_  | 2020 11-0-  | 2020-11-0       | Nict Dowell.      | 0.06           |         | 3          | SPACE NEWS     | 20201100123823_*_03.00  | Musilia Seg.   |       |
|                                           |             |             |                 |                   |                |         |            |                |                         |                |       |
|                                           |             |             |                 |                   |                |         |            |                |                         |                |       |
|                                           |             |             |                 |                   |                |         |            |                |                         |                |       |
|                                           |             |             |                 |                   |                |         |            |                |                         |                |       |
|                                           |             |             |                 |                   |                |         |            |                |                         |                |       |
|                                           |             |             |                 |                   |                |         |            |                |                         |                |       |
|                                           | _           |             |                 |                   |                |         |            |                |                         |                |       |
|                                           |             |             |                 |                   |                |         |            |                |                         |                |       |
|                                           |             |             |                 |                   |                |         |            |                |                         |                |       |
|                                           |             |             |                 |                   |                |         |            |                |                         |                |       |
|                                           |             |             |                 |                   |                |         |            |                |                         |                |       |
|                                           |             |             |                 |                   |                |         |            |                |                         |                |       |
|                                           |             |             |                 |                   |                |         |            |                |                         |                |       |

#### 10.8 RTSP Streaming

 Record
 Display
 Network
 System

 RTSP
 Mode
 MainStream
 SubStream

 Rtsp On.
 Off
 OK
 Cancel

The default configuration is shown above.

- RTSP On: Set RTSP on /off
- Mode: Set MainStream & SubStream on/off.

• mode on/off Instructions: Set RTSP On, make sure the streaming device and DVR are under the same local area network, images can be displayed by using DVR's own hotspot AP. Or turn on RTSP On, connect the DVR and the device to the same route (Note: 192.168.100.140 is the fixed IP address of DVR's AP hotspot), open the network stream of the pull-streaming device, enter the streaming address under the network URL, 4 main-streams + 4 sub-streams, a total of 8 push-streams the formats are as follows:

main-stream: rtsp://lp Address/cam1/mainstream sub-stream: rtsp://lp Address/cam1/substream

# 11 System

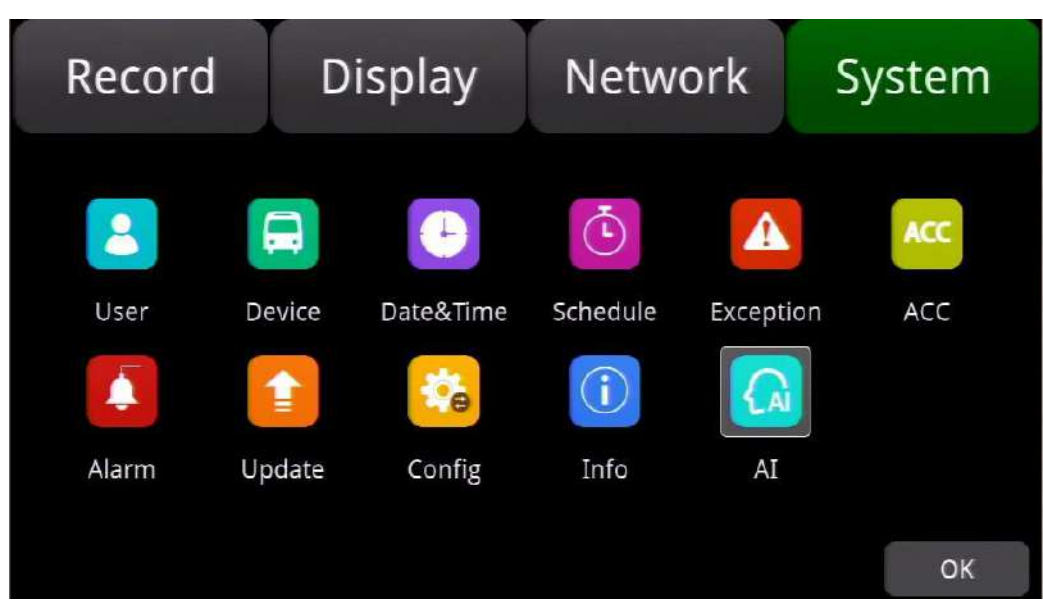

## 11.1 Log in Setup

Set user name and password for booting up. The initial password is 123.

| Record | Display       | Network | System |
|--------|---------------|---------|--------|
|        | Us            | ser     |        |
|        | Username      | admin   |        |
|        | Password      |         |        |
| Ne     | ew Password   |         |        |
| Con    | firm Password |         |        |
|        |               | ок      | Cancel |

## 11.2 License Plate Number Setup

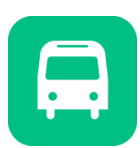

Input license plate number. The default configuration is shown below.

| Record | Display     | Network              | System |
|--------|-------------|----------------------|--------|
|        | Dev         | vice                 |        |
|        | License No. | AAAAAA<br>1711280010 |        |
|        |             | ок                   | Cancel |

# 11.3 System Time Setup

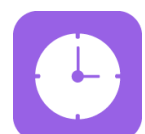

Format Setup: System time format setting.

| Record | D          | Display   |        | work | System |   | stem   |  |
|--------|------------|-----------|--------|------|--------|---|--------|--|
|        | Dates&Time |           |        |      |        |   |        |  |
|        | Year       | Month     | Day    | , í  | 1      | 2 | 3      |  |
| Date   | 2018       | .06       | 21     |      | 4      | 5 | 6      |  |
|        | Hour       | Minute    | Second |      | -      |   |        |  |
| Time   | 11         | 17        | 38     |      | 7      | 8 | 9      |  |
| Format | Setup      | Time Sync | Setup  |      | 0      |   | Del    |  |
| DST    | Setup      |           |        | 0    | К      |   | Cancel |  |

| Record        | Display  | Network   | System |
|---------------|----------|-----------|--------|
|               | Fo       | rmat<br>4 |        |
| 1 Time Zone   | UTC      | Hour - O  | 8 +    |
| 2 Date Format | YYYYMMDD | MMDDYYYY  | 5      |
| 3 24 Hour     | On       | ок        | Cancel |

"Format" default configuration as shown above.

Go to "System – >Date &Time - >Format->Setup" page.

- ① **Time Zone**: Time zone setting.
- ② Date Format: Set the date of format.
- ③ **24 Hour**: If it is ON, time format will be displayed in 24-hour system. If OFF, time format will be displayed in 12-hour system.
- (4)&(5) Hour & Minute: Time zone setting accurate to minute.

| Hour & Minute | Minimum value | Maximum value | Default value |
|---------------|---------------|---------------|---------------|
| Hour          | -12           | 14            | 8             |
| Minute        | 0             | 59            | 0             |

• Time Sync Setup:

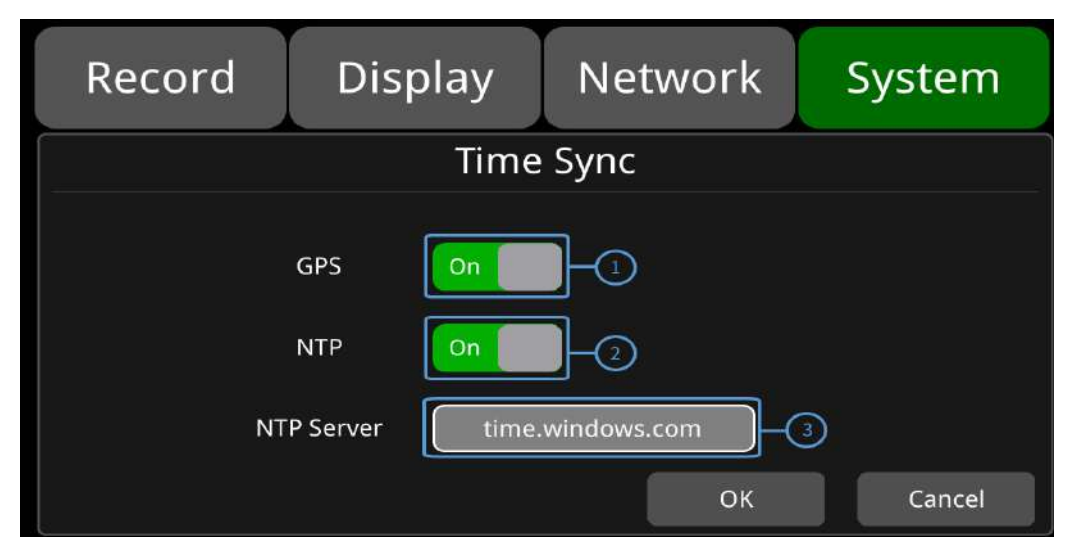

"Time Sync" default configuration as shown above.

Go to "System -> Date &Time ->Time Sync->Setup" page.

- ① GPS: Set GPS to ON/OFF.
- ② NTP: Set NTP to ON/OFF.
- ③ **NTP Server**: Show the URL of the NTP Server.

| Application           | Note                                                       |
|-----------------------|------------------------------------------------------------|
| GPS: Off and NTP: Off | Set time zone and summer time before setting date and time |
| GPS: On or NTP: On    | Set time zone and summer time without setting date or time |

Note: When "Time Sync"->"GPS" or "Time Sync"->"NTP" is On, time zone and summer time have to be set. Otherwise, GPS and NTP will change system time to default East 8 zone time, resulting in abnormality.

• DST Setup:

| Record     | Display  |          | Network | System  |
|------------|----------|----------|---------|---------|
|            |          | DST      |         |         |
| Enable     | Off      |          | 2)      |         |
| Offset 2   | one hour | two hour | Mode we | ek date |
|            | Month    | Week     | Weekday | Time    |
| Start Time | Feb.     | 2nd      | Mon.    | 01:01   |
| End Time   | Mar.     | 3rd      | Tues.   | 02:02   |
|            |          |          | ОК      | Cancel  |

"DST" default configuration as shown above.

Go to "System -> Date &Time -> DST-Setup" page.

- ① Enable: Set DST setting to ON/OFF.
- ② Offset: Adjust the offset after enabling DST.
- ③ Mode: Select the mode of DST (setup DST according to week or date).
- ④ Start: Set start time of DST.
- (5) End: Set end time of DST.

## 11.4 Scheduled Recording

| Record     | Dis    | Display |       | ork | Syste | em   |  |  |
|------------|--------|---------|-------|-----|-------|------|--|--|
| Schedule   |        |         |       |     |       |      |  |  |
|            | Enable | Start   | End   | We  | ekday |      |  |  |
| Schedule 1 | Off    | 00:00   | 01:40 |     | Setup |      |  |  |
| Schedule 2 | Off    | 00:00   | 01:40 |     | Setup |      |  |  |
| Schedule 3 | Off    | 00:00   | 01:40 |     | Setup |      |  |  |
| Schedule 4 | Off    | 00:00   | 01:40 |     | Setup |      |  |  |
|            |        |         |       | OK  | Car   | ncel |  |  |

The default configuration is shown above.

Enable: Set scheduled recording ON/OFF.

Start: Set start time of scheduled recording.

End: Set end time of scheduled recording.

**Weekday**: Set scheduled recording by weekdays. Select the weekdays to set preset. Scheduled Recording:

• Support up to four appointed tasks. The recording duration is counted in minutes.

- Recording time can overlap.
- The start time of scheduled recording must be set ahead of the end time.

## 11.5 Exception

| Record       | Display                                 | Network | System |
|--------------|-----------------------------------------|---------|--------|
|              | Exce                                    | eption  |        |
| Ex<br>E<br>D | Ception<br>Buzzer On On<br>Puration 30s | 60s 90s | 3      |
|              |                                         | ок      | Cancel |

The default configuration is shown above.

Exception Buzzer: Set the exception buzzer to ON/OFF.

Duration: Set the duration time of the buzzer.

## 11.6 ACC Settings

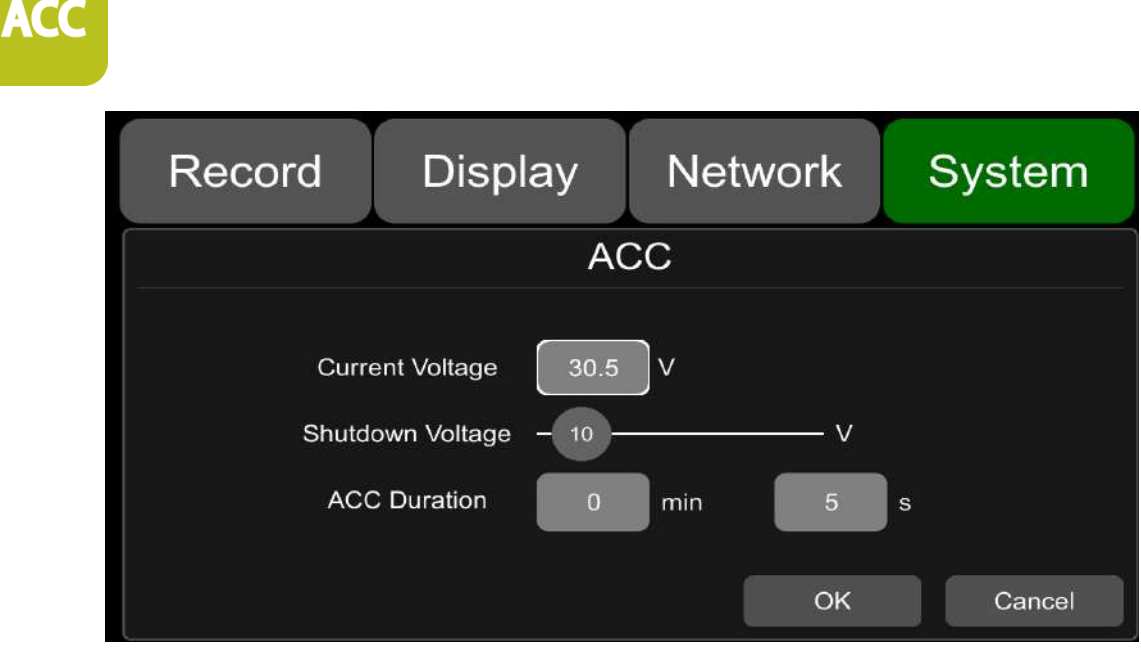

The default configuration of "Shutdown Voltage" and "ACC Duration" is shown above.

Current voltage: Voltage of the working DVR.

**Shutdown voltage**: When the current or voltage is lower than the shutdown voltage, the device will shut down automatically. When the current or voltage is higher than the shutdown voltage, the device would work properly. When the current or voltage is lower than shutdown voltage and the device is shut down, users could disconnect the VCC of the device for one minute, then the device will come back to work for one minute. During this time users can change the value of shutdown voltage.

**ACC Duration**: The device will continue recording for a few seconds after ACC is disconnected. ACC delay time can be set to be 5s to 60min.

| ACC                    | Minimum value | Maximum value | Default value |
|------------------------|---------------|---------------|---------------|
| Shutdown<br>Voltage(V) | 9             | 24            | 10            |
| ACC Duration(s)        | 5             | 360           | 5             |

### 11.7 Alarm Information Setting

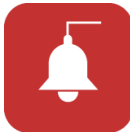

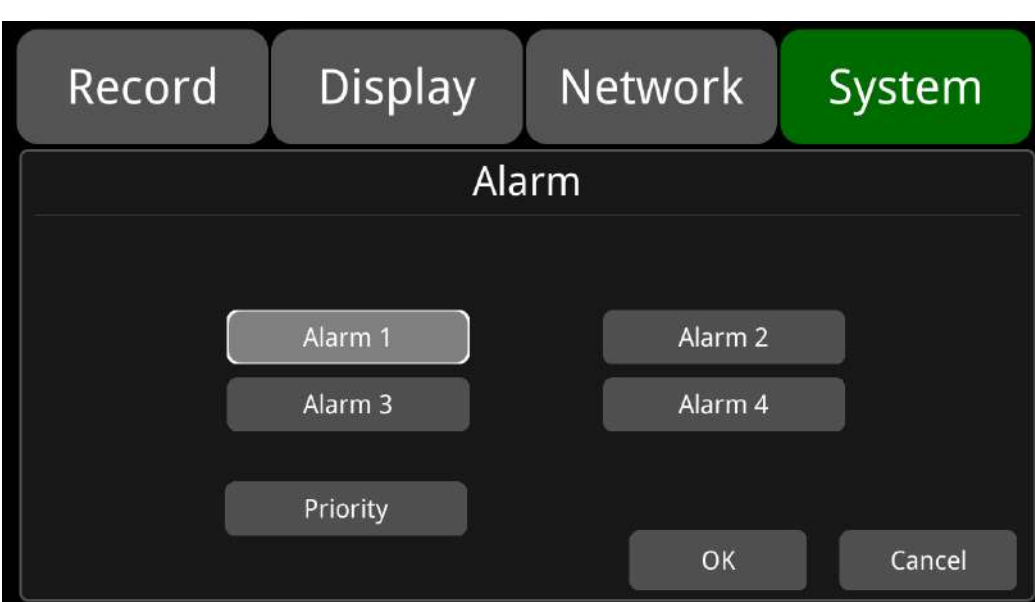

Alarm 1~Alarm 4: Customized alarm recording.

Reverse: Reversing alarm recording. .

Brake: Brake alarm recording.

Priority: Set priorities for Alarm1~Alarm4, Reverse, Brake.

When different types of alarm are triggered at the same time, alarms with the highest priority will work first.

| Record | Display  | Network | System | Record      | Display   | Network           | System |
|--------|----------|---------|--------|-------------|-----------|-------------------|--------|
|        | Ala      | arm     |        |             | Ala       | rm 1              |        |
|        | Alarm 1  | Alarm 2 |        | Trigger Lev | el High 🔻 | Output Duration 5 | sec 🗸  |
|        | Alarm 3  | Alarm 4 |        | Display     |           | Cursor            | Setup  |
|        |          |         |        | Alarm Out   | Buzzer    | Output1           |        |
|        | Priority | ок      | Cancel | Alarm 1 Re  | c. On     | ОК                | Cancel |

"Alarm 1" default configuration as shown above.

**Trigger Level**: There are 3 options of Trigger Level. The options "Low" and "High" are used for turning on alarm function. "Low" is generally used for debugging while "High" will be selected to turn on alarm function for on-road use. "Off" means turning off alarm trigger function.

**Output Duration:** "Display", "Curser", "Alarm Out" effect duration. Output Duration can choose 0sec, 5sec, 10sec, 30sec, 60sec, 5min, 10min, 30min, 60min, Always.

Alarm Out-Buzzer: Switch ON or OFF of the Alarm Out-Buzzer. The default buzzer sounds for 5 seconds.

Alarm Out-Output1: Set it ON, then 12V level output would come from the alarm wire of Output 1.

Alarm 1 Rec.: Alarm 1 event recording switch, the recording duration is set in [System]-> [Record]-> [Event Duration].

**Display:** When the alarm is triggered, screen will display in the chosen display mode. Picture below shows available display modes.

| Record | Display | Network | System |
|--------|---------|---------|--------|
|        | Alarm   | Mode    |        |
|        |         |         |        |
|        | R (042) |         |        |
|        |         |         |        |
|        |         |         |        |
|        |         | ОК      | Cancel |

**Cursor** : It is "OFF" by default. The picture below shows the open state.

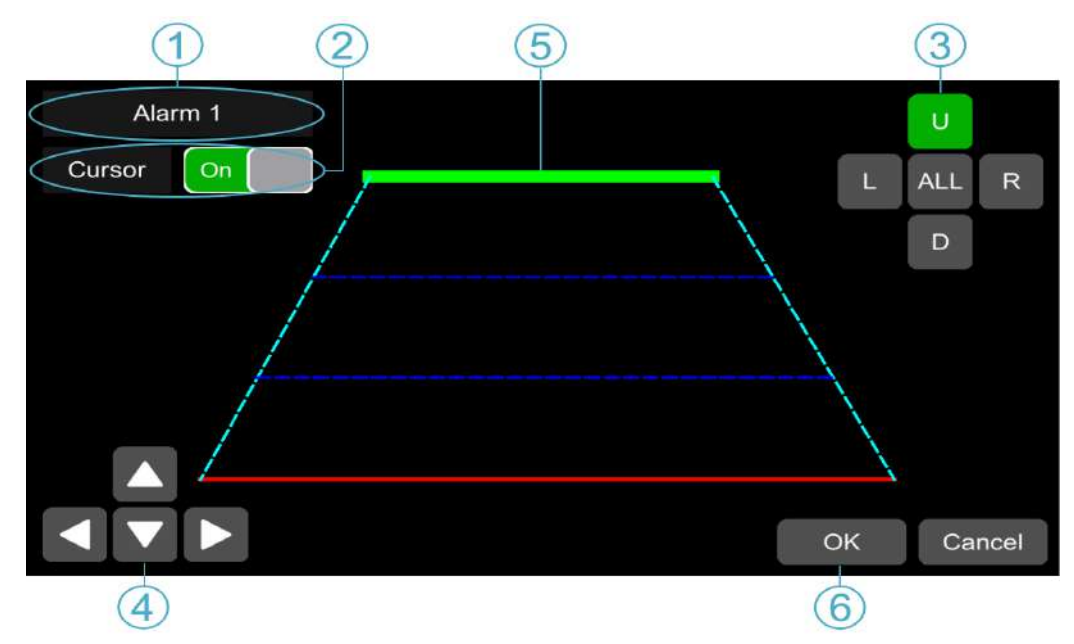

- ① Camera name of the alarm-triggered channel.
- ② Touch this button to turn on/off cursor.
- ③ Line selecting: There are five lines to be selected. Line U (up), Line D (down), Line L (left), Line R (right) and ALL. The button turns green if selected. You can use remote control to operate.
- ④ There are four directions to adjust the shape of the cursor, Up, Down, Left and Right.

If Line U (the green one) or Line D (the red one) is selected, the selected line can be moved with these directions.

If Line L or Line R is selected, the top point of the selected line can be moved to left or right with Direction Up and Direction Down, and the bottom point of the selected line can be moved to left or right with Direction Left and Direction Right.

- (5) Lines of cursor. The selected one will be thickened for three times. The two lines in the middle will not be processed.
- (6) Touch OK to save the settings and exit. Cancel to exit without saving any settings.

| Record Display N   | etwork System      | Record | Display                | Network                | System |
|--------------------|--------------------|--------|------------------------|------------------------|--------|
| Alarm              |                    |        | Prio                   | ority                  |        |
| Alarm 1<br>Alarm 3 | Alarm 2<br>Alarm 4 |        | Alarm 1 1<br>Alarm 3 3 | Alarm 2 2<br>Alarm 4 4 |        |
| Priority           | OK Cancel          |        |                        | ОК                     | Cancel |

**Priority**: The default configuration is shown below.

- : Press this button, then the priority value of the selected alarm will be added by 1. The bigger the value is, the lower the priority will be.
- : Press this button, then the priority value of the selected alarm will be reduced by 1. The smaller the value is, the higher the priority will be.

- Alarms with higher priority will be triggered first.
- 1 is the highest priority, and 6 is the lowest.
- If two alarms A and B are triggered at the same time, and A's priority is higher than B's, then A will record first. After A finishes the recording, if B is still being triggered, B will then record. However, if B is no longer being triggered, it will not record.
- If alarm B is triggered while recording, if alarm A, whose priority is higher than B, is triggered then, B will not stop recording.

#### 11.8 Update

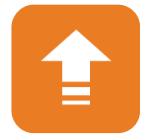

- For single device
- Step 1: Copy the folder to USB disk or SD card (upgrade/packet/local) and then insert the USB disk or SD card into DVR.
- Step 2: Power off the DVR and reboot it, then it will upgrade automatically. Or go to Menu -> System -> Update->Software, touch OK to confirm the upgrading. Both methods can start the upgrade process.

| Record | Display                     | Network                   | System |
|--------|-----------------------------|---------------------------|--------|
|        | Upd                         | late                      |        |
| м      | ake sure 'Upgrade'<br>Conti | package is availa<br>nue? | able!  |
|        | ОК                          | Cancel                    |        |
|        |                             | ОК                        | Cancel |

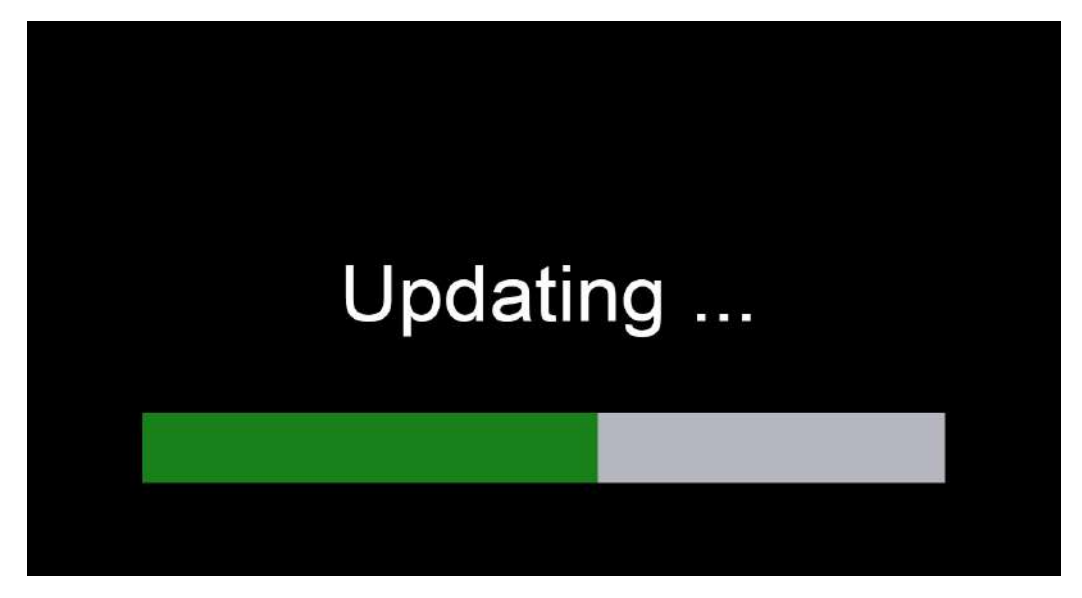

Step 3: When "Update success!" is shown on the display, the device will reboot automatically.

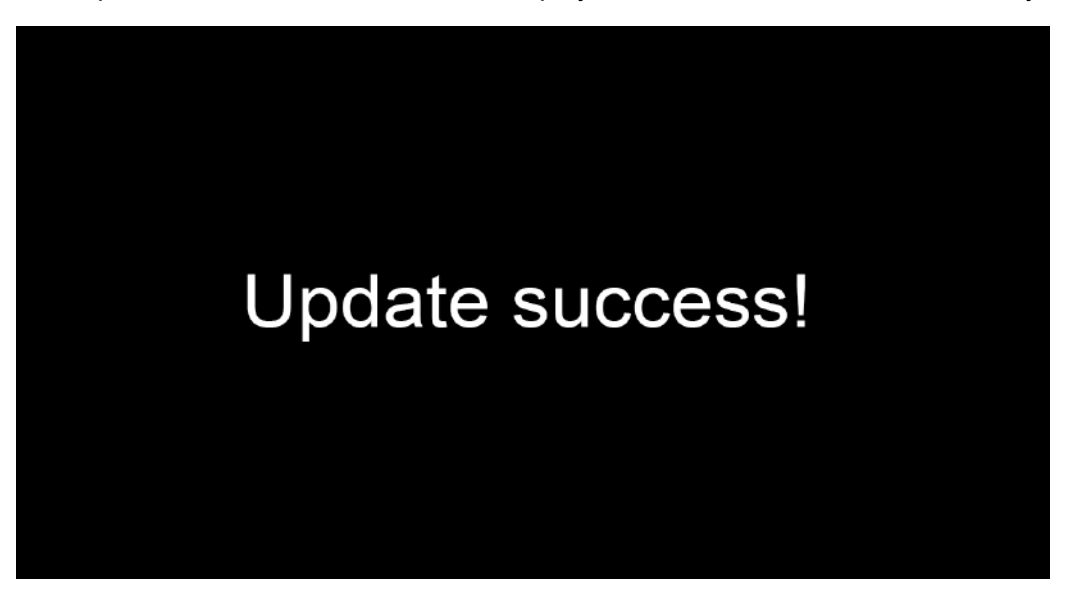

- Step 4: After rebooting, please check if the version is the same as the one you copy into "upgrade" folder. Please go to Menu -> System -> Info to check it.
- Note: After upgrade is completed, "dvxxx\_upgrade\_202xxxxxxx\_Rename" upgrade package in USB disk or SD card (upgrade/packet/local) will be deleted.
- Remote upgrade
- Step 1: The device connects to server.
- Step 2: Open the Windows client and log in.
- Step 3: Find the license number of the target device in the device list of the client, right click and select "Update" to open the Batch Upgrades interface. If you need to upgrade more than one device, you can click the Add button to select other devices. The selected ones will be displayed on the device list to upgrade. If you want to remove devices from the list, please select them and click the Del button.

- Step 4: Select the device to upgrade, and then click the Browser button to select the upgrade package "dvxxx\_upgrade\_201xxxxxxx\_Rename".
- Step 5: Click the Start button to upload the upgrade package. When uploading is finished, the device will start upgrading automatically. If it failed to upload, the reason of failure will be displayed in the Remark column in the list.

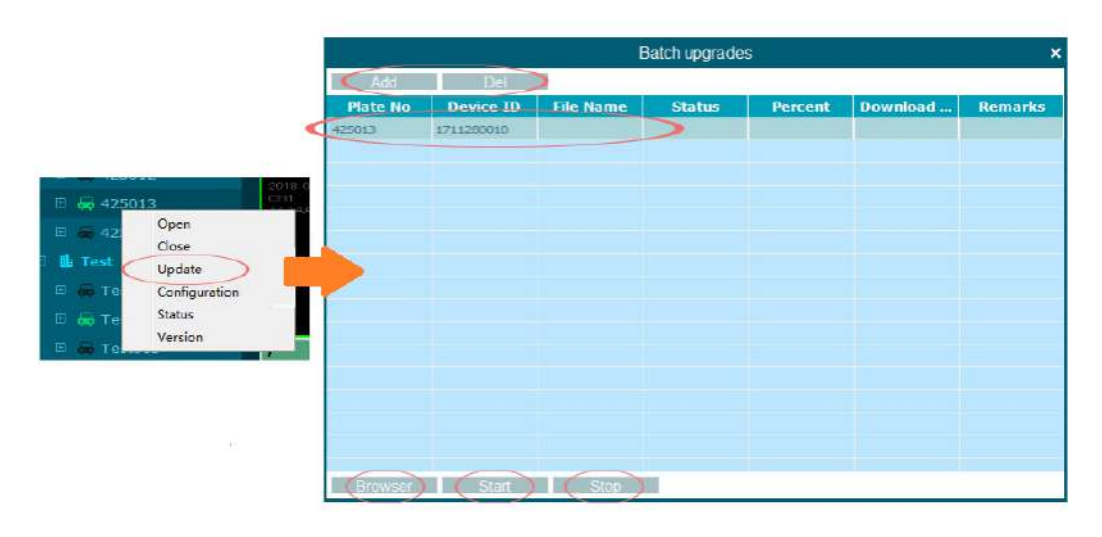

Logo upgrade

| Record | Display | Network  | System |
|--------|---------|----------|--------|
|        | Upo     | date     |        |
|        | Logo    | Software |        |
|        |         | ОК       | Cancel |

- As picture below shows, make three logo pictures and name the format 720x576 one as LOG\_SD\_PAL.jpg, the 720x480 one as LOG\_SD\_NTSC.jpg and the 1280x720 one as LOG\_HD\_720.jpg.
- 2) Put three logo pictures into SD1 card or USB disk's root directory.
- 3) Insert SD card or USB disk into DVR, click System->Update->Logo and click OK. Then you will see message "Start to update the Logo, please wait..." on the screen. When update is finished successfully, you will see message "Logo update successfully, restart DVR now?" Click OK to restart the device to refresh logo.

## 11.9 Configuration

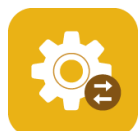

Import configuration information from SD card or USB disk. Configuration files are in directory sd/export\_file/config.

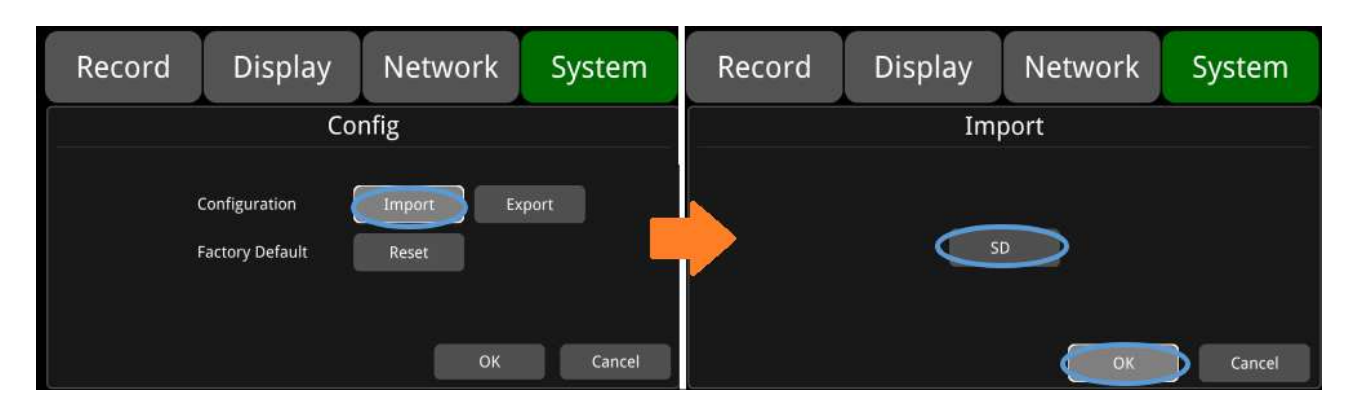

Configuration Export : Export Log to SSD/HDD,SD card or USB memory flash devices.

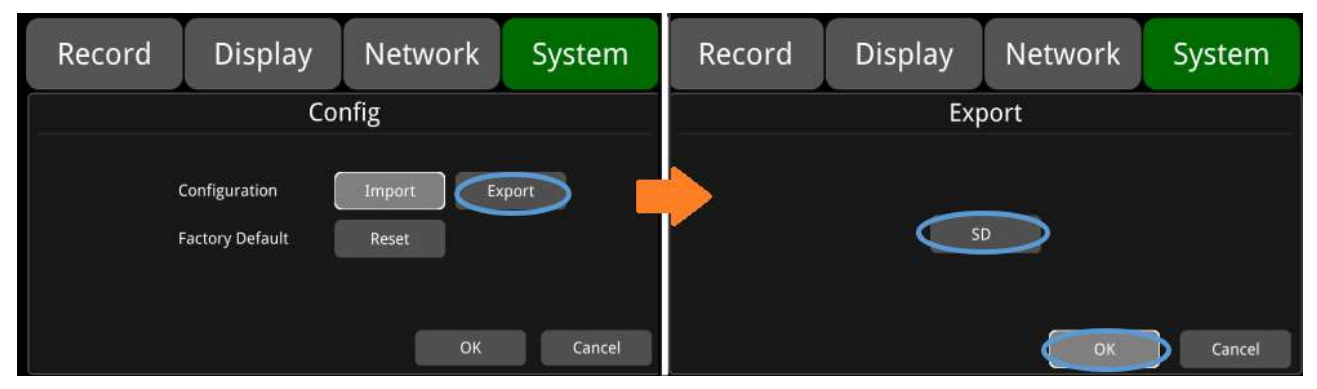

Factory Default : Press Reset to restore factory settings.

| Record | Display       | Network                  | System         | Record | Display                                     | Network                                                    | System |
|--------|---------------|--------------------------|----------------|--------|---------------------------------------------|------------------------------------------------------------|--------|
|        | Configuration | Import Ex<br>Reset<br>OK | port<br>Cancel |        | Co<br>Res<br>Factory reset<br>The system wi | nfin<br>set<br>successfully.<br>Il be restarted.<br>Cancel | Cancel |

## 11.10 System Info

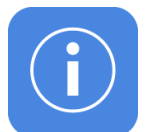

System Info : Software version number.

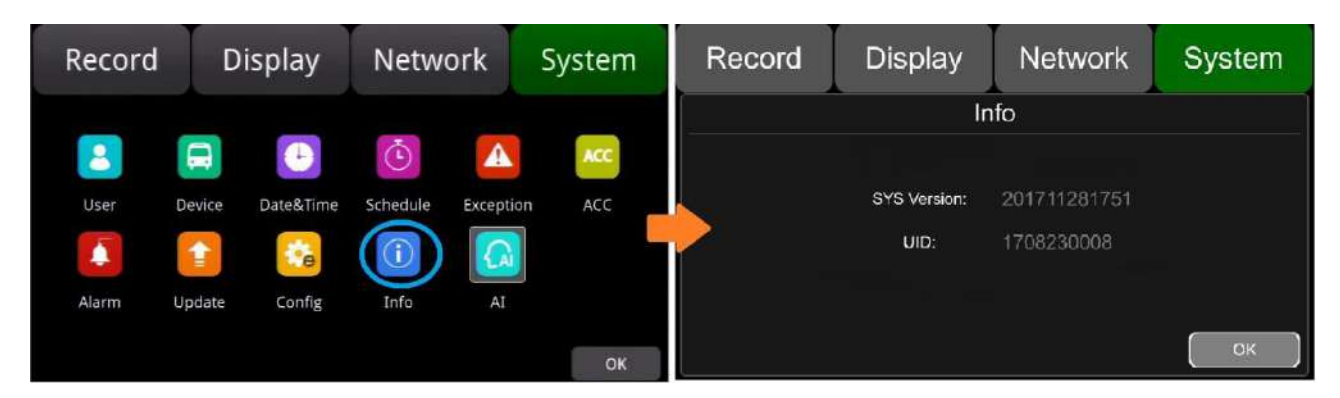

#### 11.11 AI configuration

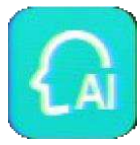

Al: Algorithm function is composed of ADAS, DMS, BSD and APC. After selecting the function, the device will automatically restart, and the corresponding functions can be configured then.

| Record | D      | isplay    | Netw     | ork       | System                      | Record          | Dis   | play    | Netwo   | ork | System |
|--------|--------|-----------|----------|-----------|-----------------------------|-----------------|-------|---------|---------|-----|--------|
|        |        |           | *        |           | 100                         |                 |       | Alg Cor | nfigure |     |        |
|        |        |           | U        |           | - Contraction of the second | СН1             | ADAS  | DMS     | BSD     | APC | Setup  |
| User   | Device | Date&Time | Schedule | Exception |                             | CH2             | ADAS  | DMS     | BSD     | APC | Setup  |
|        |        |           | Ú        |           | ) –                         | СНЗ             | ADAS  | DMS     | BSD     | APC | Setup  |
| Alarm  | Update | Config    | Info     | AI        |                             | CH4             | ADAS  | DMS     | BSD     | APC | Setup  |
|        |        |           |          |           | ок                          | Alg Performance | Setup | ġ.      |         | ок  | Cancel |

## 11.11.1 ADAS

ADAS algorithm function: including FCW: forward collision warning algorithm, is displayed in the first channel; PDS: pedestrian detection, is displayed in the first channel. The following picture shows the default configuration interface:

| Record          | Displ | lay     | Netwo   | rk  | System     | Record          | Display            | Netwo              | rk          | System       |
|-----------------|-------|---------|---------|-----|------------|-----------------|--------------------|--------------------|-------------|--------------|
|                 | A     | Alg Cor | nfigure |     |            |                 |                    | ADAS               |             | Calibration  |
| 6               |       |         | 12,222  |     | $\bigcirc$ | Algo S          | watch Audio Switch |                    | Algo Switch | Audia Switch |
| CH1             | ADAS  | DMS     | BSD     | APC | Setup      | FCW On          | On                 | PDS                | On          | On:          |
| CH2             | ADAS  | DMS     | BSD     | APC | Setup      | Sensitivity Low | -                  | LDWS               | Setup       |              |
| СНЗ             | ADAS  | DMS     | BSD     | APC | Setup      | Hairbt          |                    | TTC Thrashold (c)  |             |              |
| CH4             | ADAS  | DMS     | BSD     | APC | Setup      | Height 1.       | .4                 | The thireshold (s) | 1.4         | ļ i          |
| Alg Performance | Setup |         |         | OK  | Cancel     | Speed           | 30                 |                    | OK          | Cancel       |

Sensitivity: Sensitivity level, there are three levels Low, Medium, High, the default is low.

Height: Installation height of the camera, distance from the ground.

**Speed:** Set the FCW working speed value. When it is set to 5, it indicates that the FCW can only start when the vehicle speed is larger than or equal to 5km/h. The default value is 5.

PDS: Pedestrian collision detection in front.

**TTC Threshold(s):** Time-to-collision, the default configuration is 1.4s.

FCW installation: installed in front of the windshield, the installation height is about 1.4h.

#### FCW Installation Diagram:

Referring to the following models, select the glass near the red dot as the installation location, and clean it with a duster. Then install the camera horizontally. If the mounting location needs to be elsewhere, please make sure the windshield wipers can reach the glass facing the camera, so the part that camera sees through can remain clean.

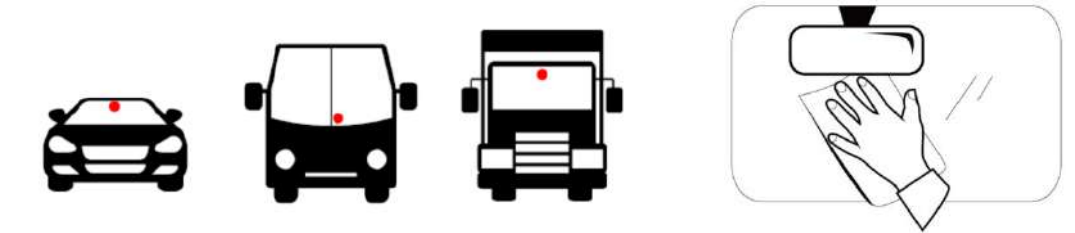

**Calibration:** parameter calibration. Adjust the camera position to the point that the road and the sky mainly occupy half of the screen, fix the camera position, as shown in the following picture:

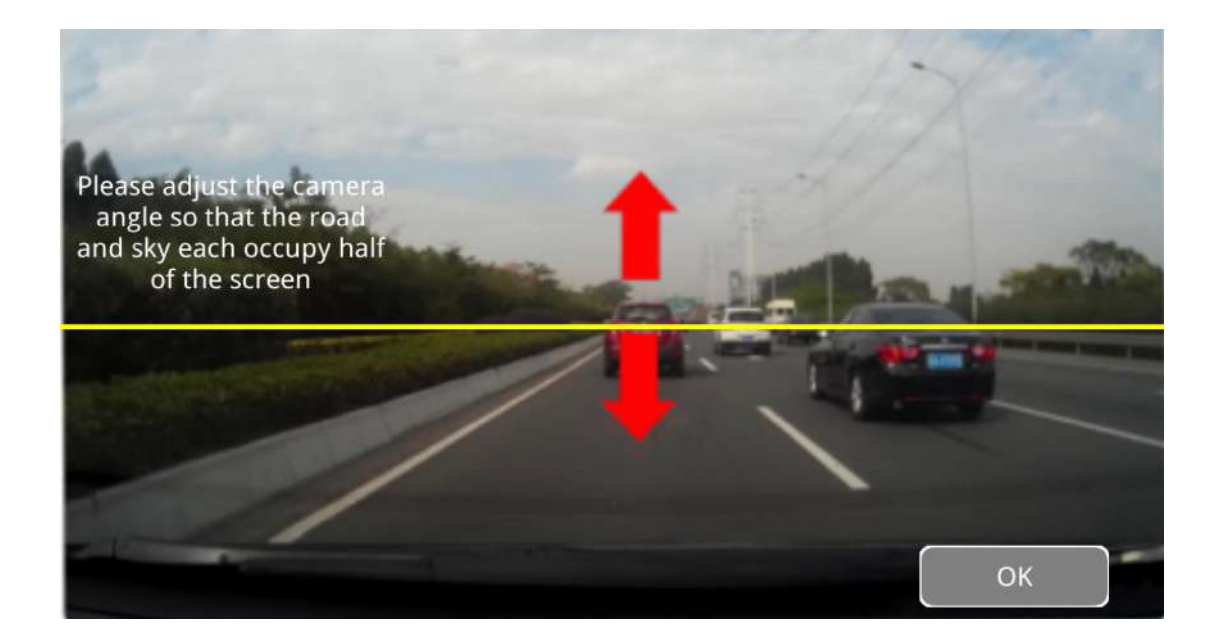

| Record          | Display             | Network       | System            | Record | Display    | Network                                   | System |
|-----------------|---------------------|---------------|-------------------|--------|------------|-------------------------------------------|--------|
|                 | A                   | DAS           | Calibration       |        | LD         | WS                                        |        |
| Aiga 5          | witch: Audio Switch | Aigo: Sw      | itch Audio Switch |        |            |                                           |        |
| FCW On          | On                  | PDS On        | On                |        | -          |                                           |        |
| Sensitivity Low | ÷                   | LDWS Setu     | P I               |        | Alarm      | Off                                       |        |
| Height          | TT                  | Thrashold (s) |                   | 2      | Speed —    | 60                                        | -      |
| neight 1.       | 4                   | 1.4           |                   | ,      | Audio LDWS | in la la la la la la la la la la la la la |        |
| Speed           | 30                  | ок            | Cancel            |        |            | ОК                                        | Cancel |

**Alarm:** If it is On, LANE warning will be triggered when vehicle speed is over the setting value and there is lane departure. If it is Off, LANE warning will not be triggered even when vehicle speed is over the setting value and there is lane departure.

**Speed**: Set LANE function working speed. If it is set as 60, LANE function will work only when vehicle speed is over 60km/h. The default value is 60.

## 11.11.2 DMS

**DMS**: driver fatigue monitoring, the second channel is displayed, the following figure is the default configuration interface.

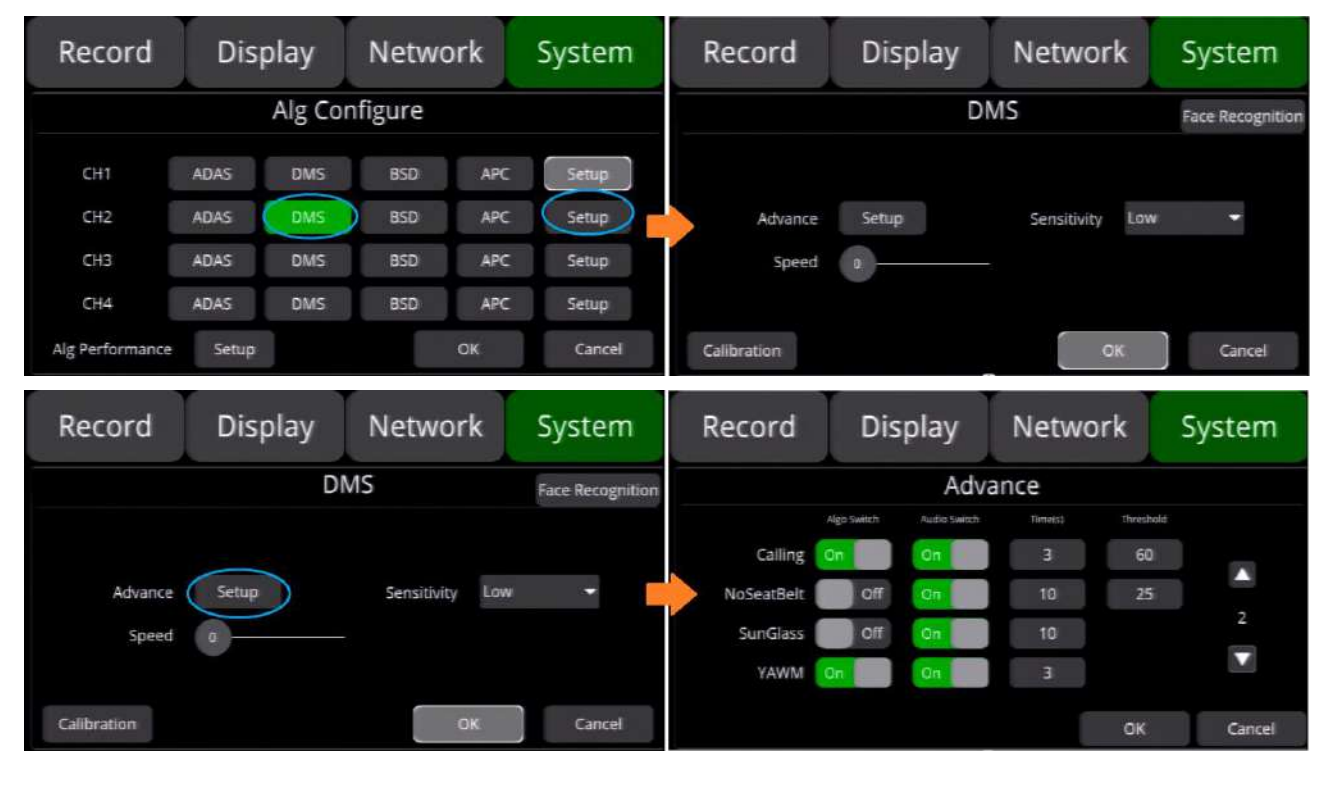

Advance Setup

DMS alarm duration precision. The default value is as follows.

| Record                                              | Dis                                    | play                                         | Netwo                                          | rk                    | System                                           |
|-----------------------------------------------------|----------------------------------------|----------------------------------------------|------------------------------------------------|-----------------------|--------------------------------------------------|
|                                                     |                                        | Adva                                         | ince                                           |                       |                                                  |
|                                                     | Algo Switch                            | Audio Switch                                 | Time(s)                                        | Threshold             | 1                                                |
| Fatigue                                             | On                                     | On                                           | 3                                              | 45                    |                                                  |
| Distraction                                         | On                                     | On                                           | 5                                              | 35                    |                                                  |
| NoDriver                                            | Off                                    | On                                           | 15                                             |                       | 1                                                |
| Smoking                                             | On                                     | On                                           | 2                                              | 35                    |                                                  |
|                                                     |                                        |                                              |                                                | OK                    | Cancel                                           |
|                                                     |                                        |                                              |                                                |                       |                                                  |
| Record                                              | Dis                                    | play                                         | Netwo                                          | rk                    | System                                           |
| Record                                              | Dis                                    | splay<br>Adva                                | Netwo                                          | ork                   | System                                           |
| Record                                              | Dis<br>Algo Switch                     | play<br>Adva<br>Audio Switch                 | Netwo<br>ance                                  | Threshold             | System                                           |
| Record                                              | Dis<br>Algo Switch                     | play<br>Adva<br>Audio Switch<br>On           | Netwo<br>ance<br>Time(s)<br>3                  | Threshold<br>60       | System                                           |
| Record<br>Calling<br>NoSeatBelt                     | Dis<br>Algo Switch<br>On<br>Off        | Adva<br>Adva<br>Audio Switch<br>On           | Netwo<br>ince<br>Time(s)<br>3<br>10            | Threshold<br>60<br>25 | System                                           |
| Record<br>Calling<br>NoSeatBelt<br>SunGlass         | Algo Switch<br>On<br>Off               | Adva<br>Audio Switch<br>On<br>On             | Netwo<br>ance<br>Time(s)<br>3<br>10            | Threshold<br>60<br>25 | System<br><sup>4</sup> <sup>2</sup> <sup>2</sup> |
| Record<br>Calling<br>NoSeatBelt<br>SunGlass<br>YAWM | Dis<br>Algo Switch<br>On<br>Off<br>Off | Adva<br>Audio Switch<br>On<br>On<br>On<br>On | Netwo<br>ince<br>Time(s)<br>3<br>10<br>10<br>3 | Threshold<br>60<br>25 | System<br>4<br>2<br>V                            |

| Alarm types     | Function description                       | Function description       |
|-----------------|--------------------------------------------|----------------------------|
|                 | If DMS_Fatigue is On, alarm video and      | Fatigue alarm will not be  |
| DMS_Fatigue     | sound alert will be triggered when fatigue | triggered if DMS_Fatigue   |
|                 | is detected.                               | is Off.                    |
| DMS_Distraction | If DMS_Distraction is On, alarm video      | Distraction alarm will not |
|                 | and sound alert will be triggered when     | be triggered if            |
|                 | distraction is detected.                   | DMS_Distraction is Off.    |

| DMS_NoDriver   | If DMS_NoDriver is On, alarm video and sound alert will be triggered when no driver is detected.                                | No driver alarm will not be<br>triggered if DMS_NoDriver<br>is Off.                                                |
|----------------|----------------------------------------------------------------------------------------------------|----------------------------------------------------------------------------------------------------|
| DMS_Smoking    | If DMS_Smoking is On, alarm video and<br>sound alert will be triggered when<br>smoking is detected.                             | Smoking alarm will not be<br>triggered if DMS_Smoking<br>is Off.                                                   |
| DMS_Calling    | If DMS_Calling is On, alarm video and sound alert will be triggered when making phone call is detected.                         | Making phone call alarm<br>will not be triggered if<br>DMS_Calling is Off.                                         |
| DMS_NoSeatBelt | If it is set On, voice broadcast will be<br>triggered when the driver is detected not<br>wearing seat belt.                     | If it is set Off, no voice<br>broadcast will be triggered<br>when the driver is detected<br>not wearing seat belt. |
| DMS_SunGlass   | If it is set On, the alarm will be triggered<br>when the driver is detected wearing<br>sunglasses.                              | If it is set Off, no alarm will<br>be triggered when the<br>driver is detected wearing<br>sunglasses.              |
| DMS_YAWM       | If DMS_YAWM is On, alarm video and<br>sound alert will be triggered when<br>yawning behavior is detected                        | Yawning alarm will not be<br>triggered if DMS_YAWM is<br>Off.                                                      |
| Sensitivity    | Sensitivity level can be set as Low,<br>Medium or High. The default setting is<br>Low.                                          |                                                                                                    |
| Speed(km/h)    | If DMS working speed is 60km/h, DMS<br>function will work only when vehicle<br>speed is over 60km/h. The default value<br>is 0. |                                                                                                    |

The default setting of DMS function is shown as below:

| Alarm type      | Default value |
|-----------------|---------------|
| DMS_Fatigue     | On            |
| DMS_Distraction | On            |
| DMS_NoDriver    | Off           |
| DMS_Smoking     | On            |

| DMS_Calling          | On  |
|----------------------|-----|
| Sensitivity          | Low |
| DMS Work Speed(km/h) | 0   |

#### DMS installation diagram

The DMS camera should be placed in the position where its distance to the driver is 0.8~1.2 m and its angle to the driver's front view is about +/- 30 degrees, as diagram below shows. To choose a proper position for fixing the device on dashboard, installation and calibration should be operated synchronously. Thus, an assistant is needed in this process to adjust and configure the device and also guide the driver.

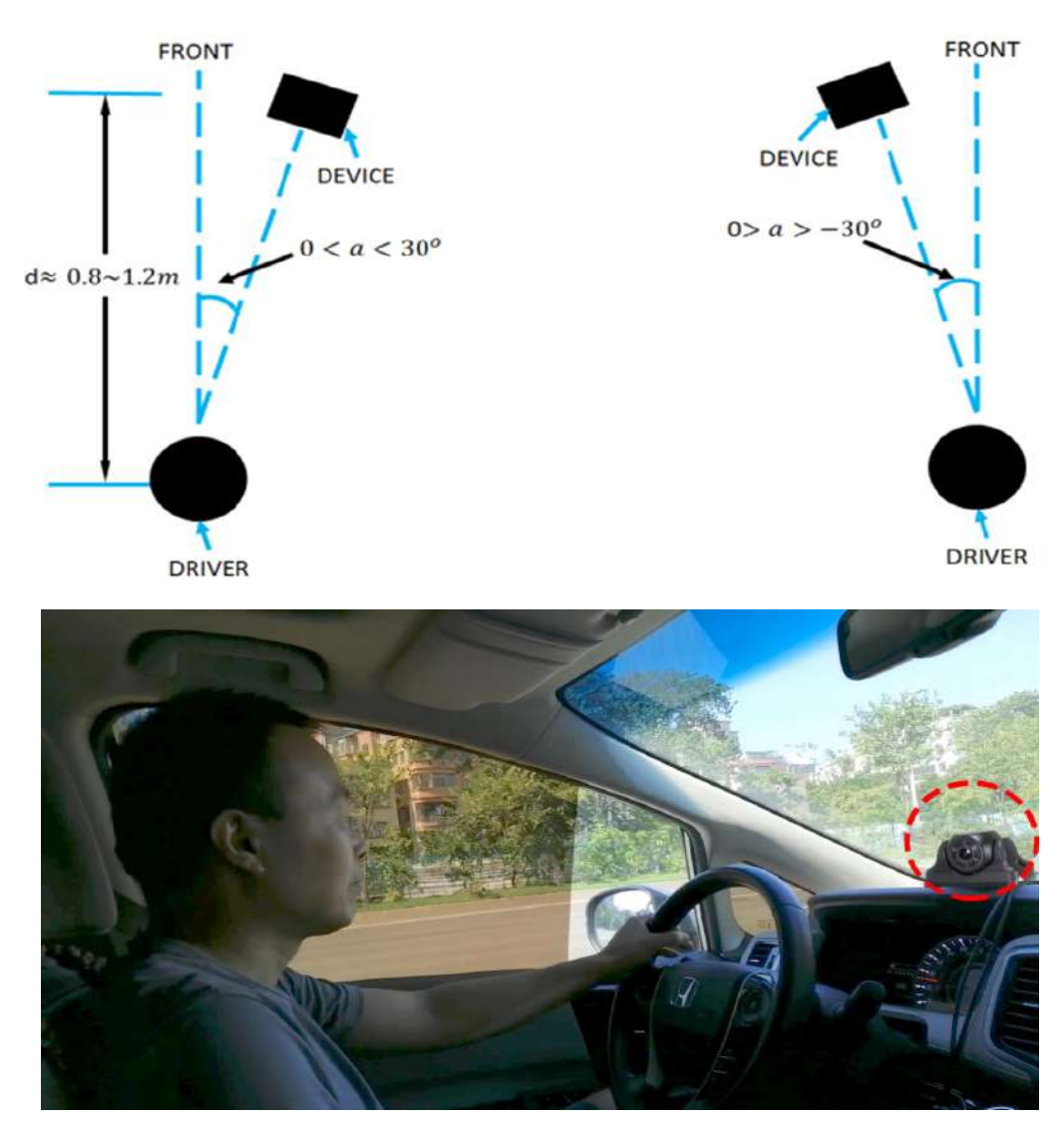

**Calibration**: parameter calibration. Align the face with the calibration frame to conduct calibration. The detection frame is square and blue by default. After the face is aligned with the calibration frame, a green frame will appear on the face. Click the Start button, and pop out a message after 2-3s indicating successful calibration and accompanied by a voice message, click ok to exit the calibration interface.
As shown in the below pictures:

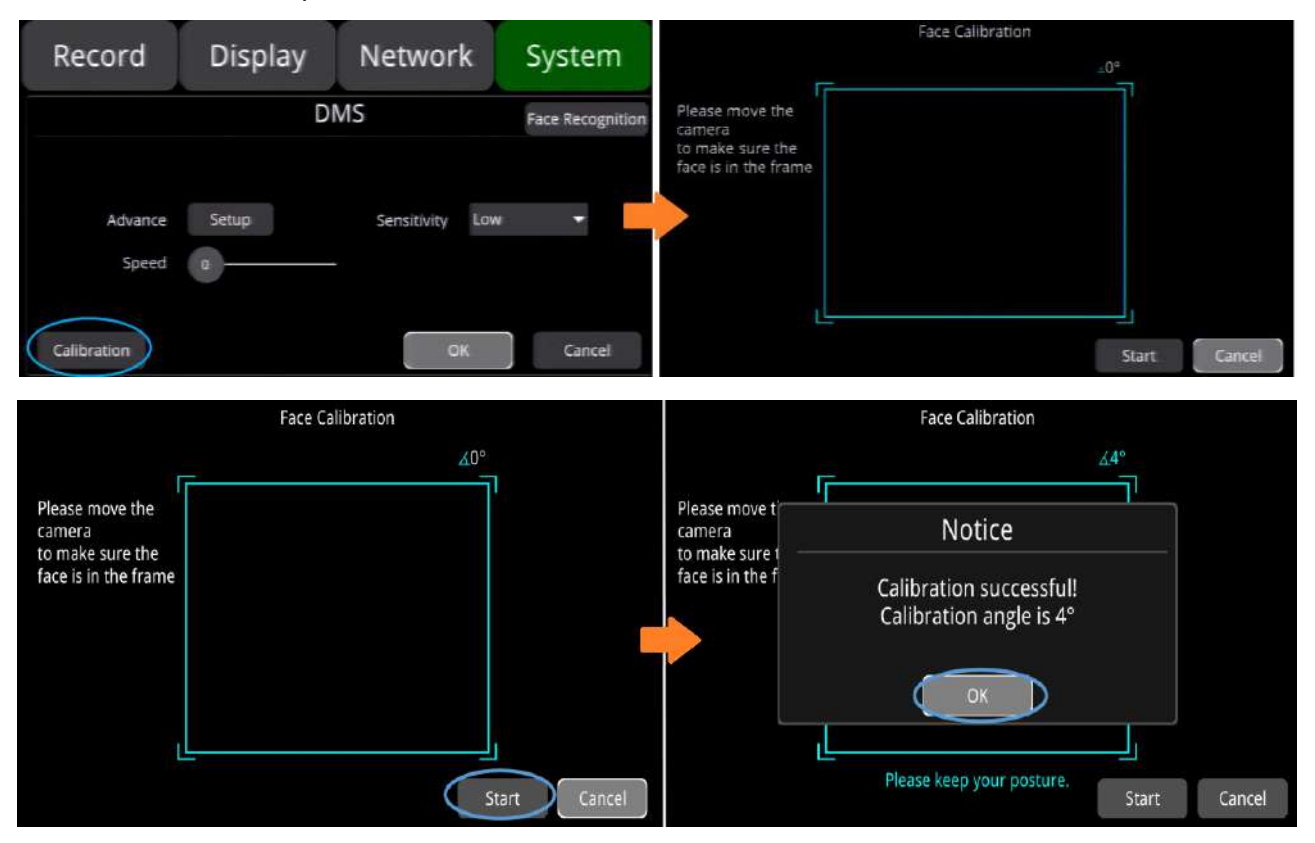

As shown in the following pictures: Hold the face to the calibration frame, click the Start button to begin calibration. If the face is moved out from the calibration frame during the process, the calibration frame will turn yellow, and after 2-3s a message will pop out indicating that the calibration is failed. Click ok to conduct the calibration again.

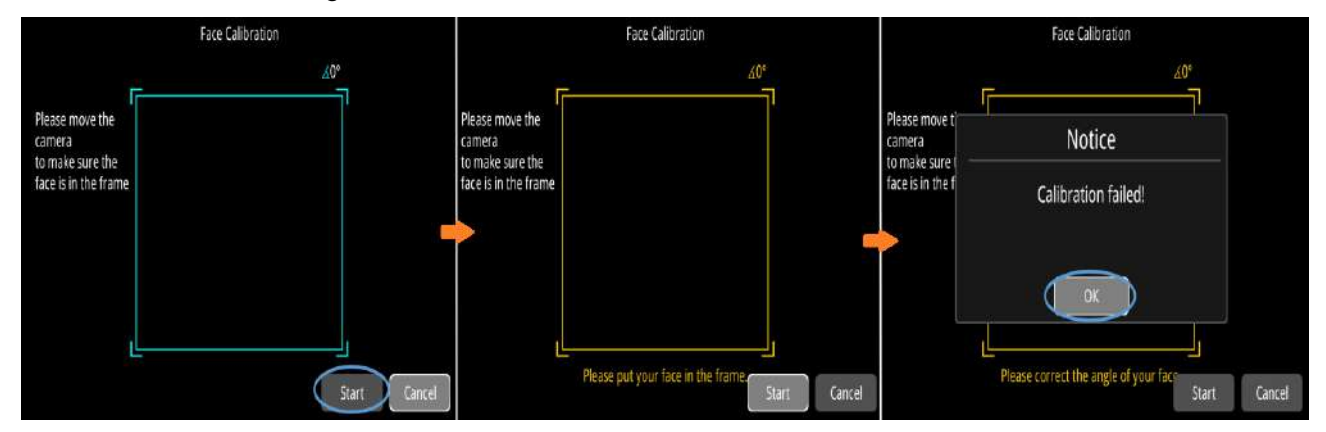

Align the face with the calibration frame, click the Start button to begin calibration. During the process, the face is required to turn left and right, when the angle exceeds the range of [-30, 30], the calibration frame turns red, and the voice indicating too left or too right, after 2-3s a message pop out indicating that the calibration is failed. Click ok to calibrate again. As shown below:

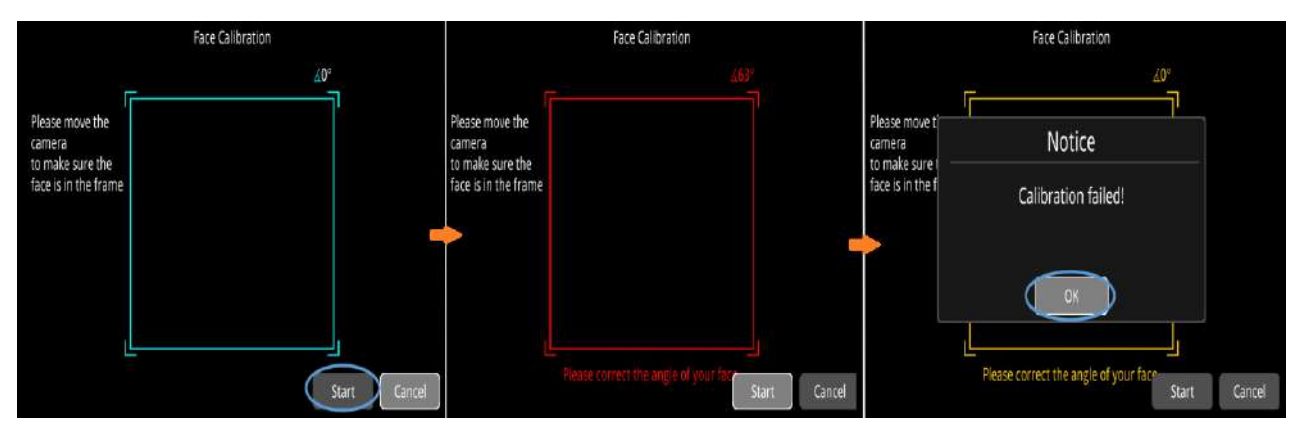

When the calibration fails, click start again to begin calibration

| Face Reco        | gniton<br>: Fa | ace recognitio  | on               |        |         |         |        |
|------------------|----------------|-----------------|------------------|--------|---------|---------|--------|
| Record           | Display        | Network         | System           | Record | Display | Network | System |
|                  | DI             | MS              | Face Recognition |        | Fac     | e ID    | Ū      |
|                  |                |                 |                  |        |         |         |        |
| Advance<br>Speed | Setup<br>a     | Sensitivity Low |                  |        |         |         |        |
| Calibration      |                | ОК              | Cancel           | Add    | Login   | ОК      | Cancel |

Add a human face, as shown in the picture below. Click OK after entering the name, and aim your face at the camera. Click the Start button, move your face up, down, left and right to input the data, a window will pop up to notify the succeed or failed input with a voice message.

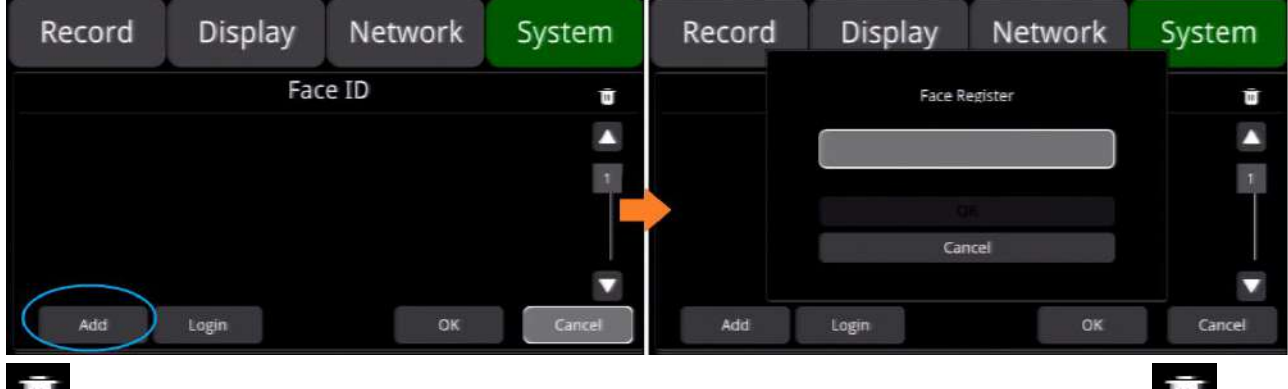

Delete function, as shown in the following figure, check the imported face photos, click delete the selected photos.

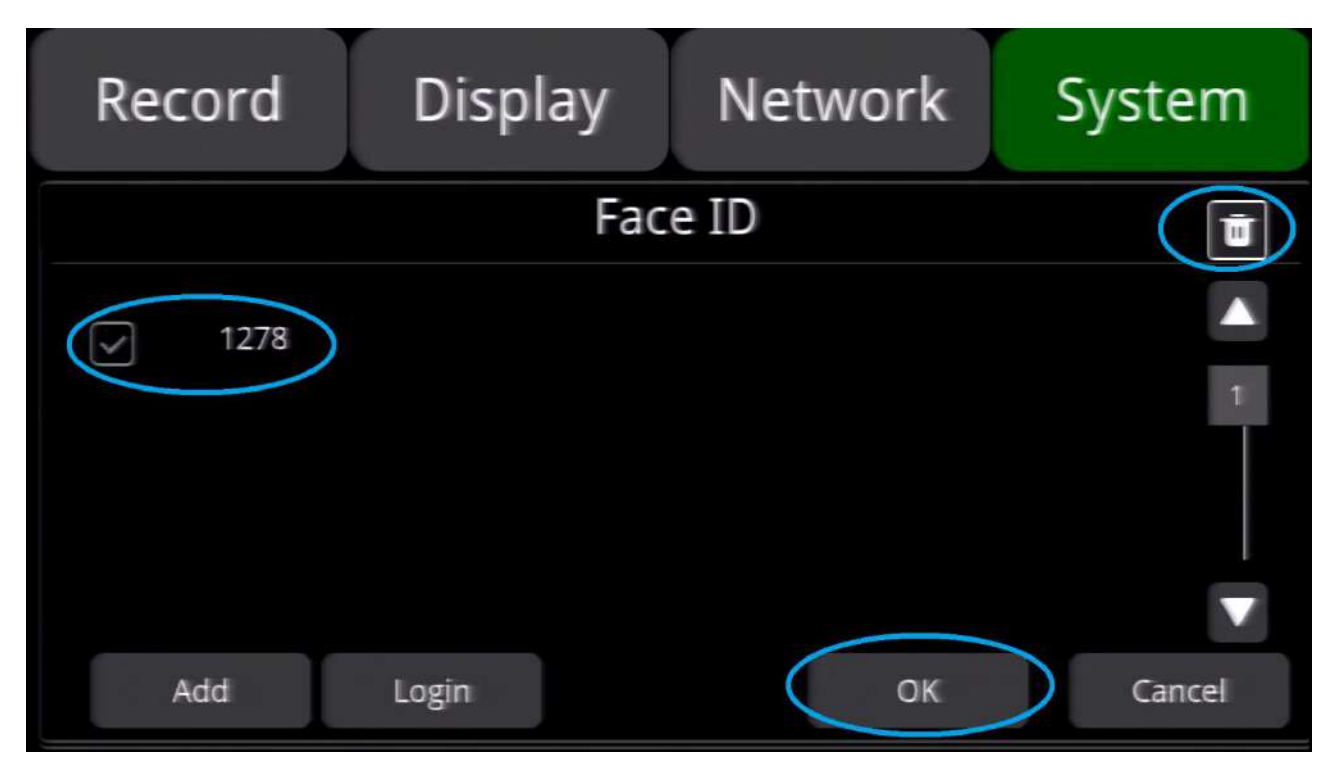

Login: Click to log in through face recognition.

**Login Check**: If it is set on, face recognition will be triggered upon each startup with a voice message of "again to login". A voice message will be sent to notify the login success when the face is successfully recognized. When no human face or inconsistent human face is detected, the message "login fail" will be sent. If it is set off, face recognition will not be enabled. It is set off by default.

# 11.11.3 BSD

BSD settings are as shown in the figure below when it is chose.

| Record          | Disp  | olay | Netwo | ork | System | Record | Display | Network | System |
|-----------------|-------|------|-------|-----|--------|--------|---------|---------|--------|
| Alg Configure   |       |      |       |     | В      | SD     |         |         |        |
| CH1             | ADAS  | DMS  | BSD   | APC | Setup  |        |         |         |        |
| CH2             | ADAS  | DMS  | BSD   | APC | Setup  |        | Speed   | 0       |        |
| CH3             | ADAS  | DMS  | BSD   | APC | Setup  |        | Volume3 |         |        |
| CH4             | ADAS  | DMS  | BSD   | APC | Setup  |        |         |         |        |
| Alg Performance | Setup |      |       | ОК  | Cancel | Cursor | Setup   | ОК      | Cancel |

**Speed**: Set the speed threshold for BSD function. When set to 5, the BSD algorithm can be enabled only when pedestrians are walking at 5km/h or above. The default value is 0.

|        | Min. | Max. | Default |
|--------|------|------|---------|
| Speed  | 0    | 100  | 0       |
| Volume | 0    | 8    | 3       |

**Volume**: Adjust the volume of the audible and visual alarm. The default value is 3.

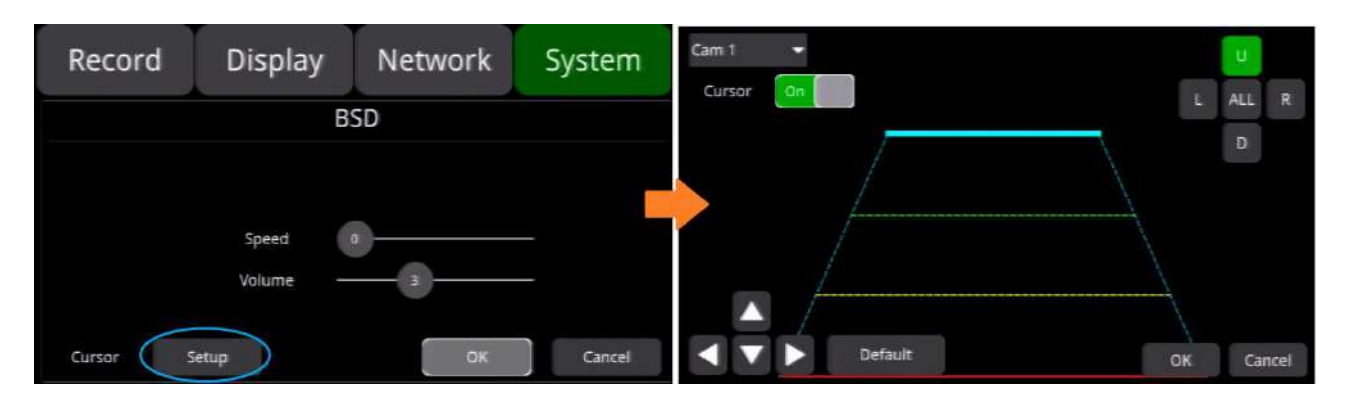

**Cursor**: It is "OFF" by default. The picture below shows the open state.

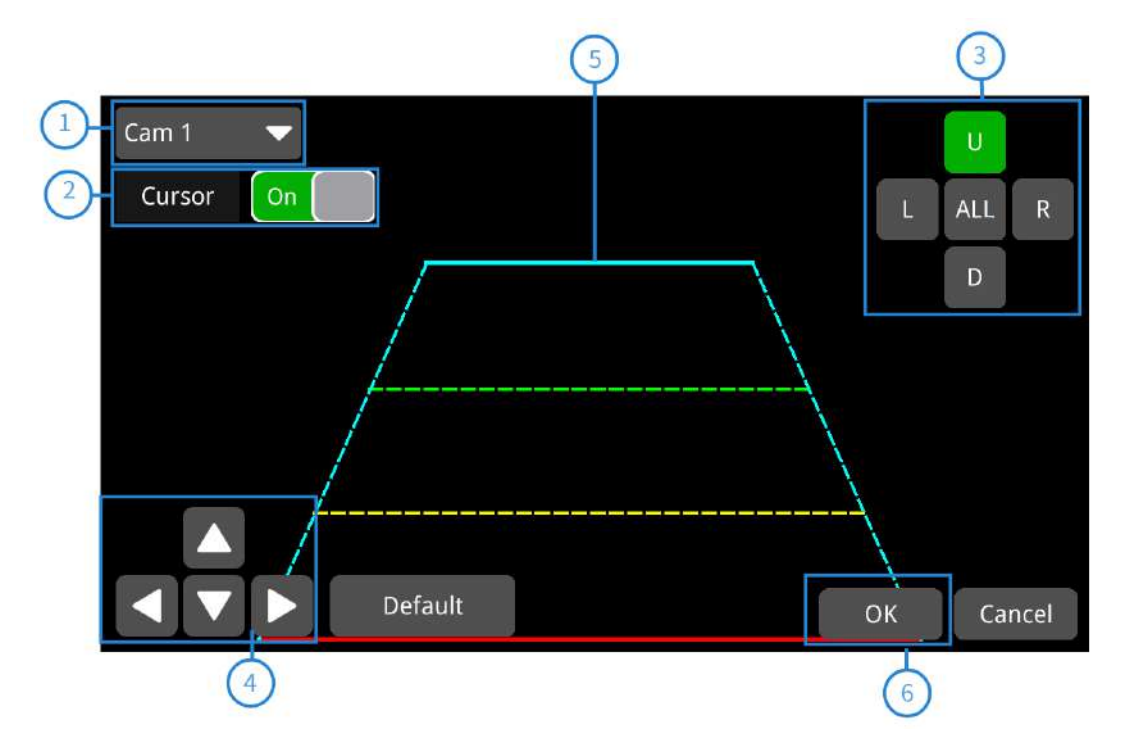

- ① Camera name of the alarm-triggered channel.
- ② Touch this button to turn on/off cursor.
- ③ Line selecting: There are 5 lines to be selected. Line U (up), Line D(down), Line L(left), Line R (right)and ALL. The button turns green if selected. You can use remote control to operate.
- ④ There are 4 directions to adjust the shape of the cursor, Up, Down, Left and Right.

If Line U (the green one) or Line D (the red one) is selected, the selected line can be moved with these directions.

If Line L or Line R is selected, the top point of the selected line can be moved to left or right with Direction Up and Direction Down, and the bottom point of the selected line can be moved to left or right with Direction Left and Direction Right.

- (5) Lines of cursor: The selected one will be thickened for three times. The two lines in the middle will not be processed.
- (6) Touch OK to save the settings and exit. Cancel to exit without saving any settings.

# 11.11.4 APC

APC: Statistics: calculate the number of passengers on board, the number of passengers getting off, and the total number of passengers on board. The following picture shows the default configuration interface:

| Record          | Dis   | play   | Netwo   | ork | System |   | R   | eset  | Counting style: | horizontal | Н   |      |     |
|-----------------|-------|--------|---------|-----|--------|---|-----|-------|-----------------|------------|-----|------|-----|
|                 |       | Alg Co | nfigure |     |        |   | De  | fault |                 |            |     |      |     |
| CH1             | ADAS  | DMS    | BSD     | APC | Setup  |   | X0: | 0.2   |                 |            |     |      |     |
| CH2             | ADAS  | DMS    | BSD     | APC | Setup  | 2 | YO: | 0.2   | 14              |            |     |      |     |
| СНЗ             | ADAS  | DMS    | BSD     | APC | Setup  |   | X1: | 0.8   |                 |            |     |      |     |
| CH4             | ADAS  | DMS    | BSD     | APC | Setup  |   | Y1: | 0.8   |                 |            |     |      |     |
| Alg Performance | Setup |        |         | OK  | Cancel |   |     |       |                 |            | Сок | Cane | cel |

### 11.12 IPC configuration

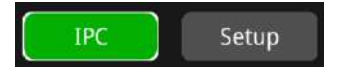

**IPC**: Configure the IPC function interface. After selecting OK, the device will automatically restart and switch to the IPC function interface, as shown in the figure picture:

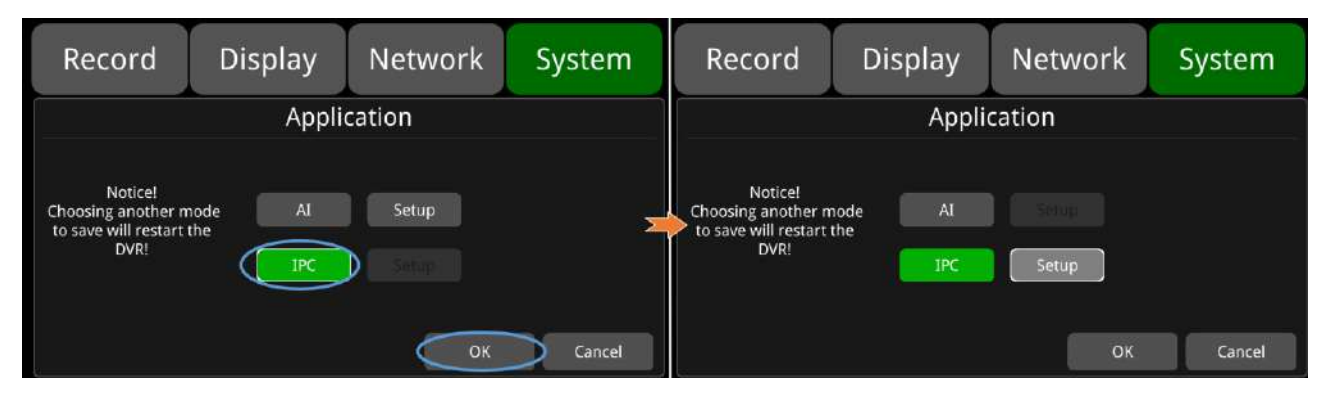

The default configuration is shown in the picture:

| Record    | Display       | Network | System |
|-----------|---------------|---------|--------|
|           | IPC S         | etting  |        |
| Host IP   | 192.168.88.1  |         |        |
| Cam 5     | Not connected | Clear   | Add    |
| Cam 6     | Not connected | Clear   | Add    |
| Cam 7     | Not connected | Clear   | Add    |
| Cam 8     | Not connected | Clear   | Add    |
| Clear all | Fast Setup    | AUTO    | ОК     |

The default Host IP of the DVR is 192.168.88.1. The IPC can be applied when it is connected to the same network as the DVR. One DVR can connect up to 4 IPC channels.

**AUTO**: AUTO is closed by default. When it turns on, the detected IPC is automatically connected.

When AUTO is set to ON, Clear, Add, Clear All, and Fast Setup settings all cannot be operated.

| Record    | Display       | Network | System |
|-----------|---------------|---------|--------|
|           | IPC S         | Setting |        |
| Host IP   | 192.168.88.1  |         |        |
| Cam 5     | 192.168.88.25 | Clear   |        |
| Cam 6     | 192.168.88.49 | Clear   |        |
| Cam 7     | Not connected | Clear   | Add    |
| Cam 8     | Not connected | Clear   | Add    |
| Clear all | Fast Setup    | AUTO    | ОК     |

: Indicates that the IPC has been connected successfully.

: Indicates that no IPC is connected.

**Clear** Clear: Press the button, the DVR will disconnect the IPC that has been successfully connected to the corresponding channel.

Add

Clear all

Add: Button for entering the IPC-adding interface.

Clear All: Press the button, the DVR will disconnect all IPC channels that have been

connected successfully.

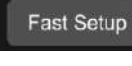

Fast Setup: Press the button, all IPCs are connected quickly.

**AUTO**: When AUTO is set to on, Clear, Add, Clear All, and Fast Setup settings cannot be operated on automatically connected IPC. AUTO is turned on by default.

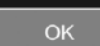

**OK**: Save the interface and exit.

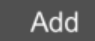

Add: IPC-adding interface.

| Record     | Display        | Netwo     | ork S    | ystem  |
|------------|----------------|-----------|----------|--------|
| No.        | IP             | User Name | Password | Status |
| 1.         | 192.168.70.127 |           |          |        |
| 2.         | 192.168.88.233 |           |          |        |
| 3.         | 192.168.70.175 |           |          |        |
| 4.         | 192.168.88.192 |           |          |        |
| Manual add |                |           |          |        |
| Add Filter | Refresh        |           | ОК       | Cancel |

IP: Indicates the IP of the relevant IPC searched by the DVR.

User Name: IPC user name

Password: IPC password

Status: The searched IPC connection status; the relevant status is explained as follows:

Indicates that the IP network segment of the IPC is inconsistent with that of the DVR, the network segment is incorrect.

: Indicates that the IPC is normal and can be connected to the DVR.

: Indicates that the IPC has been connected successfully.

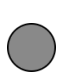

: Indicates that the IP format of the IPC is malformed.

**Manual add**: If the IP connected to the IPC is not found, you can add the IPC by manually entering the IP, User Name and Password of the IPC. If the IPC does not have a user name and password, you only need to enter the IP of the IPC.

**Add**: IPC- adding button, after pressing the Add button, the IP of the selected IPC will show that the connection is successful.

Filter: Turn on the filter, the screen does not display the IPC that the DVR has successfully connected

to in this interface; turn off the filter, the screen displays all searched IPCs in this interface.

**Refresh**: If the IP connected to the IPC is not found in the interface shortly after booting, you can click this button to refresh the interface.

**OK**: Save the configuration and exit the interface.

**Cancel**: Do not save the configuration and exit the interface After the IPC connection is successful, you can view the IPC channel recording via the following interface.

| 2021-10-20 10:13:02 | Mode                                                                                                    | ي الله 🕑 😑 |
|---------------------|----------------------------------------------------------------------------------------------------|------------|
|                     | $\begin{tabular}{ c c c c c } \hline L & control & \hline R & control & \hline R & control & control & \hline R & control & control & \hline R & control & control & \hline R & control & control & control & control & control & control & control & control & control & control & control & control & control & control & control & control & control & c$ |            |
|                     |                                                                                                    |            |
|                     | Default                                                                                                    |            |
|                     | Set Default 🔷                                                                                                    |            |

When IPC AUTO is the default setting, the restarted DVR automatically switches to the main and sub-screen eight-split display after 1min once it connected to the IPC channel. If the IPC channel is not connected, the DVR automatically switches to CH1~CH4 four-division display after 1min; if you choose other split mode other than AUTO as the Default setting, other split mode will be displayed after restarting the DVR.

# 12 FAQ

## 1. The System Can't Start up?

Check the power connection. Please follow the steps below to check the power connection:

- 1) Check the input power: if the power wire is connected correctly, if the ground wire is connected to the battery, and if the fuse on the power wire is in good condition.
- 2) Check if the voltage of the ACC signal wire is higher than 6 V.
- 3) Check if the input voltage of the device is higher than the shutdown voltage set on the screen of the device.

#### 2. The Device Keeps Restarting?

Please follow the steps below to check:

- 1) Check if the supply voltage of DVR is insufficient. If it is lower than the start-up voltage, the device would restart repeatedly.
- 2) Restart the device to see if it will work properly.

#### 3. Unable to Recognize Disks?

1)Check if the disk is in good condition and make sure that it is installed with good contact.

2)The disk has been formatted by DVR.

3)Restart the device to see if it will work properly.

### 4. Unable to Recognize Cameras?

- 1) Make sure the camera is good and the connection is correct.
- 2) Reconnect all wires (e.g. extended wires) between cameras and the device.
- 3) Restart-the device to see if it will work properly.

### 5. GPS Abnormal?

1) Check if the GPS antenna is properly installed.

# 13 APPENDIX

# APPENDIX I: Abbreviation & Description

| Rec.     | Record                                 | LED    | Light Emitting Diode       |
|----------|----------------------------------------|--------|----------------------------|
| G-Sensor | Accelerometer Sensor                   | SD     | Secure Digital Memory Card |
| GPS      | Global Positioning System              | USB    | Universal Serial Bus       |
| Wi-Fi    | Wireless-Fidelity                      | ALM    | Alarm                      |
| Cam      | Camera                                 | VLOSS  | Video Loss                 |
| AVI      | Audio Video Interleaved                | COMM   | Communication              |
| OSD      | On-Screen Display                      | ERR    | Error                      |
| APN      | Access Point Name                      | MEM    | Memory                     |
| DHCP     | Dynamic Host Configuration<br>Protocol | MMSHOW | Media Player               |
| SSID     | Service Set Identifier                 | FTP    | File Transfer Protocol     |
| IP       | Internet Protocol                      | DVR    | Digital Video Recorder     |
| MAC      | Media Address Control                  | IR     | Infrared Radiation         |
| RSSI     | Received Signal Strength Indication    | SYS    | System                     |
| DST      | Daylight Saving Time                   |        |                            |

## APPENDIX II: Accessories

## Standard Table:

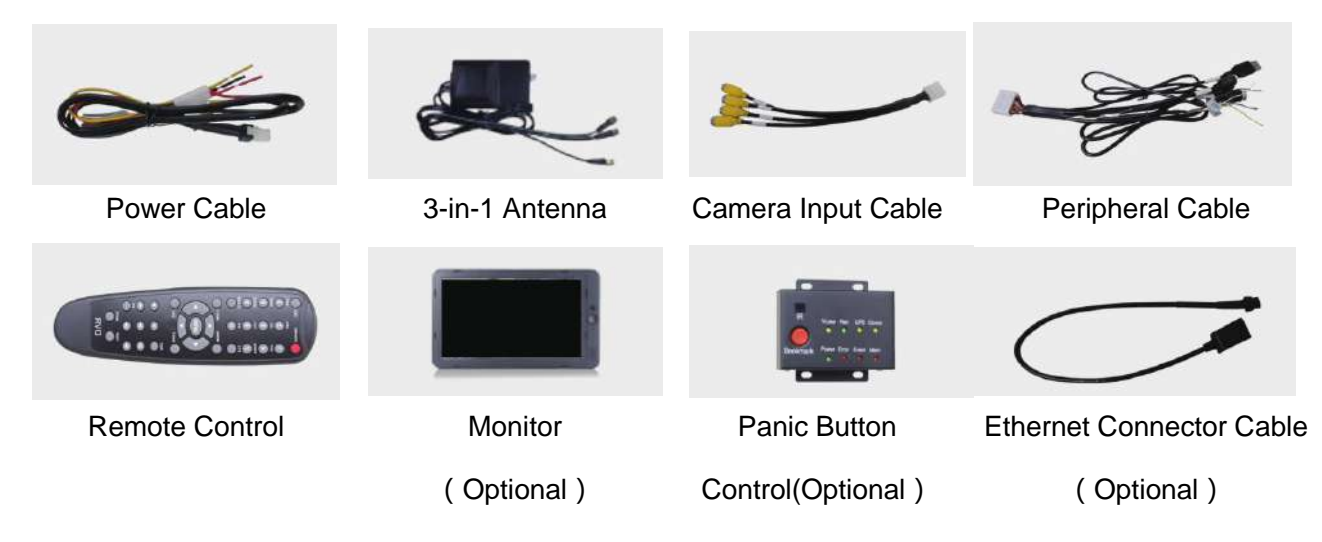

# APPENDIX III: Compatibility Storage List

#### SD Card:

| Name               | Description                               |
|--------------------|-------------------------------------------|
| 32GB SD Card       | 32G, MLC,NCSXDAB-032G,Longsys,-25°C~85°C  |
| 64GB SD Card       | 64G, MLC,NCSXJAB-064G,Longsys,-25°C~85°C  |
| 128GB SD Card      | 128G, MLC,NCSXJAB-128G,Longsys,-25°C~85°C |
| 64GB micro SD Card | 64G,MLC,NCIXJBB-064G                      |